## **BAB III**

## PELAKSANAAN KERJA MAGANG

#### 3.1 Kedudukan dan Koordinasi

Selama 4 bulan masa pelaksanaan kerja magang berlangsung di Dinas Kominfo Kota Surakarta, saya diberikan tanggung jawab sebagai *website developer* untuk membuat website administrasi surat. Dalam masa pelaksanaan magang ini dibimbing oleh Bapak Dwi Arista Handaru, ST dan Bapak sebagai penanggung jawab di bidang IT. Dengan bantuan dari Bapak Ardika Fajar Sutisna dan Bapak Arista membantu dalam proses pengerjaan tugas yang diberikan dan mendapatkan pembelajaran baru dari cara pandang profesional dan membantu jika terdapat kesalahan yang terdapat pada website selama pengerjaan selama masa kerja magang dilakukan.

### 3.2 Tugas dan Uraian Kerja Magang

Berikut merupakan tugas pokok yang dikerjakan selama kerja magang di Dinas Komunikasi, Informatika, Statistik dan Persandian Kota Surakarta:

- Membuat Template Website Frontend & Backend Sesuai Standarisasi Website Perangkat Daerah.
- Menganalisa Standarisasi Website Perangkat Daerah Dari Segi Frontend & Backend.
- Mengembangkan Frontend Website Perangkat Daerah Secara Menarik & User-Friendly Hingga Memudahkan User Mudah Dalam Menggunakan Fitur Yang Terdapat Pada Website.
- Mengembangkan Backend Website Perangkat Daerah Secara Responsif Sesuai Dengan Standar Yang Diberikan Sehingga Dapat Mencapai Tujuan Dari Penggunaan Website.
- 5. Membuat Flowchart Penggunaan Website & Desain ERD Database. Berikut merupakan tugas tambahan yang dikerjakan selama kerja magang di Dinas Komunikasi, Informatika, Statistik dan Persandian Kota Surakarta:

Pengembangan Aplikasi Administrasi Surat Berbasis Laravel Untuk Efisiensi Di Dinas Kominfo Kota Surakarta, Prihantoko Priyo Gumelar, Universitas Multimedia Nusantara

 Untuk Dapat Membantu Tugas Lainnya Yang Diberikan Di Bidang Teknologi dan Informatika (Update Konten Website, Desain UI/UX dan lain-lain).

Berdasarkan tugas yang diberikan selama kerja magang di Dinas Komunikasi, Informatika, Statistik dan Persandian Kota Surakarta berkaitan dengan tugas website developer yang mengelola ataupun membangun website perangkat daerah dari segi frontend dan backend yang dibangun sesuai prosedur yang diberikan dan memudahkan user dalam menggunakan maupun mengoperasikan website dengan menggunakan fitur yang user-friendly yang dibantu dengan manual book yang dapat digunakan. Manual book disusun untuk memudahkan user dalam penggunaan website agar user dapat menggunakan fitur sesuai dengan tujuan dari fitur, dalam mencapai tujuan tersebut dibutuhkan persyaratan yang harus terpenuhi. Persyaratan disusun dalam suatu dokumen yang berisikan teknis yang berisikan spesifikasi teknis & *requirement* dalam penggunaan website daerah. Terdapat juga tugas tambahan yang dapat dikerjakan selama kerja magang seperti: melakukan update konten pada website dan membuat desain UI/UX dari website perangkat daerah.

### 3.3 Penjelasan Teknis Pekerjaan

Selama pelaksaan kegiatan kerja magang saya di bidang teknologi informasi saya terlibat pada pengembangan aplikasi berbasis website yang digunakan untuk melakukan administrasi surat atau disposisi surat antar instansi pemerintah kota. Sistem ini dikembangan bertujuan untuk menggantikan sistem sebelumnya yang masih melakukan pengambilan surat fisik secara langsung pada instansi yang mengelola administrasi surat, yang mengakibatkan kurangnya pencatatan riwayat surat dan kurangnya pengawasan ataupun tracking pada surat yang masuk maupun didisposisi pada instansi pemerintah kota. Berikut merupakan detail proyek yang dikerjakan, disertai dengan tabel yang berisikan kegiatan pengerjaan dari bulan

# Maret hingga Mei yang telah difilter per minggu nya. Seperti pada tabel ... Waktu Pengerjaan Aplikasi

| a  |                                                                                                    | PENGE | RJAAN | N APLIK | ASI ADN | IINISTR | ASI SU  | RAT     |         |       |    |      |     |   |    |
|----|----------------------------------------------------------------------------------------------------|-------|-------|---------|---------|---------|---------|---------|---------|-------|----|------|-----|---|----|
|    |                                                                                                    |       |       |         |         | w       | aktu Po | engerja | aan Pei | Mingg | ţu |      |     |   |    |
| No | Kegiatan                                                                                                    |       | N     | laret   | - 11    |         | v       | April   | V       |       |    | 18 D | Mei |   | 13 |
|    |                                                                                                    | 3     | 4     | 5       | 6       | 1       | 2       | 3       | 4       | 5     | 1  | 2    | 3   | 4 | 5  |
| 1  | Membuat UI untuk admin, pemerintah<br>kota, dan instansi daerah dan Membuat<br>fitur login untuk admin                |       |       | 6       |         |         |         |         |         |       |    |      |     |   |    |
| 2  | Membuat fitur login untuk pemerintah<br>kota dan instansi daerah, dan fitur untuk<br>menambahkan akun instansi daerah |       |       |         |         |         |         |         |         |       |    |      |     |   |    |
| 3  | Menambahkan fitur agar dapat input<br>surat oleh admin dan fitur untuk<br>menambahkan jenis surat                     |       |       |         |         |         |         |         |         |       |    |      |     |   |    |
| 4  | Membuat fitur untuk admin agar dapat<br>melakukan input disposisi surat                                               |       |       | 10      |         |         |         |         |         |       |    |      |     |   |    |
| 5  | Membuat fitur pada halaman surat untuk<br>pemerintah daerah                                                           |       |       |         |         |         |         |         |         |       |    |      |     |   |    |
| 6  | Membuat Ul disposisi surat untuk<br>pemerintah daerah                                                                 |       |       |         |         |         |         |         |         |       |    |      |     |   |    |
| 7  | Menambahkan fitur disposisi surat untuk                                                                               |       |       |         |         |         |         |         |         |       |    |      |     |   |    |
| 2  | pemerintah daerah                                                                                                    |       |       |         |         |         |         |         |         |       |    |      |     |   |    |
| 8  | Membuat fitur untuk melakukan<br>pencarian surat                                                                      |       |       | (K      |         |         |         |         |         |       |    |      |     |   |    |
| 9  | Membuat UI pada halaman laporan untuk<br>admin                                                                        |       |       |         |         |         |         |         |         |       |    |      |     |   |    |
| 10 | 14 - 1 - 1 - 1 - 1 - 1 - 1 - 1 - 1 - 1 -                                                                              |       |       |         |         |         |         |         |         |       |    |      |     |   |    |
| 10 | membuat itur iaporan untuk admin                                                                                      |       |       |         |         |         |         |         |         |       |    |      |     |   |    |

Tabel 3 Waktu Pengerjaan Aplikasi

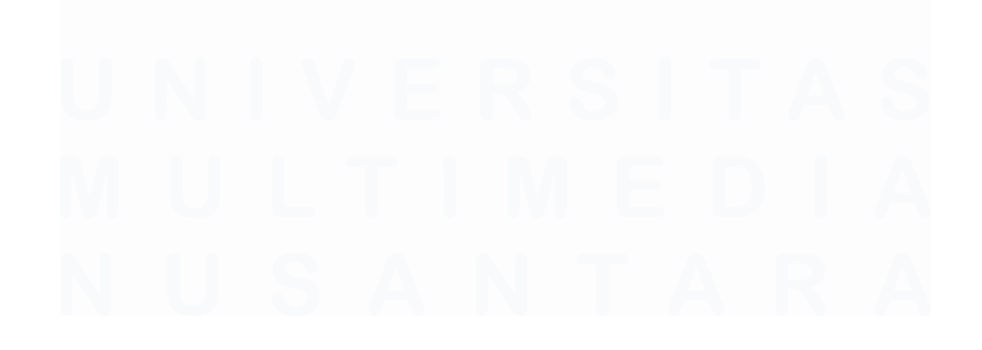

31 Pengembangan Aplikasi Administrasi Surat Berbasis Laravel Untuk Efisiensi Di Dinas Kominfo Kota Surakarta, Prihantoko Priyo Gumelar, Universitas Multimedia Nusantara

Berdasarkan tabel yang telah dirancang menunjukkan bahwa aktifitas yang telah ditentukan pada awal pengembangan sistem Prokompim adalah melakukan analisa aplikasi yang dilakukan di minggu ke - 3 di bulan Maret kemudian dilanjutkan dengan membuat UI untuk admin, pemerintah kota, dan instansi daerah dan Membuat fitur login untuk admin di minggu ke – 3 di bulan Maret. Setelah itu membuat fitur login untuk pemerintah kota dan instansi daerah, dan fitur untuk menambahkan akun instansi daerah di minggu ke – 4 di bulan Maret. Kemudian menambahkan fitur agar dapat input surat oleh admin dan fitur untuk menambahkan jenis surat di minggu ke 5-6 di bulan Maret. Kemudian membuat fitur untuk admin agar dapat melakukan input disposisi surat di minggu ke - 1 dan 2 di bulan April. Kemudian membuat fitur pada halaman surat untuk pemerintah daerah di minggu ke 2 - 3 di bulan April. Kemudian membuat UI disposisi surat untuk pemerintah daerah di minggu ke 4 - 5 di bulan April. Kemudian menambahkan fitur disposisi surat untuk pemerintah daerah di minggu 1-2 di bulan Mei. Kemudian membuat fitur untuk melakukan pencarian surat di minggu ke 2 -3 di bulan Mei. Kemudian membuat UI pada halaman laporan untuk admin di minggu ke - 3 di bulan Mei. Kemudian membuat fitur laporan untuk admin di minggu ke 4 - 5 di bulan Mei. Berikut merupakan detail aktifitas yang dilakukan :

## 3.3.1.1 Menambahkan Fitur Untuk Menambahkan Instansi

Dalam melakukan penambahan instansi hanya dapat dilakukan oleh admin yang mempunyai tujuan untuk dapat membuat daftar ataupun melakukan pendataan instansi yang akan menerima surat yang telah didisposisi sesuai dengan tujuan dari masing – masing surat yang telah diinputkan. Admin dapat membuka halaman perangkat daerah dahulu kemudian dapat mengisi formulir yang disediakan yang berisikan seperti: nama dengan jenis input teks, alamat dengan jenis input teks, nomor telp dengan jenis input nomor, username dengan jenis input teks dan password dengan jenis input password. Dalam menambahkan username diharuskan berbentuk unik atau tidak diperbolehkan untuk sama dengan username instansi lainnya karena username digunakan sebagai primary key untuk

Pengembangan Aplikasi Administrasi Surat Berbasis Laravel Untuk Efisiensi Di Dinas Kominfo Kota Surakarta, Prihantoko Priyo Gumelar, Universitas Multimedia Nusantara

setiap instansi. Username dan password perangkat daerah digunakan untuk melakukan login pada halaman yang dapat diakses sesuai dengan role nya, kemudian dapat memilih tombol konfirmasi untuk mengkonfirmasi dalam menambahkan instansi dan dapat memilih tombol batal untuk membatalkan dalam menambahkan perangkat daerah sesuai pada Gambar 5 Flowchart Proses Menambahkan Instansi.

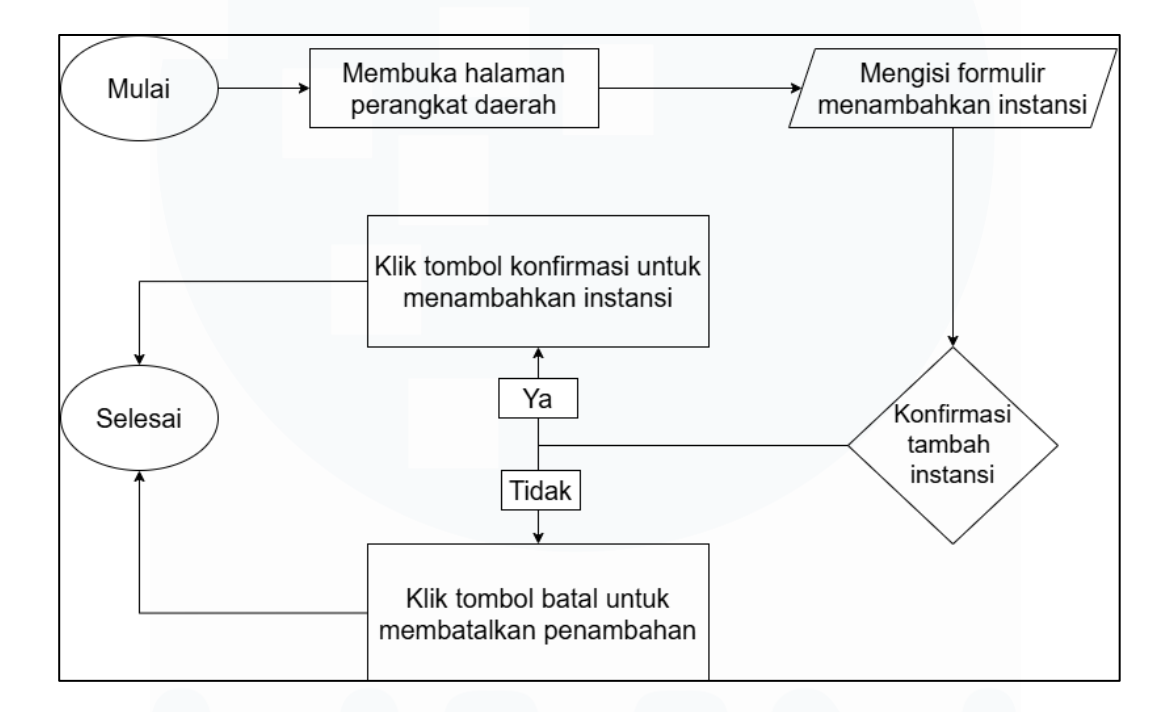

Gambar 2 Flowchart Menambahkan Instansi

#### 3.3.1.2 Menambahkan Fitur Untuk Mengubah Instansi

Dalam melakukan *update* data pada instansi hanya dapat dilakukan oleh admin. Update dapat dilakukan pada data di instansi seperti: nama, alamat, nomor telp, username & password. Update dilakukan bertujuan memperbarui data lama yang sudah tercatat agar data menjadi data yang terbaru. Admin dapat membuka halaman perangkat daerah kemudian dapat memilih instansi yang akan diubah melalui tabel yang disediakan yang berisikan nama, alamat, nomor telp, username & passsword dengan cara memilih tombol edit di kolom aksi disebelah pojok kanan kemudian dapat

teks, alamat instansi dengan jenis input teks, nomor telp instansi dengan jenis input number, dan password dengan jenis input password, jika telah selesai melakukan edit dapat memilih tombol konfirmasi untuk dapat menyimpan perubahan terbaru dan tombol batal untuk tidak menyimpan data yang terbaru pada instansi sesuai dengan Gambar 6 Flowchart Proses Update Instansi.

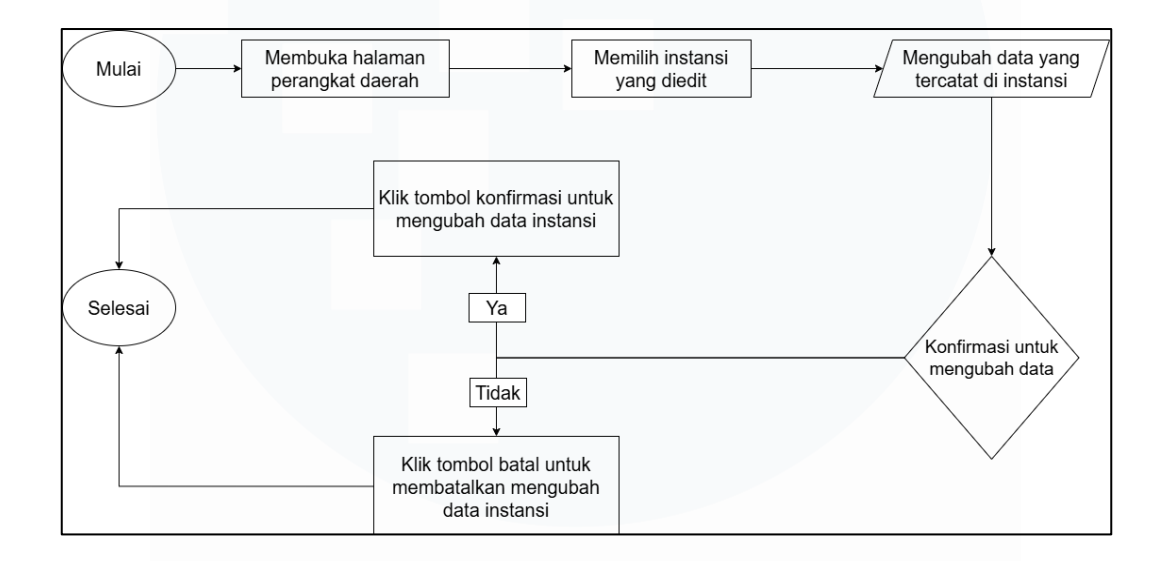

Gambar 3 Flowchart Update Instansi

#### 3.3.1.3 Menambahkan Fitur Untuk Menghapus Instansi

Dalam menghapus data pada instansi hanya dapat dilakukan admin. Menghapus dilakukan untuk menghilangkan data yang telah tercatat pada basis data dengan alasan seperti sudah tidak adanya instansi terkait pada pemerintahan kota. Admin dapat membuka halaman perangkat daerah kemudian dapat memilih instansi yang terdaftar dalam bentuk tabel yang disediakan kemudian dapat melihat pada pada kolom aksi yang berada di pojok kanan kemudian dapat memilih tombol hapus untuk dapat melakukan konfirmasi hapus data instansi tersebut sesuai dengan Gambar 7 Flowchart Menghapus Instansi.

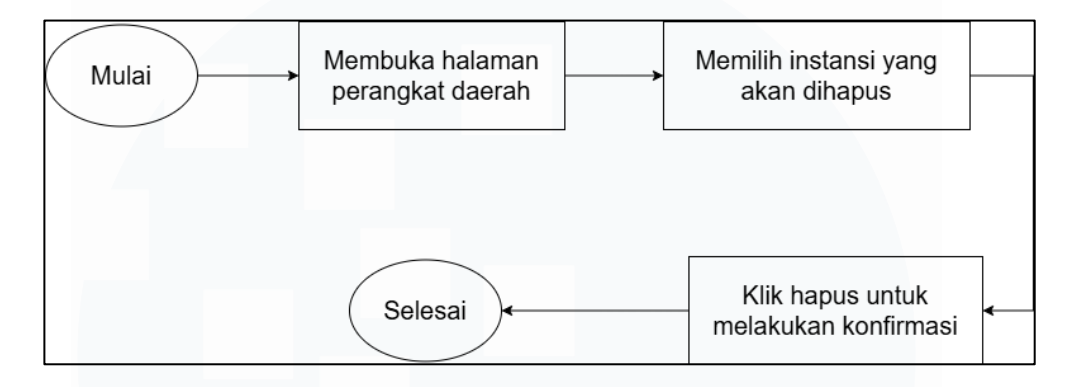

Gambar 4 Flowchart Proses Menghapus Instansi

# 3.3.1.4 Menambahkan Fitur Pada Halaman Input Surat Baru Oleh Admin Untuk Menambahkan Surat

Proses penambahan ataupun melakukan input surat baru hanya dapat dilakukan oleh admin, dikarenakan setiap surat hanya diterima oleh admin kemudian akan diteruskan ke instansi tertentu sesuai dengan tujuan surat. Admin dapat membuka halaman input surat kemudian dapat mengisi formulir input surat baru yang berisikan kode surat dengan jenis input teks, jenis surat dengan jenis input dropdown, nomor surat dengan jenis input nomor, sifat surat dengan jenis input teks, tujuan surat dengan jenis input dropdown yang berisikan Walikota, Wakil Walikota dan Sekretaris Daerah, tanggal surat dengan jenis input tanggal, tanggal input dengan jenis input tanggal, waktu input dengan jenis input waktu, pengirim surat dengan jenis input teks, pengirim surat eksternal dengan jenis input teks, upload data jenis input file, perihal surat dengan jenis input teks. Setelah selesai melakukan input pada formulir kemudian admin dapat melakukan konfirmasi penambahan surat baru dengan klik tombol konfirmasi dan klik tombol batal untuk membatalkan menambahkan surat baru, jika surat telah berhasil ditambahkan maka akan muncul alert yang menandakan bahwa

Pengembangan Aplikasi Administrasi Surat Berbasis Laravel Untuk Efisiensi Di Dinas Kominfo Kota Surakarta, Prihantoko Priyo Gumelar, Universitas Multimedia Nusantara

surat berhasil ditambahkan sesuai dengan Gambar 8 Flowchart Proses Menambahkan Surat Baru.

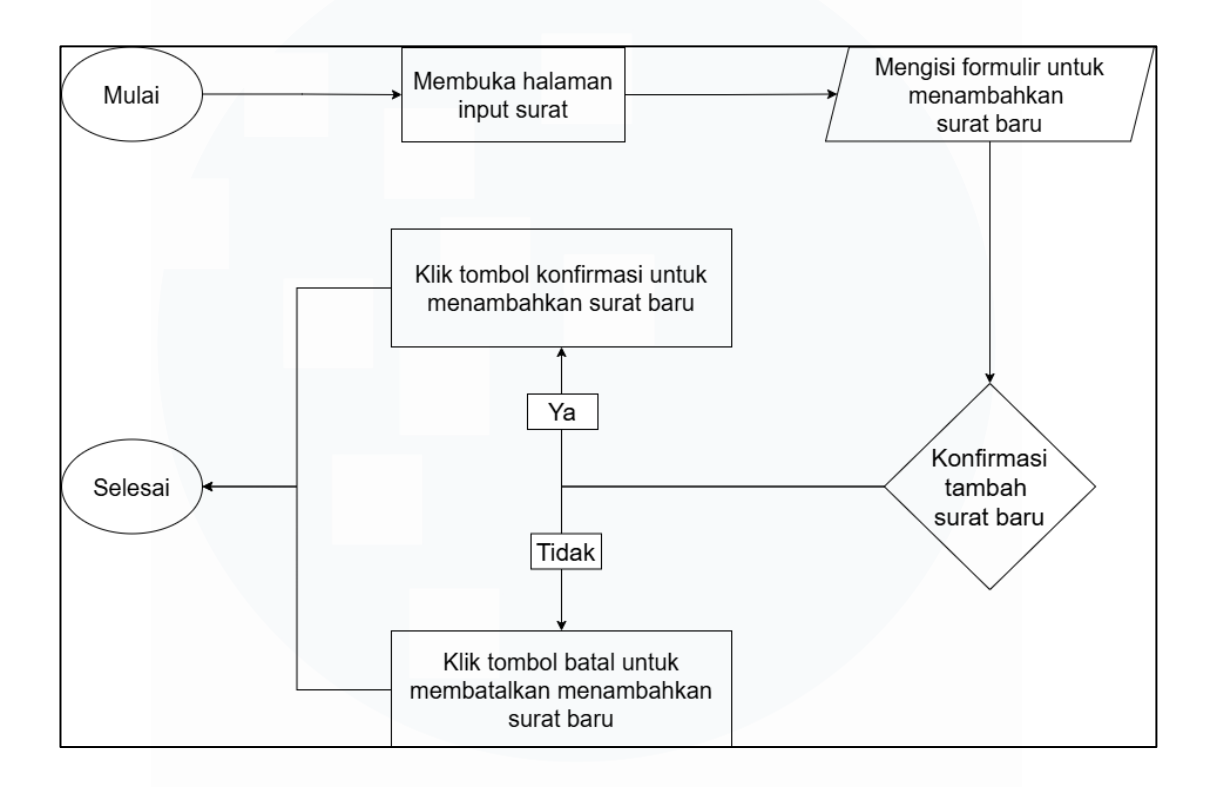

Gambar 5 Flowchart Proses Menambahkan Surat Baru

# 3.3.1.5 Menambahkan Fitur Untuk Menambahkan Jenis Surat Pada Halaman Opsinal

Dalam melakukan penambahan pada jenis surat hanya dapat dilakukan oleh admin. Penambahan jenis surat digunakan untuk menambahkan opsi lain pada jenis surat saat melakukan input suara baru yang ditujukan pada pemerintah kota. Admin dapat membuka halaman opsional dahulu kemudian dapat mengisi formulir yang disediakan yang berisikan nama jenis surat dengan jenis input teks, kemudian dapat memilih klik tombol konfirmasi untuk menambahkan jenis surat, jika ingin membatalkan dapat memilih tombol batal sesuai pada Gambar 9 Flowchart Proses Menambahkan Jenis Surat.

Pengembangan Aplikasi Administrasi Surat Berbasis Laravel Untuk Efisiensi Di Dinas Kominfo Kota Surakarta, Prihantoko Priyo Gumelar, Universitas Multimedia Nusantara

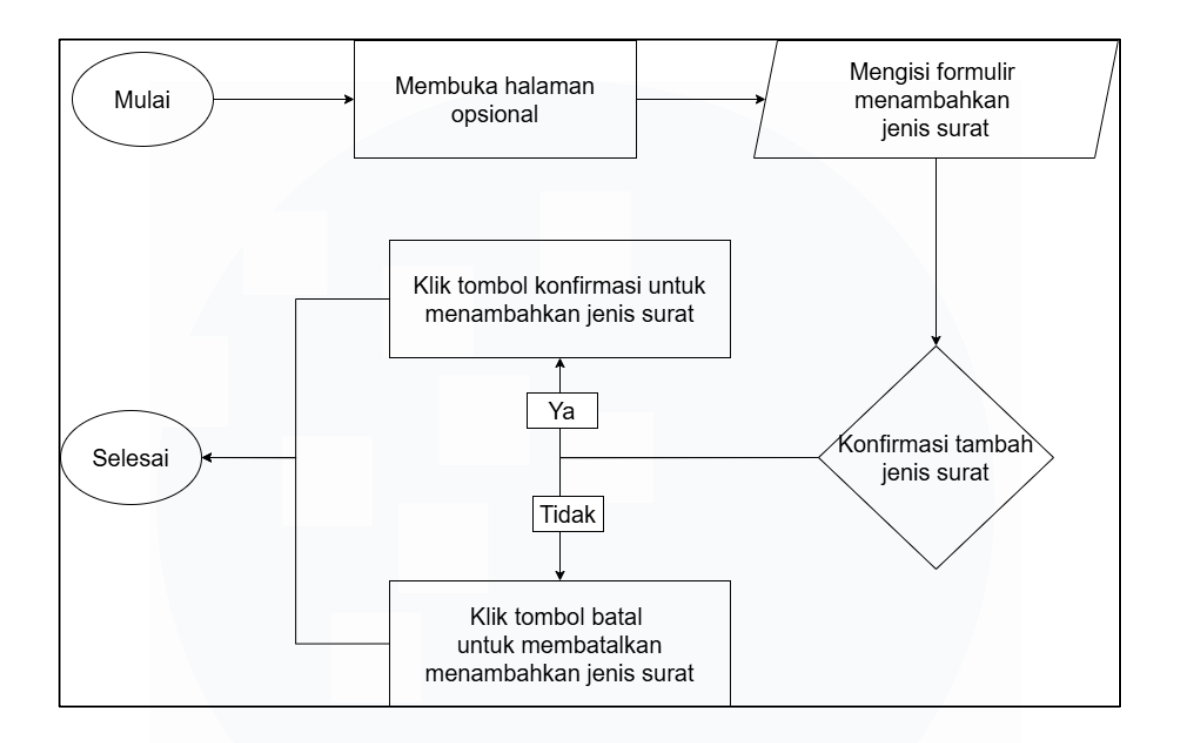

Gambar 6 Flowchart Proses Menambahkan Jenis Surat.

## 3.3.1.6 Menambahkan Fitur Untuk Menghapus Jenis Surat Pada Halaman Opsional

Proses penghapusan jenis surat hanya dapat dilakukan oleh admin. Penghapusan jenis surat dilakukan apabila terdapat alasan tertentu, seperti jenis surat sudah tidak relevan, tidak digunakan, tidak berlaku. Admin dapat membuka halaman opsional terlebih dahulu kemudian dapat memilih jenis surat yang akan dihapus melalui dropdown berisikan jenis surat yang telah ditambahkan kemudian dapat melakukan konfirmasi untuk menghapus jenis surat yang dipilih dengan memilih tombol hapus yang disediakan pada halaman sesuai dengan Gambar 10 Flowchart Proses Menghapus Jenis Surat.

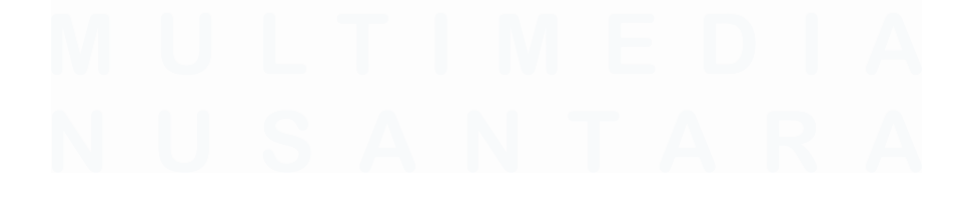

Pengembangan Aplikasi Administrasi Surat Berbasis Laravel Untuk Efisiensi Di Dinas Kominfo Kota Surakarta, Prihantoko Priyo Gumelar, Universitas Multimedia Nusantara

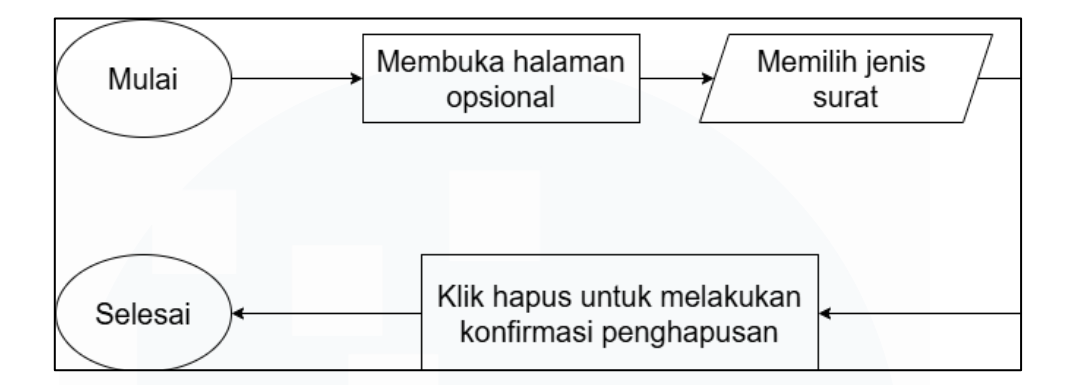

Gambar 7 Flowchart Proses Menghapus Jenis Surat.

## 3.3.1.7 Menambahkan Fitur Untuk Menambahkan Surat Disposisi Oleh Admin

Proses disposisi pada surat dapat dilakukan oleh admin, dengan membuka halaman input disposisi kemudian dapat mengisi formulir untuk melakukan disposisi surat dengan memilih kode surat pada dropdown yang disediakan, jika memilih salah satu kode surat maka akan secara otomatis terisi pada masing masing form seperti : kode surat, jenis surat, nomor surat, sifat surat, tujuan surat, tanggal surat, tanggal input, waktu input, pengirim surat atau pengirim surat eksternal yang disediakan hal ini dipilih untuk memudahkan dalam proses disposisi yang mengurangi kesalahan dalam melakukan proses ini. Jika telah selesai melakukan input pada formulir yang disediakan, admin dapat melakukan konfirmasi disposisi surat dengan memilih tombol konfirmasi dan tombol batal untuk membatalkan melakukan disposisi pada surat sesuai dengan Gambar 11 Flowchart Proses Menambahkan Surat Disposisi Oleh Admin.

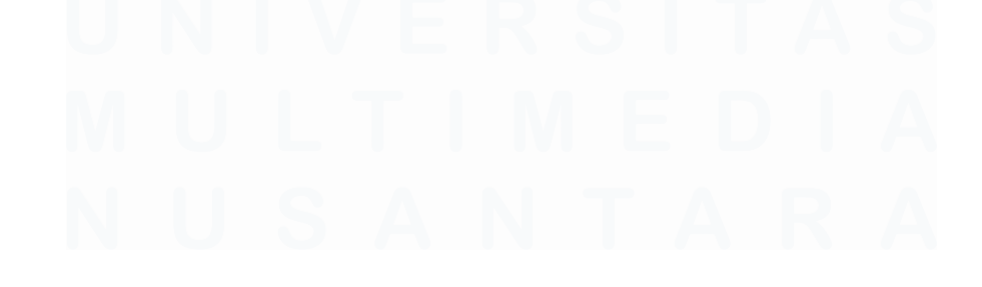

Pengembangan Aplikasi Administrasi Surat Berbasis Laravel Untuk Efisiensi Di Dinas Kominfo Kota Surakarta, Prihantoko Priyo Gumelar, Universitas Multimedia Nusantara

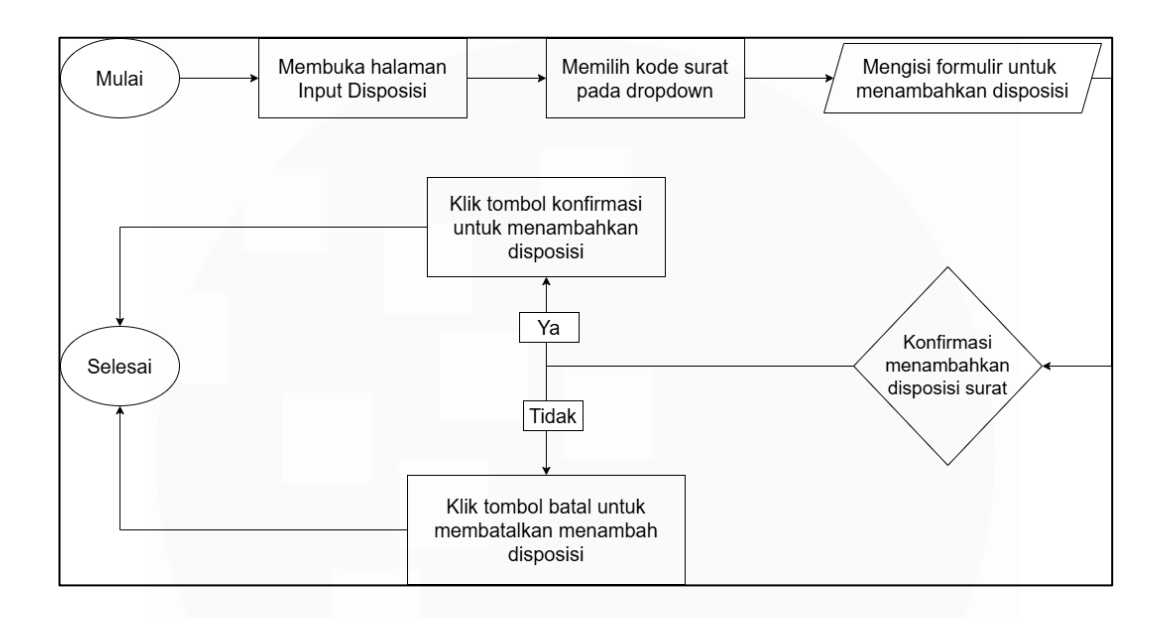

Gambar 8 Flowchart Proses Menambahkan Surat Disposisi Oleh Admin

# 3.3.1.8 Menambahkan Fitur Disposisi Untuk User Pemerintah Daerah

Proses disposisi surat dapat juga dilakukan oleh user dengan role pemerintah daerah seperti: Walikota, Wakil Walikota dan Sekretaris Daerah. Role tersebut memiliki akses untuk melakukan disposisi surat dengan cara membuka halaman surat yang akan menampilkan surat yang sesuai dengan nama pemerintah daerah yang menerima dalam bentuk tabel, kemudian dapat memilih tombol disebelah kanan pojok yang bertuliskan "Disposisi Surat" yang kemudian akan menuju halaman yang menyediakan formulir untuk melakukan disposisi yang secara otomatis terisi pada form kode surat, jenis surat, nomor surat, sifat surat, tujuan surat, tanggal surat, tanggal input, waktu input, pengirim surat atau pengirim surat eksternal, dan perihal surat. Terdapat formulir yang harus diisi untuk melakukan disposisi surat seperti tujuan dispo dengan jenis input dropdown yang berisikan instansi daerah, tanggal disposisi dengan jenis input tanggal, waktu disposisi dengan jenis input waktu, upload data dengan jenis input file dan isi disposisi dengan jenis input teks. Setelah selesai melakukan pengisian formulir disposisi surat kemudian dapat melakukan konfirmasi untuk menambahkan disposisi surat dengan memilih tombol konfirmasi dan memilih tombol batal untuk membatalkan disposisi surat sesuai dengan Gambar 12 Flowchart Proses Menambahkan Disposisi Surat Oleh Role Pemerintah Daerah.

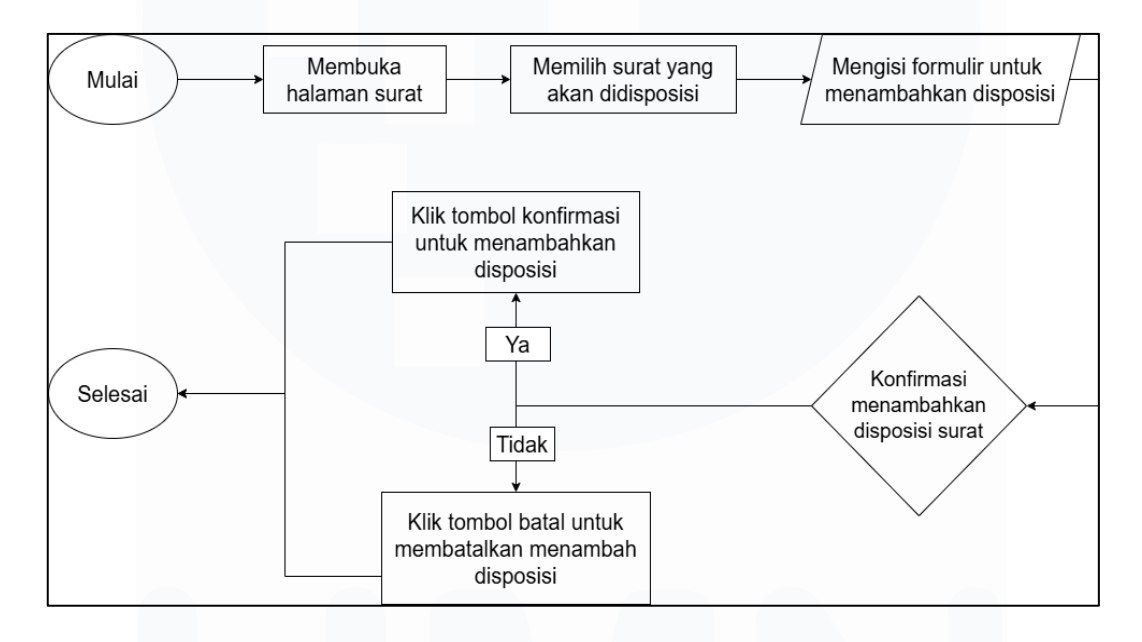

Gambar 9 Flowchart Proses Menambahkan Disposisi Surat Oleh Role Pemerintah Daerah.

#### **3.3.2 Entity Relationship Diagram (ERD)**

Bagan yang dirancang untuk menggambarkan ataupun memvisualisasikan hubungan antar entitas – entitas pada sistem yang berfokus pada sistem basis data yang digunakan. ERD digunakan dalam memahami sebuah struktur data pada sistem yang diterapkan pada proses pengembangan dan digunakan untuk mengidentifikasi efisiensi dalam proses perancangan basis data. ERD memiliki 3 komponen yang digunakan seperti: Entitas (*Entity*), Atribut (*Attribute*), dan Hubungan (*Relationship*). Berikut

<sup>40</sup> Pengembangan Aplikasi Administrasi Surat Berbasis Laravel Untuk Efisiensi Di Dinas Kominfo Kota Surakarta, Prihantoko Priyo Gumelar, Universitas Multimedia Nusantara

merupakan ERD yang digunakan pada pengembangan sistem ini sesuai dengan Gambar 13 Entity Relationship Diagram Prokompim

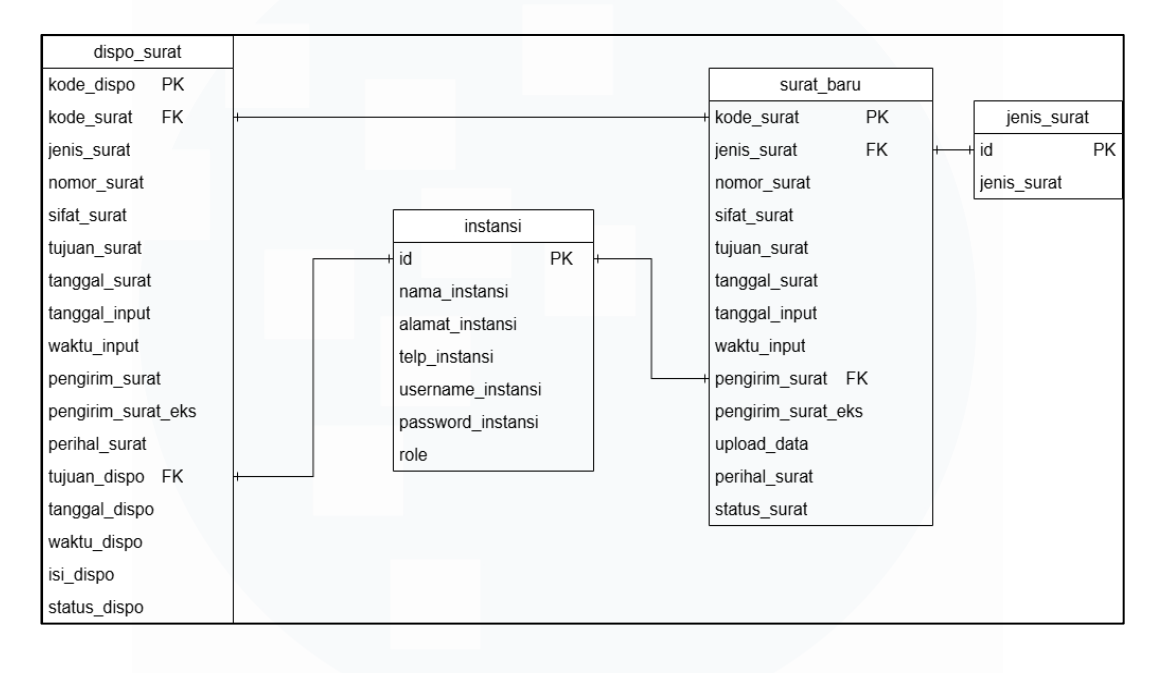

Gambar 10 Entity Relationship Diagram Prokompim

Berdasarkan Entity Relationship Diagram yang diterapkan pada sistem Prokomim yang berada diatas dapat dijabarkan bahwa terdapat 4 ( empat ) entitas yang setiap entitas nya memiliki atribut dan relasinya terhadap masing masing entitas seperti : entitas dispo surat memiliki atribut kode dispo sebagai Primary Key (PK), kode surat sebagai Foreign Key (FK) yang memiliki relasi one-to-one pada entitas surat baru, jenis surat, nomor surat, sifat surat, tujuan\_surat, tanggal\_surat, tanggal\_input, waktu\_input, pengirim surat eks, pengirim surat, perihal surat, tujuan dispo sebagai Foreign Key (FK) yang memiliki relasi entitas one-to-one pada instansi, tanggal dispo, waktu dispo, isi dispo, dan status dispo, kemudian terdapat entitas instansi yang memiliki atribut id sebagai Primary Key

Pengembangan Aplikasi Administrasi Surat Berbasis Laravel Untuk Efisiensi Di Dinas Kominfo Kota Surakarta, Prihantoko Priyo Gumelar, Universitas Multimedia Nusantara

(PK) yang memiliki relasi one-to-one pada entitas dispo surat dan surat, nama instansi, alamat instansi, telp instansi, username instansi, password instansi, dan role, kemudian terdapat entitas surat baru yang memiliki atribut kode surat sebagai Primary Key (PK) yang memiliki relasi one-to-one pada entitas dispo surat, jenis surat sebagai Foreign Key (FK) yang memiliki relasi one-to-one pada entitas jenis surat, nomor surat, sifat surat, tujuan surat, tanggal surat, tanggal input, waktu input, pengirim surat sebagai Foreign Key (FK) yang memiliki relasi one-to-one pada entitas instansi, pengirim surat eks, upload data, perihal surat, dan status surat, kemudian terdapat entitas jenis surat yang memiliki atribut id sebagai Primary Key (PK) yang memiliki relasi one-to-one pada entitas surat baru, dan jenis surat.

#### **3.3.2.1 Disposisi Surat**

Relationship Diagram bernama Entity yang dispo surat sesuai dengan Gambar 14 ERD Disposisi Surat digunakan database disposisi surat yang berisikan kode dispo sebagai Primary Key (PK), kode surat sebagai Foreign Key (FK), jenis surat dengan tipe data varchar dan length 255, nomor surat dengan tipe data varchar dan length 255, sifat surat dengan tipe data varchar dan length 255, tujuan surat dengan tipe data varchar dan length 255, tanggal surat dengan tipe data date, tanggal input dengan tipe data date, waktu input dengan tipe data time, pengirim surat dengan tipe data varchar dan length 255, pengirim surat eksternal dengan tipe data varchar dan length 255, perihal surat dengan tipe data varchar dengan length

Pengembangan Aplikasi Administrasi Surat Berbasis Laravel Untuk Efisiensi Di Dinas Kominfo Kota Surakarta, Prihantoko Priyo Gumelar, Universitas Multimedia Nusantara

255, tujuan\_dispo sebagai Foreign Key (FK) dengan tipe data varchar dan length 255, tanggal\_dispo dengan tipe data date, waktu\_dispodengan tipe data time, isi\_dispo dengan tipe data varchar dan length 255, status\_dispo dengan tipe data varchar dan length 100, created\_at dengan tipe data timestamp dan updated\_at dengan tipe data timestamp.

| #  | Name                | Туре         | Collation          | Attributes | Null | Default | Comments | Extra |
|----|---------------------|--------------|--------------------|------------|------|---------|----------|-------|
| 1  | kode_dispo 🔑        | varchar(255) | utf8mb4_unicode_ci |            | No   | None    |          |       |
| 2  | kode_surat <i> </i> | varchar(255) | utf8mb4_unicode_ci |            | No   | None    |          |       |
| 3  | jenis_surat         | varchar(255) | utf8mb4_unicode_ci |            | No   | None    |          |       |
| 4  | nomor_surat         | varchar(255) | utf8mb4_unicode_ci |            | No   | None    |          |       |
| 5  | sifat_surat         | varchar(255) | utf8mb4_unicode_ci |            | No   | None    |          |       |
| 6  | tujuan_surat        | varchar(255) | utf8mb4_unicode_ci |            | No   | None    |          |       |
| 7  | tanggal_surat       | date         |                    |            | No   | None    |          |       |
| 8  | tanggal_input       | date         |                    |            | No   | None    |          |       |
| 9  | waktu_input         | time         |                    |            | No   | None    |          |       |
| 10 | pengirim_surat      | varchar(255) | utf8mb4_unicode_ci |            | No   | None    |          |       |
| 11 | pengirim_surat_eks  | varchar(255) | utf8mb4_unicode_ci |            | No   | None    |          |       |
| 12 | upload_data         | varchar(255) | utf8mb4_unicode_ci |            | No   | None    |          |       |

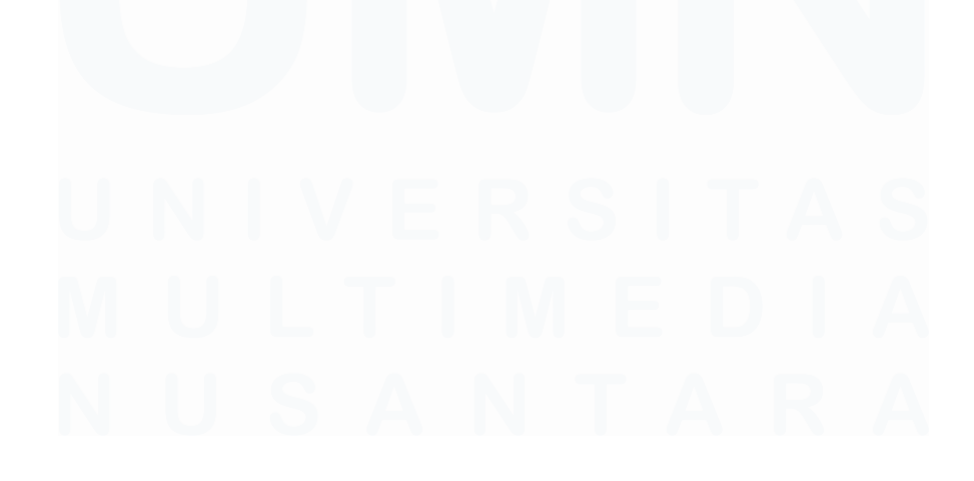

Pengembangan Aplikasi Administrasi Surat Berbasis Laravel Untuk Efisiensi Di Dinas Kominfo Kota Surakarta, Prihantoko Priyo Gumelar, Universitas Multimedia Nusantara

43

| 12 | upload_data   | varchar(255) | utf8mb4_unicode_ci | No  | None |
|----|---------------|--------------|--------------------|-----|------|
| 13 | perihal_surat | varchar(255) | utf8mb4_unicode_ci | No  | None |
| 14 | tujuan_dispo  | varchar(255) | utf8mb4_unicode_ci | No  | None |
| 15 | tanggal_dispo | date         |                    | No  | None |
| 16 | waktu_dispo   | time         |                    | No  | None |
| 17 | isi_dispo     | varchar(255) | utf8mb4_unicode_ci | No  | None |
| 18 | status_dispo  | varchar(255) | utf8mb4_unicode_ci | No  | None |
| 19 | created_at    | timestamp    |                    | Yes | NULL |
| 20 | updated_at    | timestamp    |                    | Yes | NULL |

Gambar 11 Database Disposisi Surat

#### 3.3.2.2 Instansi

Entity Relationship Diagram yang bernama instansi sesuai dengan Gambar 15 ERD Instansi yang digunakan database instansi yang berisikan id sebagai Primary Key (PK) yang AUTO INCREMENT dengan tipe data bigint, nama\_instansi dengan tipe data varchar dan length 255, alamat\_instansi dengan tipe data varchar dan length 255, telp\_instansi dengan tipe data varchar 255, username\_instansi dengan tipe data varchar dan length 255, password\_instansi dengan tipe data varchar dan length 255, role dengan tipe data varchar dan length 255, created\_at dengan tipe data timestamp dan updated\_at dengan tipe data timestamp.

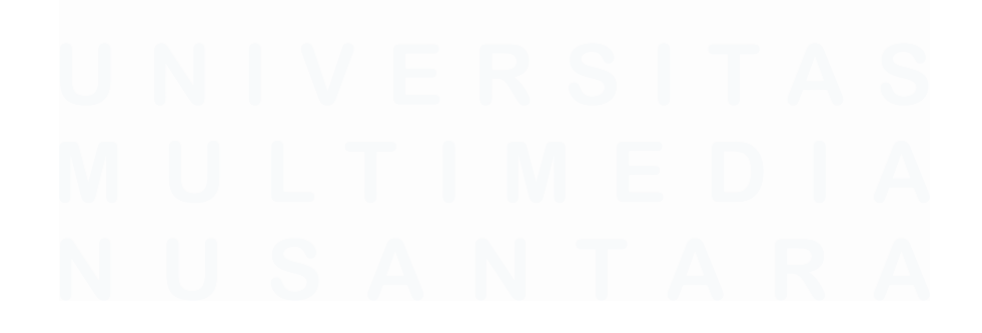

| # | Name                | Туре         | Collation          | Attributes | Null | Default           | Comments | Extra             |
|---|---------------------|--------------|--------------------|------------|------|-------------------|----------|-------------------|
| 1 | id 🔑                | bigint       |                    | UNSIGNED   | No   | None              |          | AUTO_INCREMENT    |
| 2 | nama_instansi 🔎     | varchar(255) | utf8mb4_unicode_ci |            | No   | None              |          |                   |
| 3 | alamat_instansi     | varchar(255) | utf8mb4_unicode_ci |            | No   | None              |          |                   |
| 4 | telp_instansi       | varchar(255) | utf8mb4_unicode_ci |            | No   | None              |          |                   |
| 5 | username_instansi 🔎 | varchar(255) | utf8mb4_unicode_ci |            | No   | None              |          |                   |
| 6 | password_instansi   | varchar(255) | utf8mb4_unicode_ci |            | No   | None              |          |                   |
| 7 | role                | varchar(255) | utf8mb4_unicode_ci |            | No   | None              |          |                   |
| 8 | created_at          | timestamp    |                    |            | Yes  | CURRENT_TIMESTAMP |          | DEFAULT_GENERATED |
| 9 | updated_at          | timestamp    |                    |            | Yes  | NULL              |          |                   |

Gambar 12 Database Instansi

## 3.3.2.3 Surat

Entity Relationship Diagram yang bernama surat sesuai dengan Gambar 16 Database Surat yang berisikan kode\_surat yang menjadi Primary Key (PK) dengan tipe data varchar dan length 255, jenis\_surat dengan tipe data varchar dan length 255, nomor\_surat dengan tipe data varchar dan length 255, sifat\_surat dengan tipe data varchar dan length 255, tujuan\_surat dengan tipe data varchar dan length 255, tanggal\_surat dengan tipe data date, tanggal\_input dengan tipe data date, waktu\_input dengan tipe data time, pengirim\_surat dengan tipe data varchar dan length 255, upload \_data dengan tipe data varchar dan length 255, status\_surat dengan tipe data varchar dan length 255, status\_surat dengan tipe data varchar dan length 255, created\_at dengan tipe data timestamp dan updated\_at dengan tipe data timestamp.

| #  | Na            | ame             | Туре             | Collation            | Attribute | s Null | Default      | Comments   | Extra    |
|----|---------------|-----------------|------------------|----------------------|-----------|--------|--------------|------------|----------|
|    | 1 <b>ko</b>   | ode_surat 🔑     | varchar(255      | ) utf8mb4_unicode_ci |           | No     | None         |            |          |
| :  | 2 jei         | nis_surat       | varchar(255      | ) utf8mb4_unicode_ci |           | No     | None         |            |          |
| :  | 3 <b>nc</b>   | omor_surat      | varchar(255      | ) utf8mb4_unicode_ci |           | No     | None         |            |          |
|    | 4 sit         | fat_surat       | varchar(255      | ) utf8mb4_unicode_ci |           | No     | None         |            |          |
| :  | 5 <b>tu</b> j | juan_surat      | varchar(255      | ) utf8mb4_unicode_ci |           | No     | None         |            |          |
|    | 6 <b>ta</b> i | nggal_surat     | date             |                      |           | No     | None         |            |          |
|    | 7 tai         | nggal_input     | date             |                      |           | No     | None         |            |          |
| i  | 8 <b>w</b> a  | aktu_input      | time             |                      |           | No     | None         |            |          |
| 9  | peng          | jirim_surat     | varchar(255) utf | 8mb4_unicode_ci      | No        | None   |              |            |          |
| 10 | peng          | jirim_surat_eks | varchar(255) utf | 8mb4_unicode_ci      | No        | None   |              |            |          |
| 11 | uploa         | ad_data         | varchar(255) utf | 8mb4_unicode_ci      | No        | None   |              |            |          |
| 12 | perih         | al_surat        | varchar(255) utf | 8mb4_unicode_ci      | No        | None   |              |            |          |
| 13 | statu         | is_surat        | varchar(255) utf | 8mb4_unicode_ci      | No        | None   |              |            |          |
| 14 | creat         | ted_at          | timestamp        |                      | Yes       | CURREN | IT_TIMESTAMP | DEFAULT_GE | ENERATED |
| 15 | upda          | ted_at          | timestamp        |                      | Yes       | CURREN | IT_TIMESTAMP | DEFAULT_GE | NERATED  |

Gambar 13 Database Surat

### 3.3.2.4 Jenis Surat

Entity Relationship Diagram yang bernama jenis\_surat sesuai dengan Gambar 17 Database Jenis Surat yang digunakan untuk database jenis surat yang berisikan id sebagai Primary Key (PK) yang AUTO INCREMENT dengan tipe data bigint, jenis\_surat dengan tipe data varchar dan length 255, created\_at dengan tipe data timestamp dan updated\_at dengan tipe data timestamp.

| <br># | Name          | Туре         | Collation          | Attributes | Null | Default | Comments | Extra          |
|-------|---------------|--------------|--------------------|------------|------|---------|----------|----------------|
| 1     | id 🔑          | bigint       |                    | UNSIGNED   | No   | None    |          | AUTO_INCREMENT |
| 2     | jenis_surat 🔎 | varchar(255) | utf8mb4_unicode_ci |            | No   | None    |          |                |
| 3     | created_at    | timestamp    |                    |            | Yes  | NULL    |          |                |
| 4     | updated_at    | timestamp    |                    |            | Yes  | NULL    |          |                |

Gambar 14 Database Jenis Surat

#### 3.3.3 Arsitektur Sistem

Pengembangan sistem Prokompim menggunakan ataupun menerapkan pada pendekatan Three-Tier Architecture (Arsitektur Tiga Lapis) yang umum diterapkan pada pengembangan sistem seperti: Presentation layer, Application layer, dan Data Layer seperti pada Gambar 18 Arsitektur Sistem. Pendekatan ini dipilih karena memudahkan dalam menciptakan ataupun pengembangan aplikasi yang mudah dimantainance karena sistem perlu harus dikembangkan untuk terus mengikuti kebutuhan yang terus berkembang pada setiap waktu untuk mendukung aktifitas.

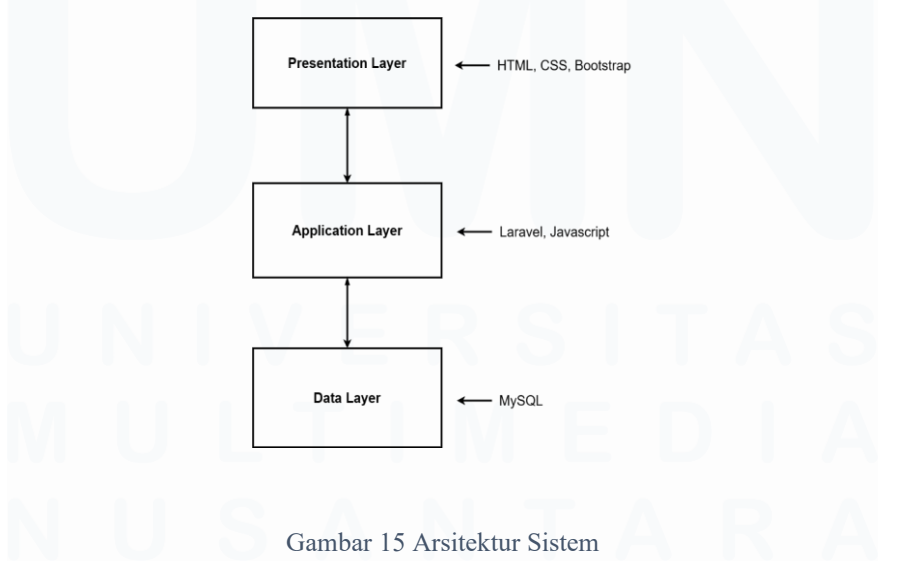

<sup>47</sup> 

Pengembangan Aplikasi Administrasi Surat Berbasis Laravel Untuk Efisiensi Di Dinas Kominfo Kota Surakarta, Prihantoko Priyo Gumelar, Universitas Multimedia Nusantara

### **3.3.3.1 Presentation Layer**

Lapisan pertama bertanggung jawab atas interaksi pengguna dalam menggunakan aplikasi yang mengharuskan aplikasi memiliki tampilan yang menarik dan mudah digunakan ataupun dipahami pengguna dalam mengoperasikan sistem. Konsistensi dalam pemilihan jenis font, ukuran font, warna, dan icon yang harus dipilih dengan benar agar pengguna merasakan kenyamanan, efisiensi. Sistem ini menggunakan HTML, CSS dan Bootstrap dalam pengembangan layer ini.

## 3.3.3.2 Application Layer

Lapisan kedua bertanggung jawab atas pengalaman pengguna dalam menggunakan aplikasi. Memastikan agar aplikasi dapat berjalan dengan baik pada setiap fitur yang digunakan oleh pengguna seperti melakukan validasi, input, edit, update dan delete pada database. Menjadi penghubung antar presentation layer dengan database untuk memproses aktifitas yang dilakukan terhadap database. Sistem ini menggunakan Laravel dan Javascript dalam pengembangan layer ini.

#### 3.3.3.3 Data Layer

Lapisan ketiga yang bertanggung jawab atas penyimpanan dan pengelolaan data aplikasi. Memastikan agar dapat melakukan penyimpanan data local, membantu application layer dalam menampilkan data yang tersedia, dan membantu application layer untuk menjalankan query CRUD (Create, Read, Update, Delete) dalam mengelola database yang digunakan. Sistem ini menggunakan MySQL dalam pengembangan layer ini.

Pengembangan Aplikasi Administrasi Surat Berbasis Laravel Untuk Efisiensi Di Dinas Kominfo Kota Surakarta, Prihantoko Priyo Gumelar, Universitas Multimedia Nusantara

## 3.4 Kode & Tampilan User Interface (UI)

Pada proses pengembangan sistem administrasi surat terdapat susunan kode yang menghasilkan sistem yang sesuai dengan tujuan pengembangan sistem. Kode telah disusun dari sisi backend maupun frontend untuk menghasilkan sistem yang berjalan dengan baik dan sesuai fungsi, selain itu juga memiliki tampilan sederhana namun menarik saat digunakan dengan pertimbangan agar sistem dapat berjalan dengan lancar dan tidak terjadi kesalahan ataupun eror saat sistem digunakan oleh user.

### 3.4.1 Halaman Utama

Halaman utama menjadi tampilan awal saat user membuka sistem ini terdapat teks "Selamat Datang Di PROKOMPIM" menjadi ucapan selamat datang bagi user yang telah membuka sistem ini, terdapat teks "Sistem Administrasi Surat" sebagai teks yang menjelaskan tentang PROKOMPIM, terdapat teks area yang memiliki placeholder "Masukkan Kode Surat / No Surat / Pengirim / Perihal" yang berfungsi untuk dapat memberikan nilai / input untuk mencari surat berdasarkan kode surat / no surat / pengirim / perihal. Setelah memberikan nilai pada text area dapat memilih tombol "Lacak Surat" untuk mengarahkan ke halaman pencarian surat. Terdapat 2 tombol yang berada di bawah text area yaitu "login sebagai user" dan "login sebagai admin" dengan tombol tersebut maka akan mengarahkan ke halaman login user dan admin. Berikut merupakan tampilan yang terdapat di halaman utama seperti pada Gambar 19 Tampilan Utama.

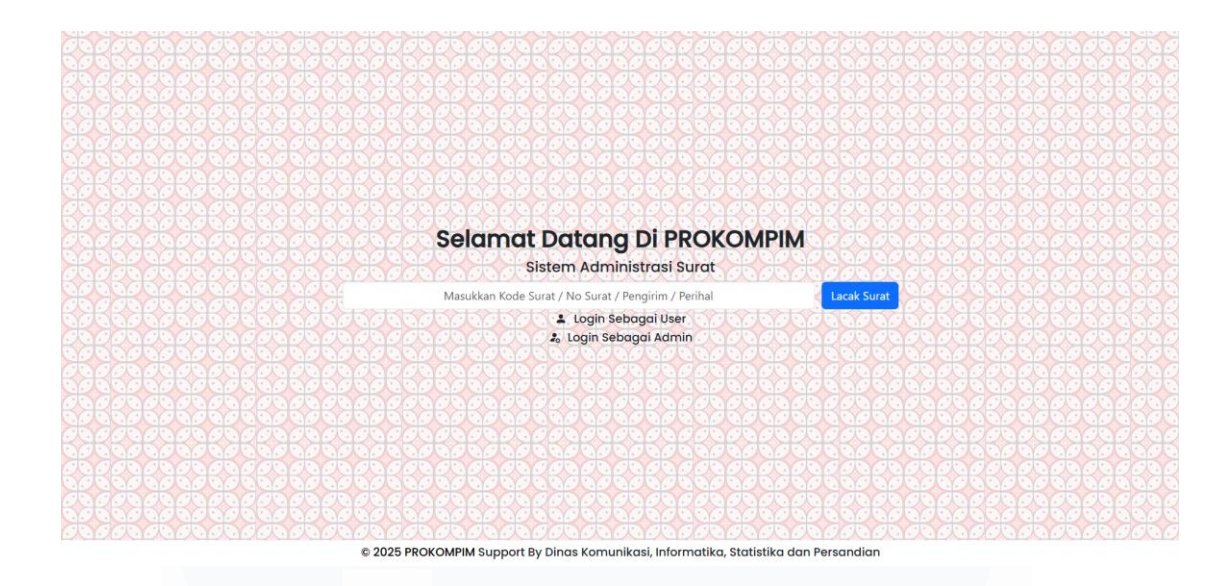

#### Gambar 16 Tampilan Utama

Berdasar Gambar 20 Kode Tampilan Utama terdapat h2 bertuliskan "Selamat Datang Di PROKOMPIM" yang memiliki style bold dan h5 yang bertuliskan "Sistem Administrasi Surat", kemudian terdapat form dengan nama kelas "lacak-surat" dan mengguanakan method GET yang akan mengarahkan form pada route('cari-surat'), kemudian terdapat 2 tombol dengan atribut onclick yang akan dijalankan pada masing – masing route jika elemen tersebut di klik, seperti pada window.open('{{ route('login-user') }}','\_blank) dan window.open('{{ route('login-user') }}','\_blank ). Terdapat footer dibagian akhir dengan nama kelas "kredit" yang memiliki 2 elemen seperti: ©

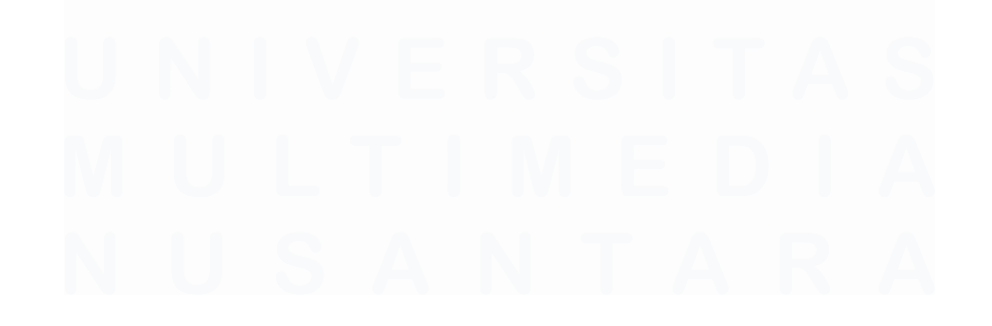

2025 PROKOMPIM dan Support By Dinas Komunikasi, Informatika, Statistika dan Persandian.

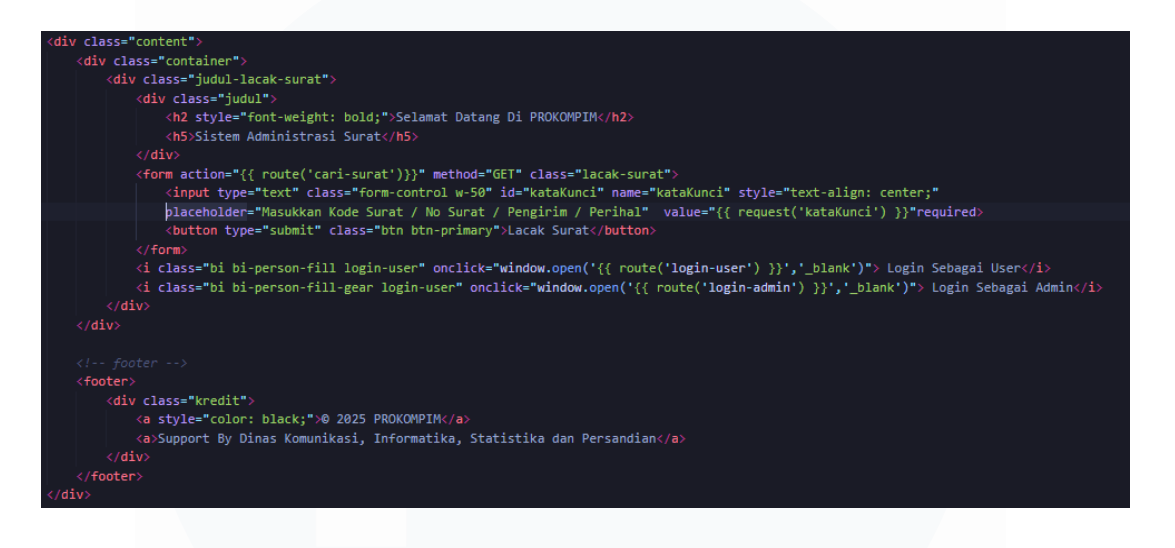

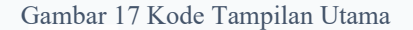

## 3.4.2 Halaman Pencarian Surat

Halaman pencarian surat berfungsi untuk melihat status surat, surat akan ditampilkan jika telah diproses disposisi. Jika surat belum didisposisi maka akan muncul keterangan bahwa surat tidak ditemukan / Surat belum didisposisi. Terdapat text area yang akan menerima input seperti kode surat / no surat / pengirim / perihal, jika selain nilai yang diberikan selain itu maka surat tidak akan ditemukan. Terdapat tombol "Lacak Surat" yang berada disamping text area yang memproses kata kunci yang diberikan, jika kata kunci ditemukan maka akan menampilkan tabel yang berisikan seperti: Kode Disposisi, Kode Surat, Jenis Surat, Nomor Surat, Sifat Surat, Tujuan Surat, Tanggal Surat, Lampiran Dokumen, Perihal Surat, Pengirim Surat, Tujuan Disposisi, Isi Disposisi, Status Disposisi, dan Terakhir Diubah. Maka tabel tidak akan ditampilkan jika kata kunci tidak ditemukan. Berikut merupakan tampilan yang

Pengembangan Aplikasi Administrasi Surat Berbasis Laravel Untuk Efisiensi Di Dinas Kominfo Kota Surakarta, Prihantoko Priyo Gumelar, Universitas Multimedia Nusantara

terdapat di halaman pencarian surat seperti pada Gambar 21 Tampilan Pencarian Surat.

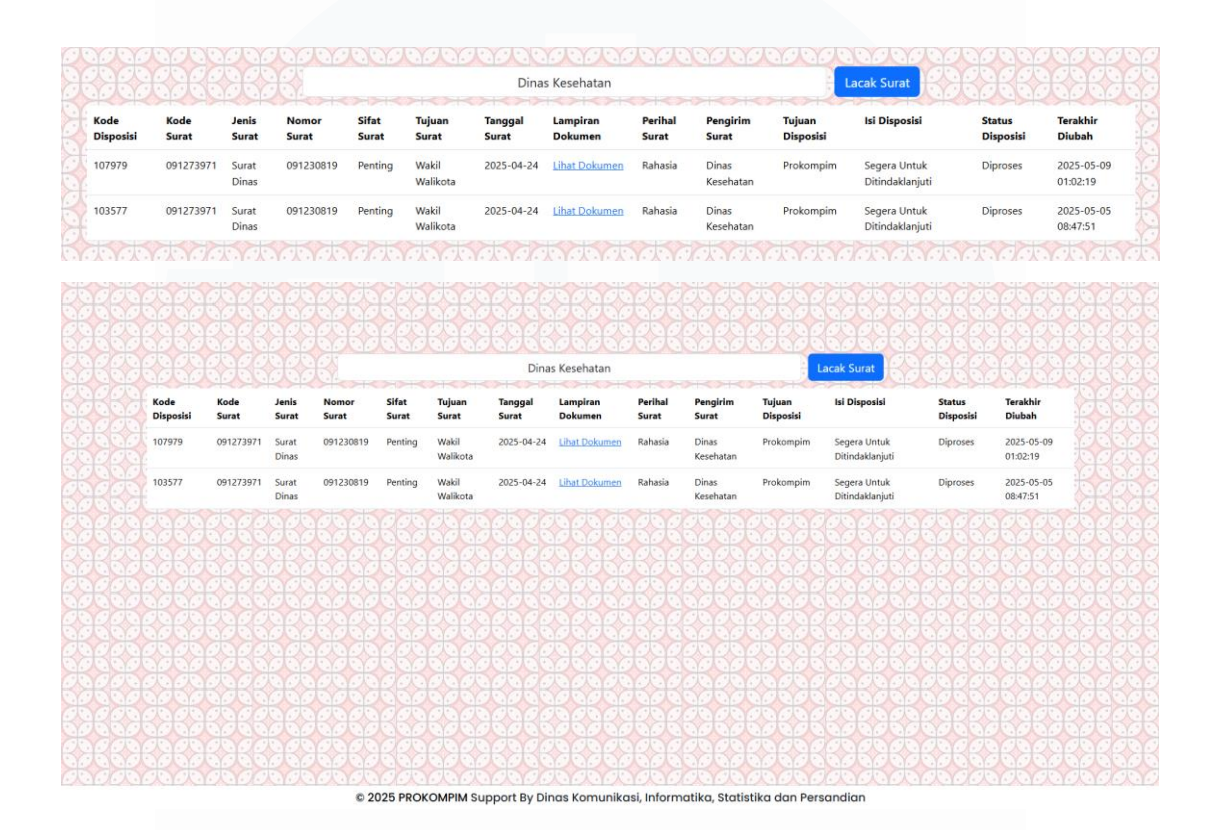

#### Gambar 18 Tampilan Pencarian Surat

Berdasarkan Gambar 22 Kode Pencarian Surat terdapat form dengan nama kelas "lacak-surat" dengan menggunakan method GET yang akan mengarahkan form pada route('cari-surat') dan terdapat form input dengan tipe text dan nama kelas kataKunci, kemudian terdapat button dengan tipe submit. Kemudian terdapat table dengan nama kelas table table-hover yang terdapat 14 Table Heading: Kode Disposisi, Kode Surat, Jenis Surat, Nomor Surat, Sifat Surat, Tujuan Surat, Tanggal Surat, Lampiran Dokumen, Perihal Surat, Pengirim Surat, Tujuan Disposisi, Isi Disposisi, Status Disposisi, Terakhir Diubah dan 14 Table Data yang diambil dari \$cekSurat yang digunakan untuk isi sel dari tabel yang ditampilkan.

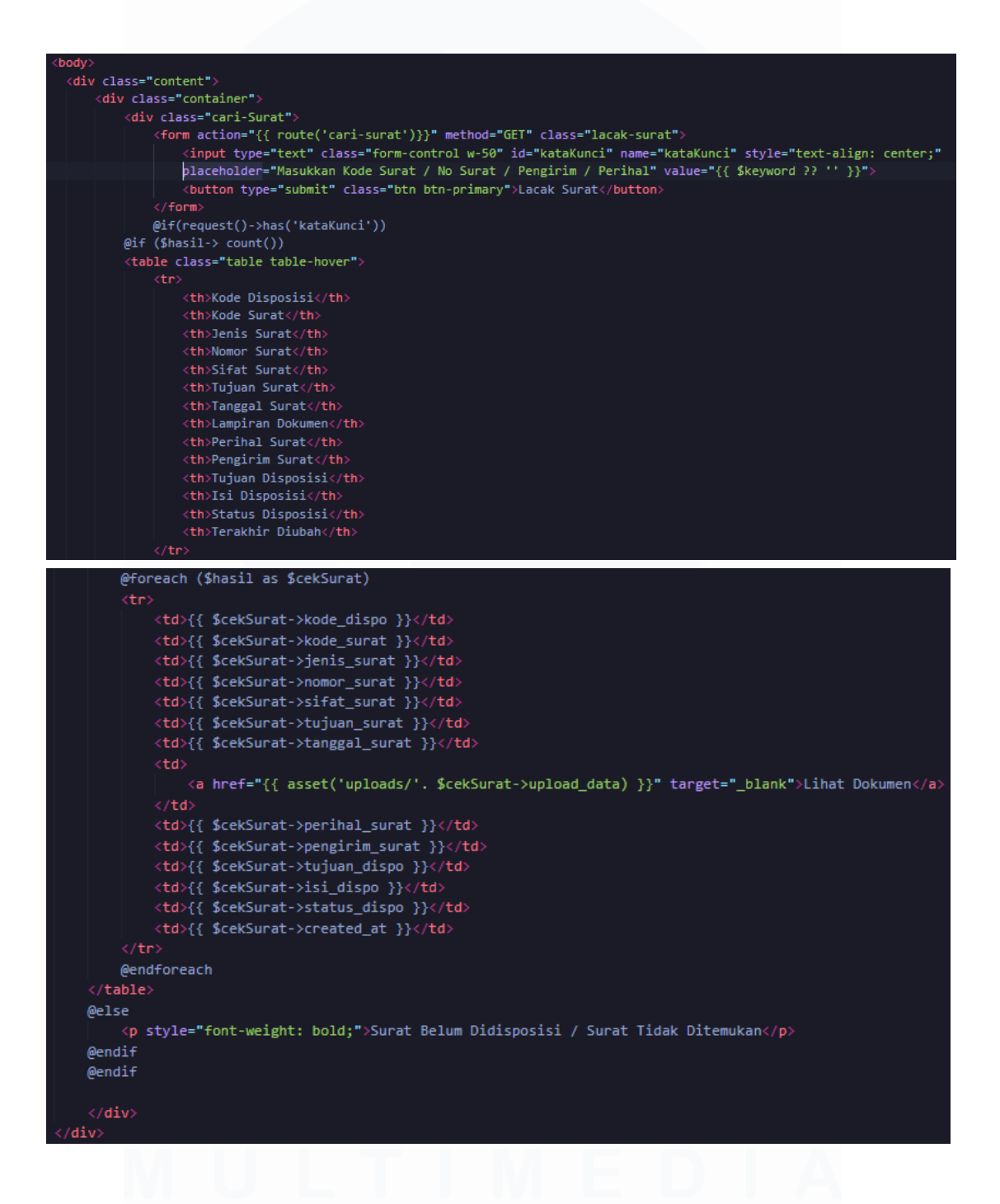

Gambar 19 Kode Pencarian Surat

53

Berikut Gambar 23 Fungsi Cari Surat merupakan fungsi yang digunakan dalam mencari surat yang mengambil id kataKunci kemudian diubah menjadi variabel \$keyword yang terdapat pada formulir pencarian surat, surat akan difilter dari kode surat, nomor surat, pengirim surat, perihal surat kemudian akan diurutkan dari waktu surat tercatat pada sistem.

```
public function cariSurat(Request $request)
{
    $keyword = $request->get('kataKunci');
    $hasil = collect();
    if($keyword){
        $hasil = Dispo::where('kode_surat', $keyword)
        ->orWhere('nomor_surat', $keyword)
        ->orWhere('pengirim_surat', $keyword)
        ->orWhere('perihal_surat', $keyword)
        ->orderBy('created_at','desc')
        ->get();
    }
    return view('cari-surat', compact('keyword', 'hasil'));
}
```

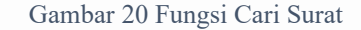

## 3.4.3 Halaman Login User

Halaman login user disediakan untuk user yang akan melakukan login menggunakan email dan password yang telah terdaftar sesuai dengan instansi masing – masing. Terdapat 2 role yang terdapat pada user seperti: Pemerintah Daerah yang terdiri dari Walikota, Wakil Walikota dan Sekretaris Daerah, dan Instansi Daerah yang terdiri dari masing – masing instansi yang terdaftar. Berikut merupakan tampilan yang terdapat di halaman pencarian surat seperti pada Gambar 24 Tampilan Login User.

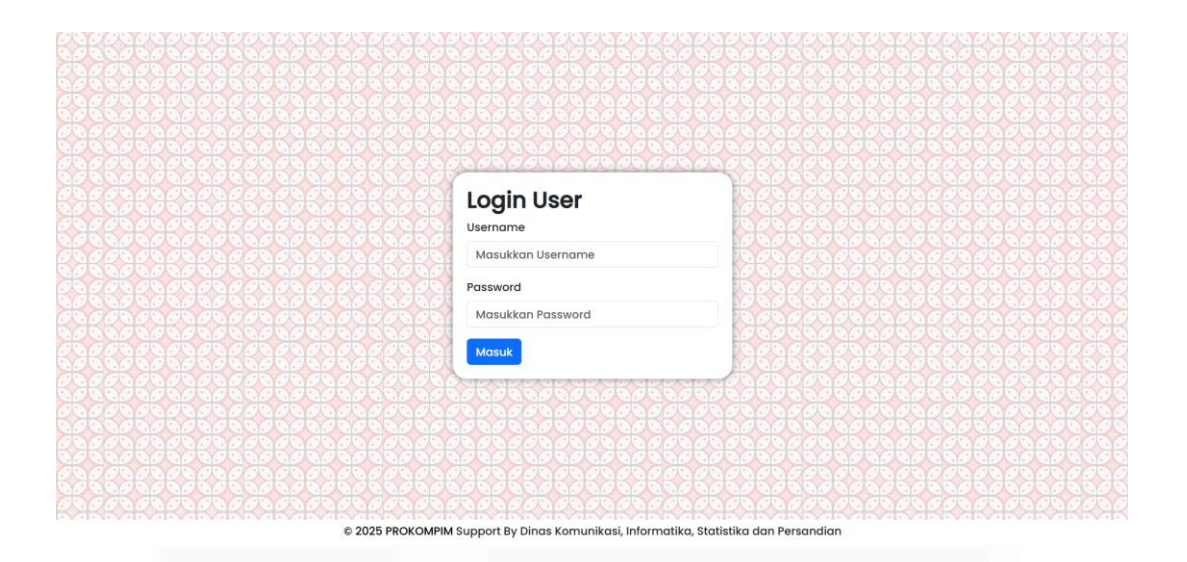

Gambar 21 Tampilan Login User

Berdasarkan Gambar 25 Kode Login User terdapat alert yang digunakan untuk memberikan notifikasi jika username / password salah. Terdapat form dengan nama kelas "grouplogin" dan menggunakan method POST dan meneruskan form pada route('login-user'), didalam form terdapat h2 bertuliskan "Login User" dengan style bold dan terdapat form input yang bersifat wajib untuk diisi menggunakan tipe email dengan nama kelas username\_instansi dan password dengan nama kelas password\_instansi kemudian terdapat tombol yang bertuliskan Masuk dengan tipe submit untuk dapat memproses hasil input yang diberikan.

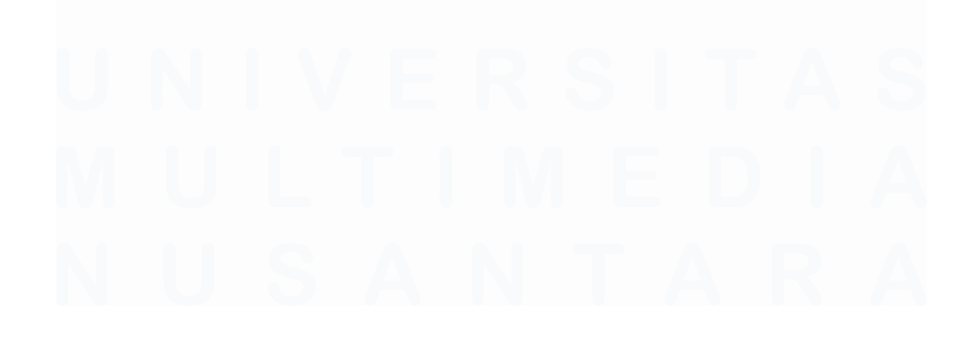

Pengembangan Aplikasi Administrasi Surat Berbasis Laravel Untuk Efisiensi Di Dinas Kominfo Kota Surakarta, Prihantoko Priyo Gumelar, Universitas Multimedia Nusantara

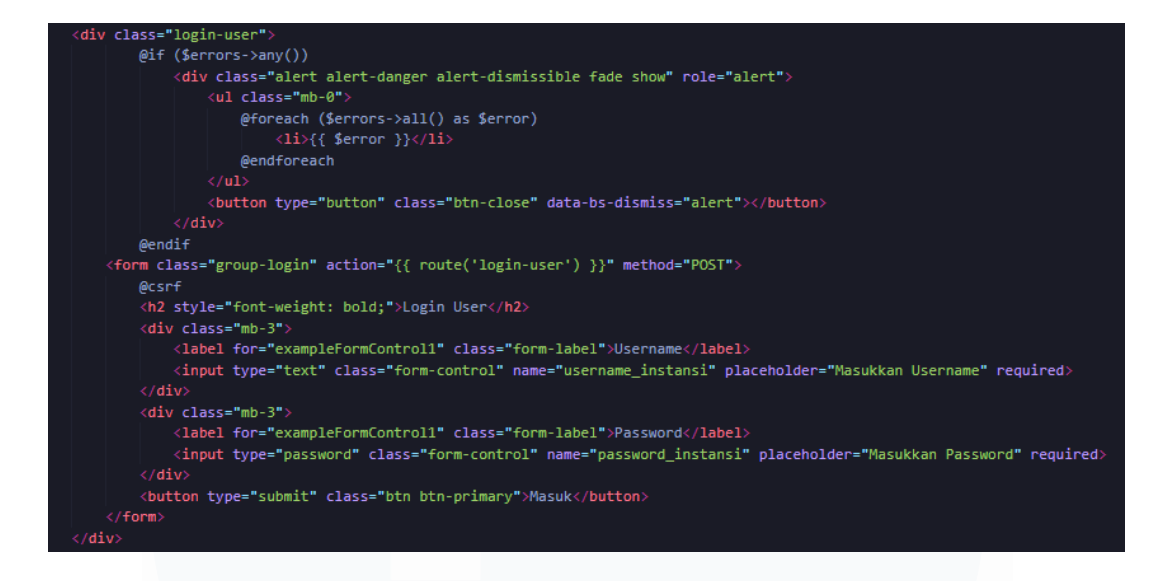

#### Gambar 22 Kode Login User

Berikut Gambar 26 Fungsi Login User merupakan fungsi yang digunakan akan meminta request berupa username dan password yang ditampilkan kemudian akan mencocokan username dengan role dari masing - masing instansi seperti pemda dan perangkat daerah untuk dapat menampilkan halaman role yang sesuai dengan session yang aktif.

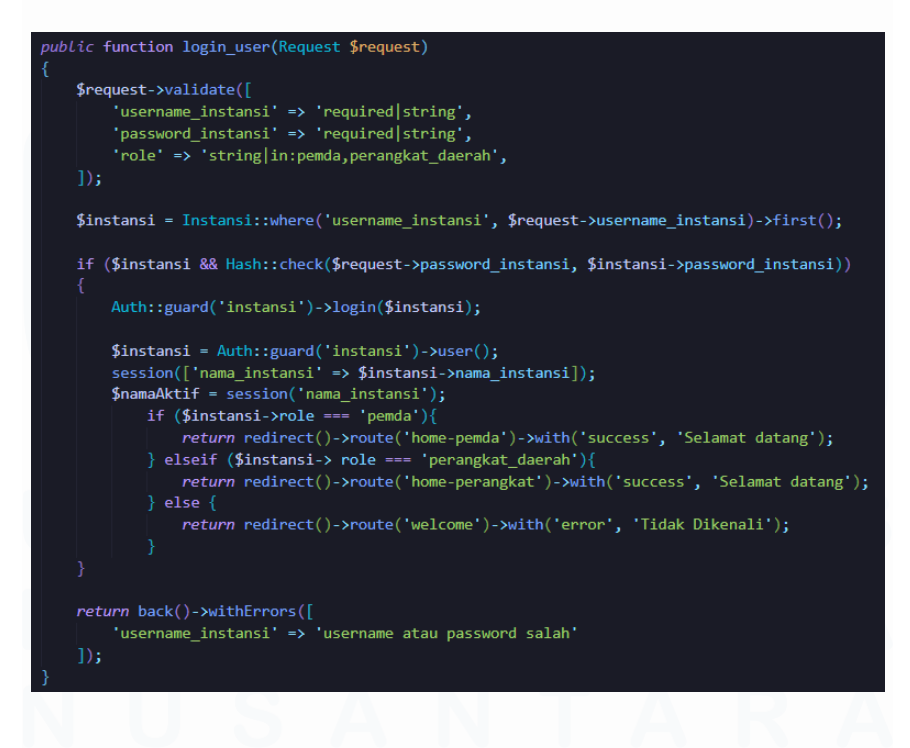

Gambar 23 Fungsi Login User

56

#### 3.4.4 Halaman Utama User Role Pemerintah Daerah

Halaman utama user merupakan tampilan awal yang ditampilkan untuk user yang telah berhasil melakukan login dengan akun yang benar. Terdapat teks "Selamat Datang di PROKOMPIM", "Sistem Administrasi Surat", beserta no. telp dan email yang dapat dihubungi. Terdapat navigasi disebelah kiri yang terdiri dari teks "PROKOMPIM", "Pemerintah Daerah" dan tombol beranda yang mengarahkan ke halaman utama, tombol surat yang mengarahkan halaman surat, tombol laporan yang mengarahkan halaman laporan dan log out. Berikut merupakan tampilan yang terdapat di halaman pencarian surat seperti pada Gambar 27 Tampilan Utama User Role Pemerintahan Daerah.

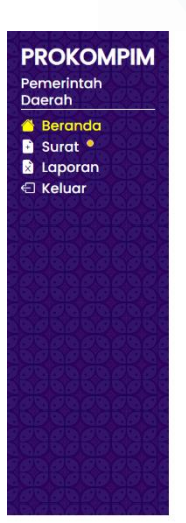

Selamat Datang Di PROKOMPIN Sistem Administrasi Surat \$\conv+62 \$\mathbf{mail@mail.com}

Gambar 24 Tampilan Utama User Role Pemerintah Daerah

© 2025 PROKOMPIM Support By Dinas Komunikasi, Informatika, Statistika dan Persandian

Berdasarkan Gambar 28 Kode Tampilan Utama User Role Pemerintah Daerah terdapat kelas bernama navigasi-bar yang berisikan h2 yang bertuliskan "PROKOMPIM" dengan style bold dan h5 yang bertuliskan "Pemerintah Daerah" dengan ditambah underline. Terdapat 3 tombol seperti: tombol Beranda yang akan mengarahkan pada route('home-pemda'), tombol 57

Surat yang akan mengarahkan pada route('surat-pemda') dengan ditambahkan notifikasi yang akan muncul jika terdapat surat baru dalam bentuk seperti bullet pada sisi kanan teks "Surat", tombol Laporan yang akan akan mengarahkan pada route('laporan-pemda'), dan tombol Keluar dengan nama id logout-user yang digunakan untuk mengakhiri session login user dengan memanggil perintah pada form dengan nama id logout-user yang akan diarahkan pada route('logoutUser') dengan menggunakan method POST.

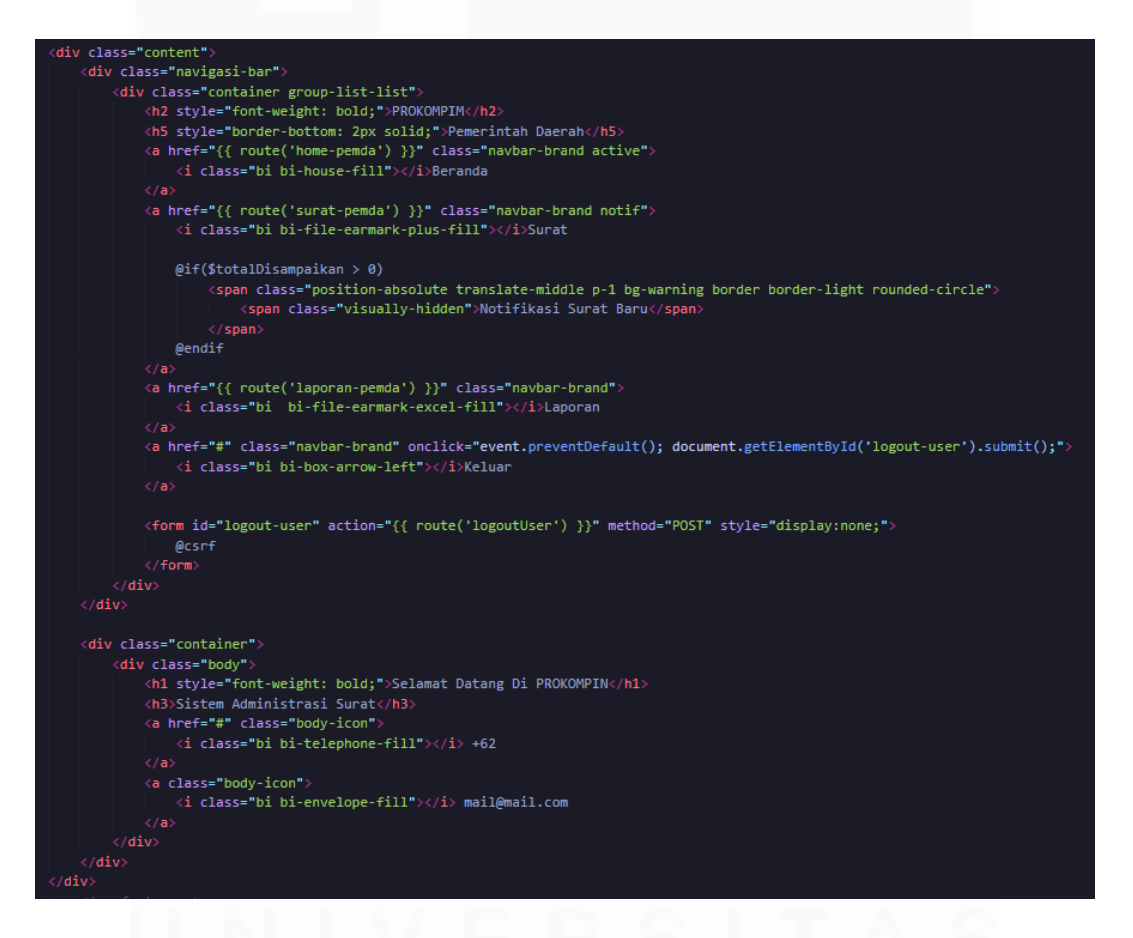

Gambar 25 Kode Tampilan Utama User Role Pemerintah Daerah

#### 3.4.5 Halaman Surat User Role Pemerintah Daerah

Halaman Surat menampilkan tabel surat yang berisikan seperti: kode surat, nomor surat, jenis surat, sifat surat, tanggal surat, tanggal input, tujuan surat, lampiran dokumen, tujuan

surat dan perihal surat. Terdapat tombol "Disposisi Surat" yang terdapat pada kolom aksi yang digunakan untuk mengarahkan pada halaman disposisi surat yang dapat digunakan untuk user role pemerintah daerah. Berikut merupakan tampilan yang terdapat di halaman pencarian surat seperti pada Gambar 29 Tampilan Surat User Role Pemerintah Daerah.

| PROKOMPI          | M Sura          | t Baru               |              |                                                                                                    |                |               |               |             |
|-------------------|-----------------|----------------------|--------------|----------------------------------------------------------------------------------------------------|----------------|---------------|---------------|-------------|
| Daerah            | Kode Surat      | Jenis Surat          | Nomor Surat  | Sifat Surat                                                                                                    | Tujuan Surat   | Tanggal Surat | Tanggal Input | Waktu Input |
| Beranda     Surat | 1298198         | Surat Dinas          | 123912938    | Rahasia                                                                                                    | Wakil Walikota | 2023-03-12    | 2023-12-12    | 21:12:00    |
|                   | 091230812       | Surat Dinas          | 01231083     | Penting                                                                                                    | Wakil Walikota | 2025-04-24    | 2025-04-24    | 08:08:00    |
|                   | Pepolitin Surat | Pengirim Surgt Ekste |              | and the second second second second second second second second second second second second second second second | Parihei Suret  | Status        | Δksi          |             |
| Waktu Input       | Pengirim Surat  | Pengirim Surat Ekste | ərnal Lamp   | biran Dokumen                                                                                                    | Perihal Surat  | Status        | Aksi          |             |
| 21:12:00          | -               | Warga                | Lihat        | <u>Dokumen</u>                                                                                                   | Vaksinasi      | Dibaca        | Dispos        | isi Surat   |
| 08:08:00          | Dinas Kesehatan | -                    | <u>Lihat</u> | <u>Dokumen</u>                                                                                                   | Penting        | Disampaiko    | an Dispos     | isi Surat   |
|                   |                 |                      |              |                                                                                                    |                |               |               |             |

Gambar 26 Tampilan Surat User Role Pemerintah Daerah

Berdasarkan Gambar 30 Kode Surat User Role Pemerintah Daerah terdapat 14 Table Heading: Kode Surat, Jenis Surat, Nomor Surat, Sifat Surat, Tujuan Surat, Tanggal Surat, Tanggal Input, Waktu Input, Pengirim Surat, Pengirim Surat Eksternal, Lampiran Dokumen, Perihal Surat, Status, Aksi dan 14 Table Data diambil dari \$suratbaru yang dijadikan sebagai isi cel pada

Pengembangan Aplikasi Administrasi Surat Berbasis Laravel Untuk Efisiensi Di Dinas Kominfo Kota Surakarta, Prihantoko Priyo Gumelar, Universitas Multimedia Nusantara

tabel. Terdapat tombol yang digunakan untuk meneruskan ke halaman disposisi surat. Selain itu terdapat toast yang diguanakan sebagai notifikasi jika telah berhasil saat melakukan disposisi surat yang bertuliskan Status Telah Diperbarui

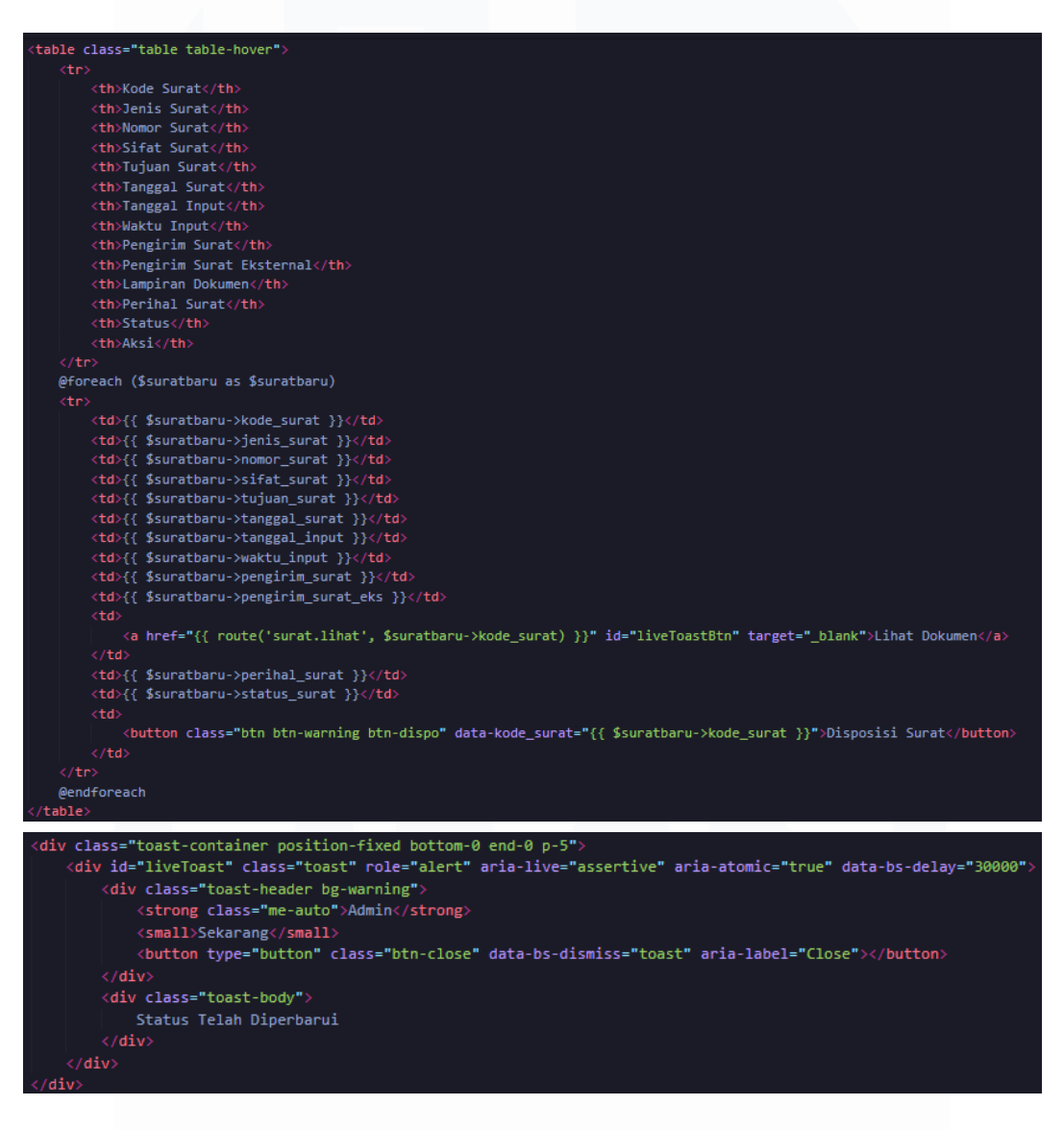

Gambar 27 Kode Surat User Role Pemerintah Daerah

Berikut Gambar 31 Fungsi Daftar Surat merupakan fungsi yang digunakan untuk mengambil data dari tabel surat yang

Pengembangan Aplikasi Administrasi Surat Berbasis Laravel Untuk Efisiensi Di Dinas Kominfo Kota Surakarta, Prihantoko Priyo Gumelar, Universitas Multimedia Nusantara

disesuaikan dengan session yang sedang aktif untuk melakukan filter pada nama instansi.

public function daftarSurat()
{
 \$namaAktif = session('nama\_instansi');
 \$suratbaru = Surat::select(['kode\_surat', 'jenis\_surat', 'nomor\_surat', 'sifat\_surat', 'tujuan\_surat', 'tanggal\_surat', 'tanggal\_input',
 \$suratbaru = Surat::select(['kode\_surat', 'jenis\_surat', 'nomor\_surat', 'sifat\_surat', 'tujuan\_surat', 'tanggal\_surat', 'tanggal\_input',
 \$waktu\_input', 'pengirim\_surat', 'pengirim\_surat\_eks', 'upload\_data', 'perihal\_surat', 'status\_surat', 'created\_at')->
 where('tujuan\_surat', \$namaAktif)->where('status\_surat', 'Telah didisposisi')->orderBy('created\_at', 'desc')->get();
 return view('surat-pemda', compact('suratbaru'));
}

Gambar 28 Fungsi Daftar Surat

### 3.4.6 Halaman Disposisi User Role Pemerintah Daerah

Halaman disposisi digunakan untuk meneruskan surat kepada instansi terkait sesuai dengan perihal surat dengan memberikan input pada formulir yang disediakan seperti kode disposisi, kode surat, jenis surat, nomor surat, sifat surat, tujuan surat, tanggal surat, tanggal input, waktu input, pengirim surat atau pengirim surat eksternal, lampiran dokumen, perihal surat, tujuan disposisi, waktu disposisi, dan isi disposisi. Kemudian dapat memilih tombol "Konfirmasi" untuk memperoses hasil input yang telah diberikan. Berikut merupakan tampilan yang terdapat di halaman disposisi surat user role pemerintahan daerah seperti pada Gambar 32 Tampilan Dispo Surat Pemda.

| PROKOMPIM           | Input Disposisi Surat |                          |  |  |  |  |  |  |  |
|---------------------|-----------------------|--------------------------|--|--|--|--|--|--|--|
| Daerah              | Kode Surat            | Tanggal Masuk / Input    |  |  |  |  |  |  |  |
| 🖀 Beranda           | 091230812             | 24/04/2025               |  |  |  |  |  |  |  |
| 🔒 Surat<br>🖯 Keluar | Nomor Surat           | Waktu Input              |  |  |  |  |  |  |  |
|                     | 01231083              | 08:08                    |  |  |  |  |  |  |  |
|                     | Jenis Surat           | Pengirim Surat           |  |  |  |  |  |  |  |
|                     | Surat Dinas           | Dinas Kesehatan          |  |  |  |  |  |  |  |
|                     | Sifat Surat           | Pengirim Surat Eksternal |  |  |  |  |  |  |  |
|                     | Penting               |                          |  |  |  |  |  |  |  |
|                     | Tanggal Surat         | Tujuan Disposisi         |  |  |  |  |  |  |  |
|                     | 24/04/2025            | Pilih Tujuan Dispo 🗸     |  |  |  |  |  |  |  |
|                     | Tujuan                | Tanggal Disposisi        |  |  |  |  |  |  |  |
|                     | Wakil Walikota        | 06/06/2025               |  |  |  |  |  |  |  |
|                     |                       |                          |  |  |  |  |  |  |  |

61

Pengembangan Aplikasi Administrasi Surat Berbasis Laravel Untuk Efisiensi Di Dinas Kominfo Kota Surakarta, Prihantoko Priyo Gumelar, Universitas Multimedia Nusantara

| Tanggal Surat              | Tujuan Disposisi       |   |
|----------------------------|------------------------|---|
| 24/04/2025                 | Pilih Tujuan Dispo     | ~ |
| Tujuan                     | Tanggal Disposisi      |   |
| Wakil Walikota             | 06/06/2025             |   |
| Upload Surat               | Waktu Disposisi        |   |
| Choose File No file chosen | 18:18                  |   |
| Perihal                    | Isi Disposisi          |   |
| Penting                    | Masukkan Isi Disposisi |   |
|                            |                        |   |
|                            | A                      |   |
|                            | Disposisi Surat        |   |
|                            |                        |   |

© 2025 PROKOMPIM Support By Dinas Komunikasi, Informatika, Statistika dan Persandiar

Gambar 29 Tampilan Dispo Surat Pemda

Berdasarkan Gambar 33 Kode Dispo Pemda terdapat alert yang dijadikan notifikasi jika telah berhasil melakukan disposisi surat. Kemudian terdapat form dengan menggunakan method POST untuk mengarahkan form pada route('dispo.inputDispo'), pada form terdapat beberapa form input yang harus diisi namun nilai pada form input ini diambil dari kode surat yang telah ditambahkan seperti: kode surat dengan tipe input text, nomor surat dengan tipe input text, jenis surat dengan tipe input text, sifat surat dengan tipe input text, tanggal surat dengan tipe input tanggal, tujuan surat dengan tipe input text, upload surat dengan tipe input file, perihal yang menggunakan text area, tanggal masuk / input dengan tipe input date, waktu input dengan tipe input waktu, pengirim surat dengan tipe input text, pengirim surat dengan tipe input text. Namun terdapat beberapa form input yang harus diisi seperti: kode disposisi yang telah diacak secara otomatis maka tidak ditampilkan pada tampilan form, tujuan disposisi yang menggunakan dropdown yang berisikan instansi yang terdaftar, tanggal disposisi dengan tipe input tanggal, waktu disposisi dengan tipe input waktu, dan isi

Pengembangan Aplikasi Administrasi Surat Berbasis Laravel Untuk Efisiensi Di Dinas Kominfo Kota Surakarta, Prihantoko Priyo Gumelar, Universitas Multimedia Nusantara

disposisi yang menggunakan text area. Untuk melakukan konfirmasi disposisi dapat memilih tombol Disposisi Surat.

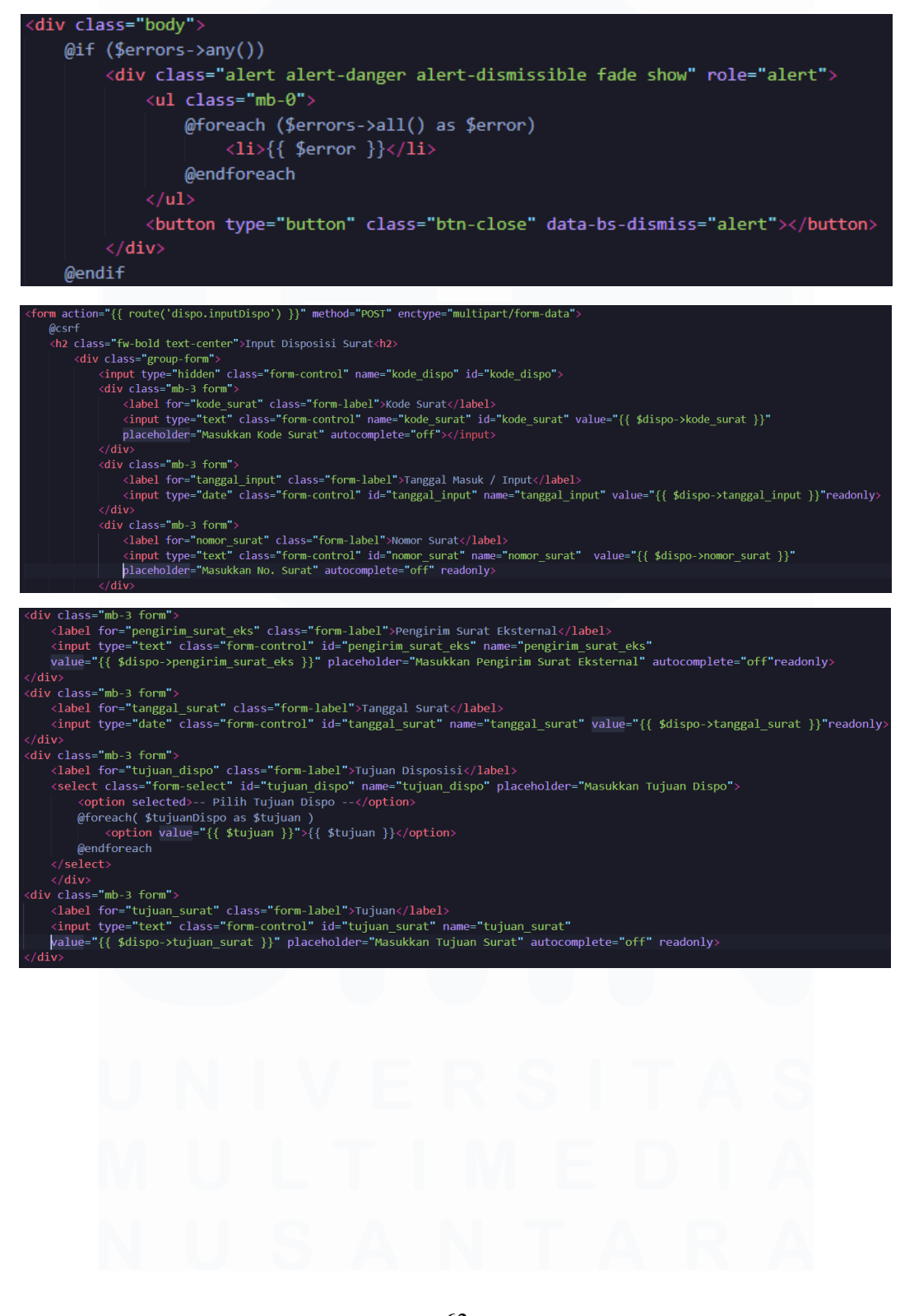

Pengembangan Aplikasi Administrasi Surat Berbasis Laravel Untuk Efisiensi Di Dinas Kominfo Kota Surakarta, Prihantoko Priyo Gumelar, Universitas Multimedia Nusantara

```
liv class="mb-3 form
       <label for="waktu_input" class="form-label">Waktu Input</label>
        <input type="time" class="form-control" id="waktu_input" name=
                                                                                                                                                       waktu input"
       value="{{ $dispo->waktu_input }}" autocomplete="off" readonly>
div class="mb-3 form">
       <lass= motor form /
<lass="form-label">Jenis Surat</label>
<input type="text" class="form-control" id="jenis_surat" name="jenis_surat"</pre>
       value="{{ $dispo->jenis_surat }}" placeholder="Masukkan Jenis Surat" readonly></input>
div class="mb-3 form">
      <label for="pengirim_surat" class="form-label">Pengirim_Surat</label>
<input type="text" class="form-control" id="pengirim_surat" name="pengirim_surat"</pre>
      value="{{ $dispo->pengirim_surat }}" placeholder="Masukkan Pengirim Surat" autocomplete="off" readonly>
div class="mb-3 form">
         input type="text" class="form-control" id="sifat_surat" name="sifat_surat"
      value="{{ $dispo->sifat_surat }}" placeholder="Masukkan Sifat Surat" autocomplete="off" readonly>
div class="mb-3 form"
        <lpre><label for="tanggal_dispo" class="form-label">Tanggal Disposisi</label>
<input type="date" class="form-control" id="tanggal_dispo" name="tanggal_dispo"</li>
div class="mb-3 form">
       <label for="upload_data" class="form-label">Upload Surat</label>
<input type="file" class="form-control" name="upload_data" id="upload_data" accept="application/pdf">
<div class="mb-3 form";</pre>
       <label for="waktu_dispo" class="form-label">Waktu Disposisi</label>
          kinput type="time" class="form-control" id="waktu_dispo" name="waktu_dispo"
        value="{{ \Carbon\Carbon::now()->addHour(7)->format('H:i') }}" readonly>
<div class="mb-3 form">
         <lpre><label for="perihal_surat" class="form-label">Perihal</label></label></label></label></label></label>
         <textarea class="form-control" id="perihal_surat" name="perihal_surat" rows="4"
        placeholder="Masukkan Perihal Surat" autocomplete="off" readonly>{{ $dispo->perihal surat }}</textarea>
<div class="mb-3 form">
        <lpre><label for="isi_dispo" class="form-label">Isi Disposisi</label>
         <textarea class="form-control" id="isi_dispo" name="isi_dispo" rows="4"</pre>
       placeholder="Masukkan Isi Disposisi" autocomplete="off"></textarea></textarea></texterea></texterea></tex
```

#### Gambar 30 Kode Dispo Pemda

Berikut pada Gambar 34 Fungsi Kode Dispo merupakan fungsi yang digunakan untuk menghasilkan kode disposisi, fungsi ini akan melakukan mengacak angka dari 0 hingga 8999,999... kemudian angka akan dibulatkan dan akan ditambahkan dengan 100000, jika angka sudah didapatkan maka angka akan dikonversi menjadi string kemudian akan mengisi nilai yang didapatkan pada id "kode\_dispo".

Pengembangan Aplikasi Administrasi Surat Berbasis Laravel Untuk Efisiensi Di Dinas Kominfo Kota Surakarta, Prihantoko Priyo Gumelar, Universitas Multimedia Nusantara
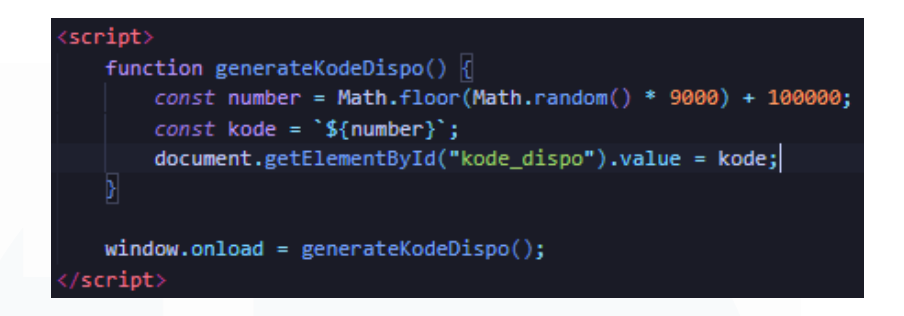

## Gambar 31 Fungsi Kode Dispo

Gambar 35 Fungsi Input Dispo merupakan fungsi yang digunakan untuk menambahkan surat disposisi pada tabel disposisi, yang diambil dari kode surat sebagai primary key dari tabel surat. Kemudian setelah mengambil kode surat dapat melakukan proses disposisi surat.

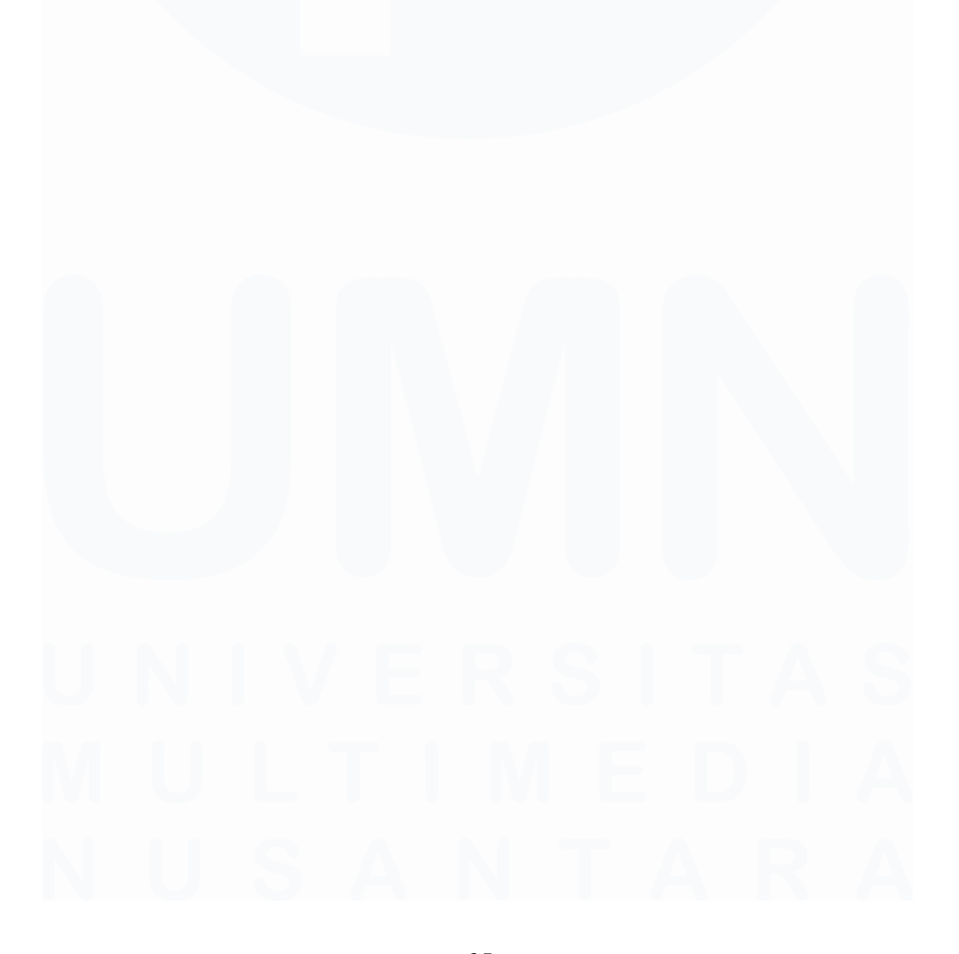

Pengembangan Aplikasi Administrasi Surat Berbasis Laravel Untuk Efisiensi Di Dinas Kominfo Kota Surakarta, Prihantoko Priyo Gumelar, Universitas Multimedia Nusantara

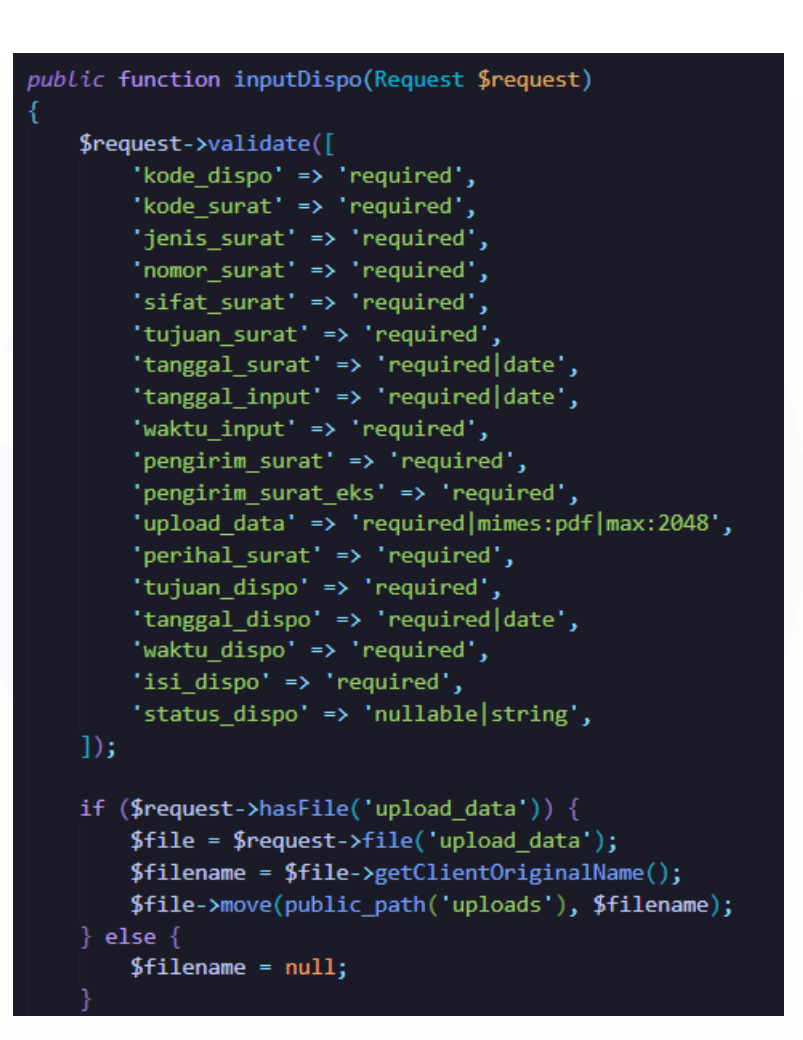

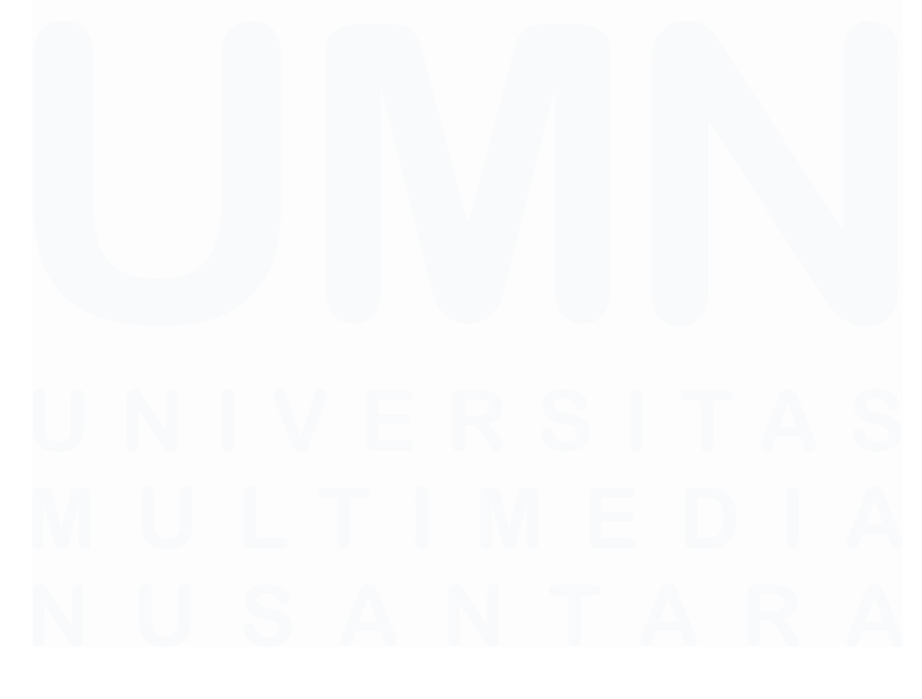

Pengembangan Aplikasi Administrasi Surat Berbasis Laravel Untuk Efisiensi Di Dinas Kominfo Kota Surakarta, Prihantoko Priyo Gumelar, Universitas Multimedia Nusantara

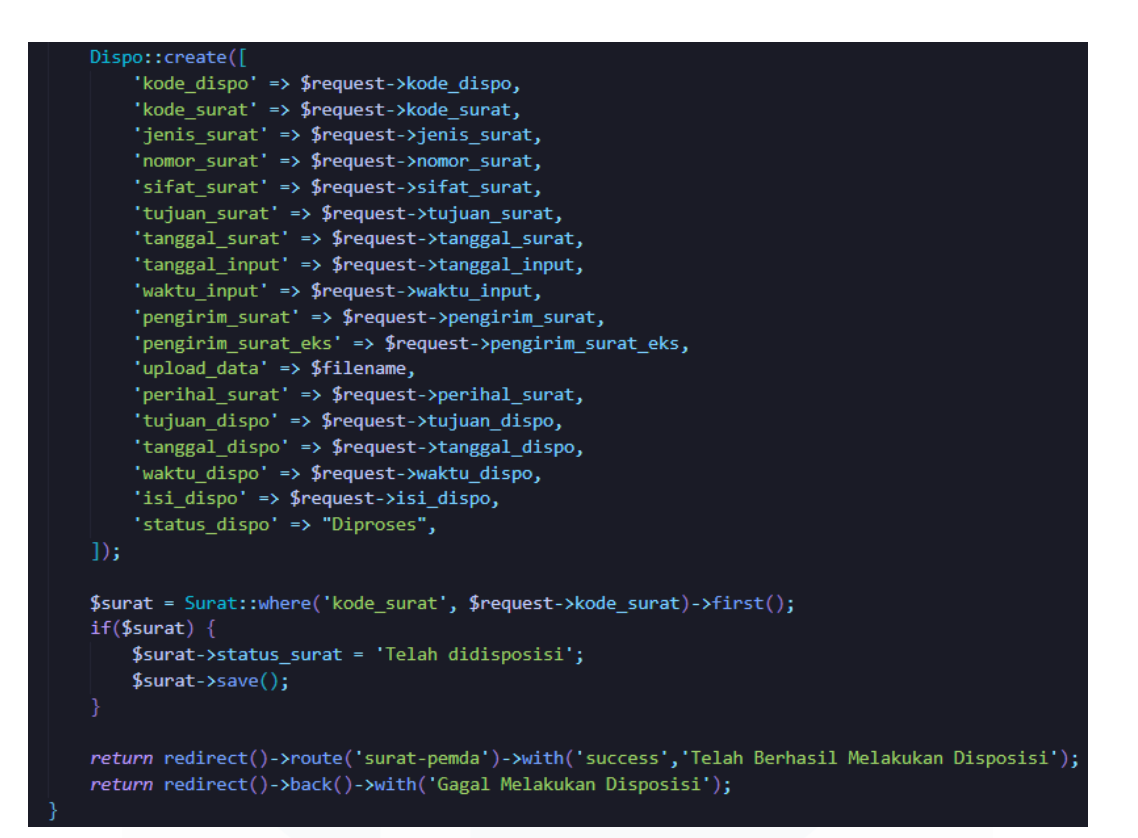

### Gambar 32 Fungsi Input Dispo

### 3.4.7 Halaman Laporan User Role Pemerintah Daerah

Halaman laporan digunakan untuk melihat kumpulan surat yang terkirim sesuai dengan tujuan surat, selain untuk melihat juga dapat melakukan cetak menjadi file dengan format PDF. Terdapat 2 text area yang digunakan untuk menambahkan input mulai tanggal dan selesai tanggal, text area digunakan untuk melakukan filter pada surat. Terdapat 2 radio yang tertera seperti: Disposisi yang akan menampilkan surat yang telah didisposisi dan Non – Disposisi yang akan menampilkan surat yang belum melalui proses disposisi. Terdapat 2 tombol yang dapat digunakan seperti: "Cari Surat" untuk melakukan filter surat dan "Cetak Laporan" digunakan untuk mencetak laporan yang akan menampilkan preview PDF yang dapat diunduh. Berikut merupakan tampilan yang terdapat di halaman laporan

Pengembangan Aplikasi Administrasi Surat Berbasis Laravel Untuk Efisiensi Di Dinas Kominfo Kota Surakarta, Prihantoko Priyo Gumelar, Universitas Multimedia Nusantara

user pemerintah daerah seperti pada Gambar 36 Tampilan Laporan Pemda.

| PROKOMPIM<br>Pemerintah                                                                                        | Cetak Lapor<br>Tanggal Surat    | an                                   |                |  |  |  |  |
|----------------------------------------------------------------------------------------------------|---------------------------------|--------------------------------------|----------------|--|--|--|--|
| Beranda                                                                                                    | dd/mm/yyyy                      | 🖬 – dd/mm/yyyy                       |                |  |  |  |  |
| 🖸 Surat                                                                                                    | 🔿 Disposisi 🔿 Tanpa - Disposisi |                                      |                |  |  |  |  |
| 🐱 Laporan<br>🖯 Keluar                                                                                          |                                 | Cari Surat                           |                |  |  |  |  |
|                                                                                                    |                                 | Cetak Laporan                        |                |  |  |  |  |
|                                                                                                    |                                 |                                      |                |  |  |  |  |
|                                                                                                    |                                 |                                      |                |  |  |  |  |
|                                                                                                    |                                 |                                      |                |  |  |  |  |
|                                                                                                    |                                 |                                      |                |  |  |  |  |
|                                                                                                    |                                 |                                      |                |  |  |  |  |
|                                                                                                    |                                 |                                      |                |  |  |  |  |
|                                                                                                    |                                 |                                      |                |  |  |  |  |
|                                                                                                    |                                 |                                      |                |  |  |  |  |
| en van der van der van der van van der van der van der van der van der van der van der van der van der van der |                                 | 025 BROKOMPIN Support By Dings Komun | ikasi Informat |  |  |  |  |

Gambar 33 Tampilan Laporan Pemda

Berikut pada Gambar 37 Tampilan Laporan Dispo Pemda merupakan tampilan dari laporan surat disposisi dengan rentang tanggal dimulai 24 April 2025 hingga 01 Mei 2025.

| PROKOMPIM<br>Pemerintah<br>Daerah<br>Beranda<br>Surat<br>Laporan<br>C Keluar | Ceto<br>Tanggal<br>24/04/:<br>O Dispos | Ik Lap<br>Surat<br>2025<br>sisi () Tar | Dora           | n              | 01/05<br>Surat | 6/2025            |                  |                     |                  |                      |                     |                                 |                     |                        |
|------------------------------------------------------------------------------|----------------------------------------|----------------------------------------|----------------|----------------|----------------|-------------------|------------------|---------------------|------------------|----------------------|---------------------|---------------------------------|---------------------|------------------------|
|                                                                              | Kode<br>Disposisi                      | Kode<br>Surat                          | Jenis<br>Surat | Nomor Surat    | Sifat<br>Surat | Tujuan<br>Surat   | Tanggal<br>Surat | Lampiran<br>Dokumen | Perihal<br>Surat | Tanggal<br>Disposisi | Tujuan<br>Disposisi | Isi Disposisi                   | Status<br>Disposisi | Terakhir Diubah        |
|                                                                              | 105780                                 | 091230812                              | Surat<br>Dinas | 01231083       | Penting        | Wakil<br>Walikota | 2025-04-<br>24   | Lihat Dokumen       | Penting          | 2025-06-11           | Prokomplm           | kasmdad                         | Selesal             | 2025-06-11<br>07:56:16 |
|                                                                              | 107979                                 | 091273971                              | Surat<br>Dinas | 091230819      | Penting        | Wakil<br>Walikota | 2025-04-<br>24   | Lihat Dokumen       | Rahasia          | 2025-05-09           | Prokompim           | Segera Untuk<br>Ditindaklanjuti | Diproses            | 2025-05-09<br>01:02:19 |
|                                                                              | 103577                                 | 091273971                              | Surat<br>Dinas | 091230819      | Penting        | Wakil<br>Walikota | 2025-04-<br>24   | Lihat Dokumen       | Rahasia          | 2025-05-05           | Prokompim           | Segera Untuk<br>Ditindaklanjuti | Diproses            | 2025-05-05<br>08:47:51 |
|                                                                              | 100232                                 | 0812308                                | Surat<br>Dinas | 06123018310283 | Rohasia        | Wakil<br>Walikota | 2025-04-<br>24   | Lihat Dokumen       | Penting          | 2025-05-05           | Prokompim           | Segera Untuk<br>Ditindaklanjuti | Selesai             | 2025-05-05<br>07:28:59 |
|                                                                              |                                        |                                        | © 202          | 5 PROKOMPIM    | Support        | : By Dinas I      | Comunikas        | si, Informatika     | ı, Statistik     | a dan Persa          | ndian               |                                 |                     |                        |
|                                                                              |                                        |                                        |                |                |                |                   |                  |                     |                  |                      |                     |                                 |                     |                        |
|                                                                              |                                        |                                        |                |                |                |                   |                  |                     |                  |                      |                     |                                 |                     |                        |

68 Pengembangan Aplikasi Administrasi Surat Berbasis Laravel Untuk Efisiensi Di Dinas Kominfo Kota Surakarta, Prihantoko Priyo Gumelar, Universitas Multimedia Nusantara

| Lampiran<br>Dokumen  | Perihal Surat | Tanggal Disposisi | Tujuan Disposisi | Isi Disposisi                   | Status Disposisi | Terakhir Diubah     |
|----------------------|---------------|-------------------|------------------|---------------------------------|------------------|---------------------|
| <u>Lihat Dokumen</u> | Rahasia       | 2025-05-09        | Prokompim        | Segera Untuk<br>Ditindaklanjuti | Diproses         | 2025-05-09 01:02:19 |
| <u>Lihat Dokumen</u> | Rahasia       | 2025-05-05        | Prokompim        | Segera Untuk<br>Ditindaklanjuti | Diproses         | 2025-05-05 08:47:51 |
| <u>Lihat Dokumen</u> | Penting       | 2025-05-05        | Prokompim        | Segera Untuk<br>Ditindaklanjuti | Selesai          | 2025-05-05 07:28:59 |

Gambar 34 Tampilan Laporan Dispo Pemda

Berikut Pada Gambar 38 Tampilan Laporan Non-Dispo Pemda merupakan tampilan laporan non-dispo dengan rentang tanggal 24 April 2025 hingga 26 April 2025.

| PROKOMPIM<br>Pemerintah<br>Daerah       |                              | <b>Lapor</b> | an             |             |                |                  |                      |               |                   |                     |
|-----------------------------------------|------------------------------|--------------|----------------|-------------|----------------|------------------|----------------------|---------------|-------------------|---------------------|
| 🐣 Beranda                               | 24/04/20                     | 25           |                | 26/04/20    | 125            |                  |                      |               |                   |                     |
| Surat                                   | <ul> <li>Disposis</li> </ul> | i 🔾 Tanpa -  | Disposisi      |             |                |                  |                      |               |                   |                     |
| Eluar                                   |                              |              | Cari S         | Surat       |                |                  |                      |               |                   |                     |
|                                         |                              |              | Cetak L        | aporan      |                |                  |                      |               |                   |                     |
| and the state                           | Kode Surat                   | Jenis Surat  | Nomor Surat    | Silat Surat | Tujuan Surat   | Tanggal Surat    | Lampiran Dokumen     | Perihal Surat | Status Surat      | Terakhir Diubah     |
|                                         | 091273971                    | Surat Dinas  | 091230819      | Penting     | Wakil Walikota | 2025-04-24       | Lihat Dokumen        | Rahasia       | Telah didisposisi | 2025-04-24 09:54:28 |
| 000000000000000000000000000000000000000 | 091230812                    | Surat Dinas  | 01231083       | Penting     | Wakil Walikota | 2025-04-24       | Lihot Dokumen        | Penting       | Telah didisposisi | 2025-04-24 09:17:39 |
|                                         | 0812308                      | Surat Dinas  | 08123018310283 | Rahasia     | Wakii Walikota | 2025-04-24       | Uhat Dokumen         | Penting       | Telah didisposisi | 2025-04-24 08:39:42 |
|                                         |                              | <b>6</b> 2   | 025 PROKOMPIM  | Support By  | Dinas Komunika | asi. Informatika | Statistika dan Persa | ndian         |                   |                     |

| Perihal Surat | Status Surat      | Terakhir Diubah     |
|---------------|-------------------|---------------------|
| Rahasia       | Telah didisposisi | 2025-04-24 09:54:28 |
| Penting       | Disampaikan       | 2025-04-24 09:17:39 |
| Penting       | Telah didisposisi | 2025-04-24 08:39:42 |

Gambar 35 Tampilan Laporan Non-Dispo Pemda

69

Berikut pada Gambar 39 Tampilan Cetak Laporan merupakan tampilan jika ingin mencetak atau menyimpan dalam bentuk file PDF.

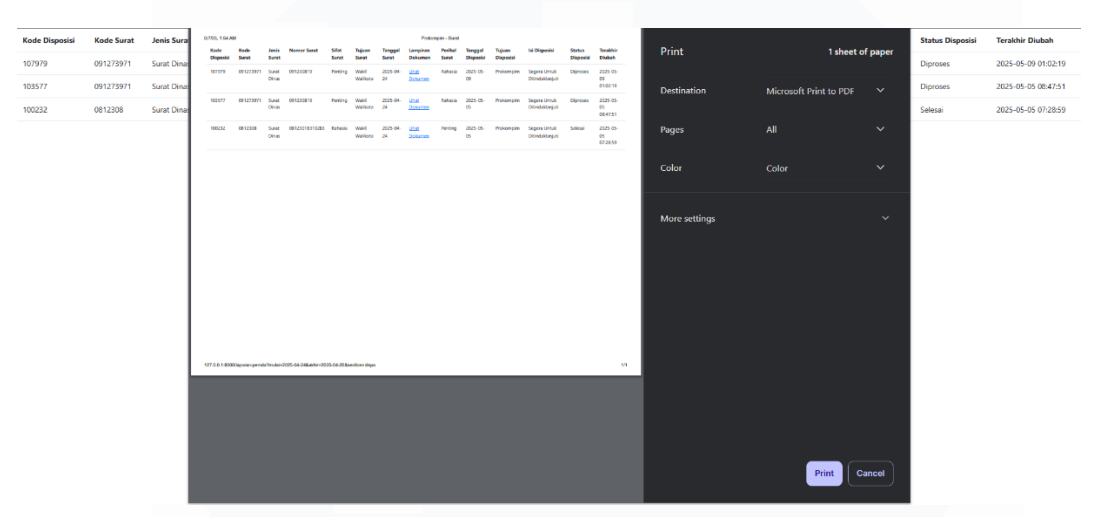

### Gambar 36 Tampilan Cetak Laporan

Berdasarkan Gambar 40 Kode Laporan bahwa terdapat form dengan tipe input tanggal yang dapat digunakan untuk memilih rentang waktu tanggal saat surat di input dengan nama id mulai yang memiliki value \$mulai dan akhir yang memiliki value \$akhir, terdapat tombol Cari Surat yang digunakan untuk memproses hasil input yang diberikan, dan terdapat tombol Cetak Laporan yang digunakan untuk mencetak atau menyimpan laporan dalam bentuk pdf dengan memiliki atribut onclick yang dapat dijalankan pada fungsi yang bernama printSection jika tombol dipilih. Terdapat radio yang digunakan untuk menentukan jenis surat yang ingin dipilih seperti radio untuk Disposisi dengan nama id RadioDisposisi yang akan menampilkan tabel dengan section dispo yang memiliki 14 table heading dan 14 table data yang diambil dari \$lapordispo dan radio untuk Non - Disposisi dengan nama id RadioNonDisposisi yang akan menampilkan tabel dengan nama section non yang

memiliki 10 table heading dan 10 table data yang diambil dari \$laporSurat. Jika hasil input tidak ditemukan maka akan terdapat keterangan bahwa Data tidak ditemukan.

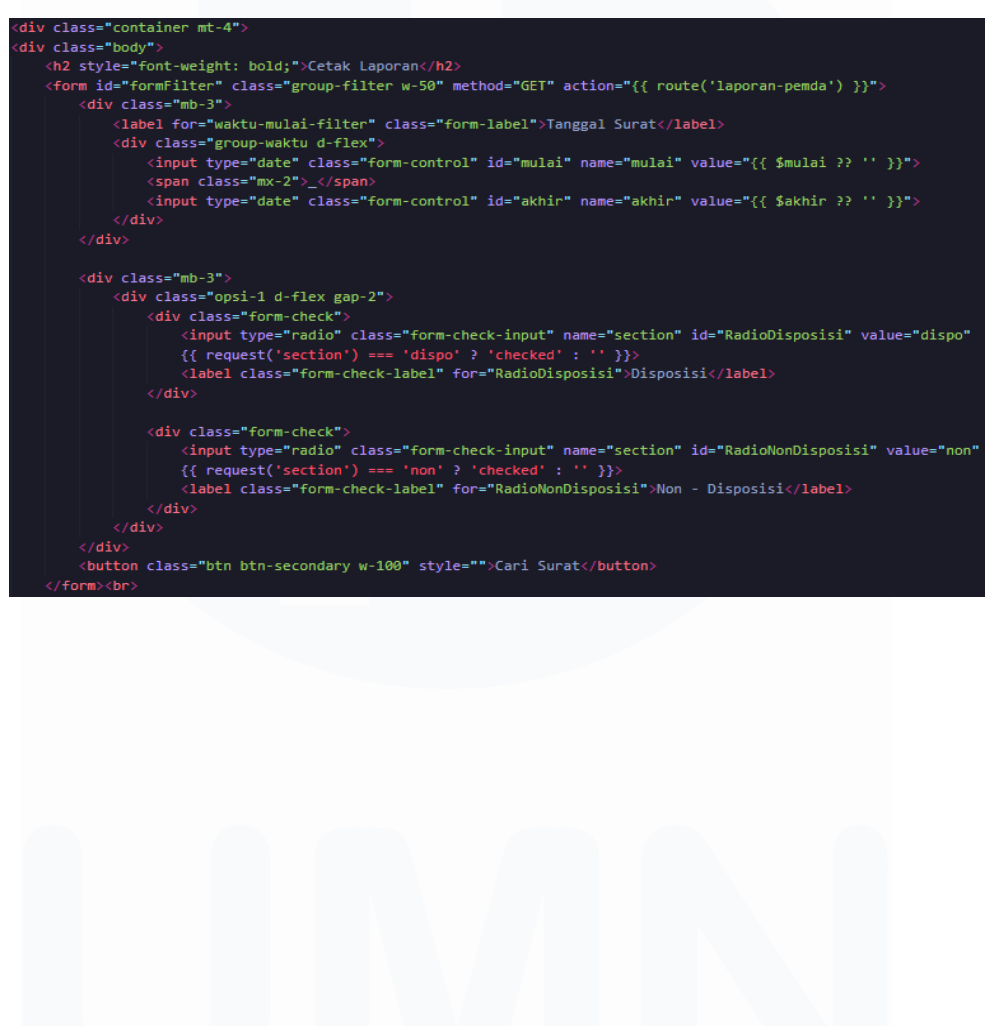

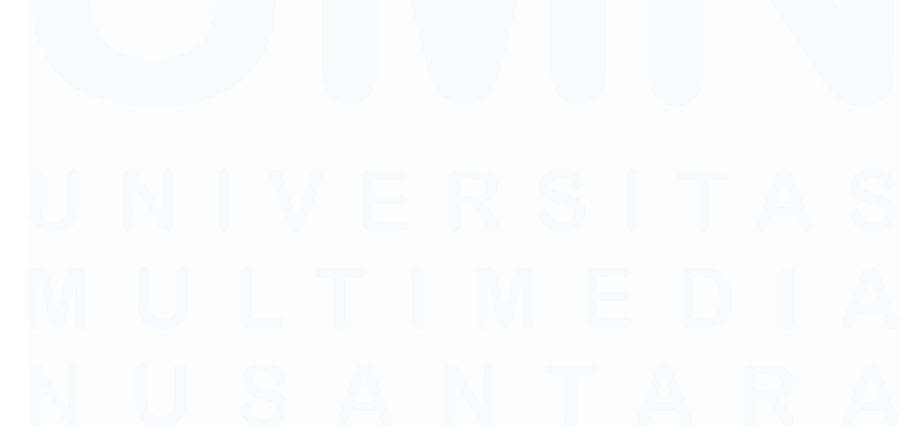

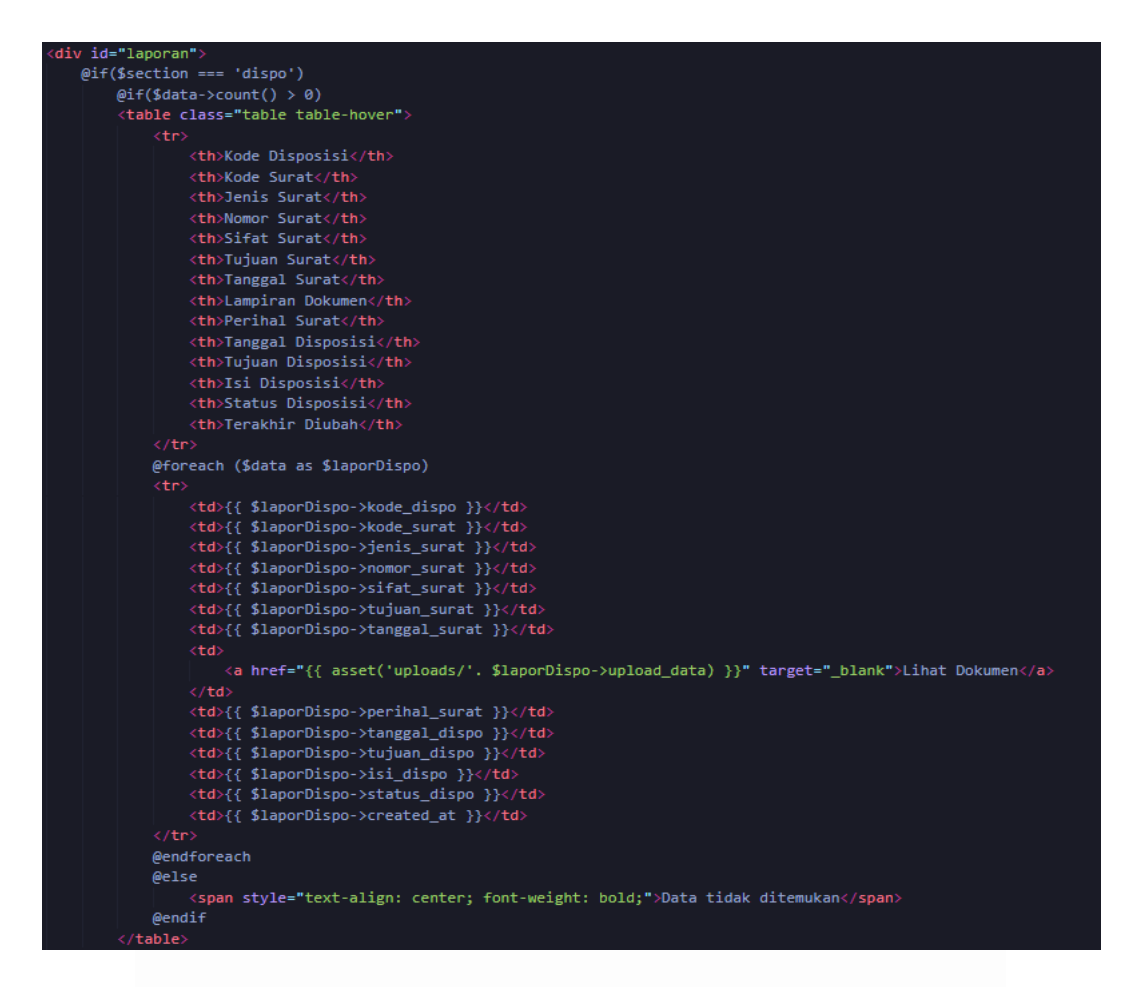

Gambar 37 Kode Laporan Pemda

Berdasarkan Gambar 41 Kode Cetak Laporan Pemda terdapat fungsi yang bernama printSection digunakan untuk dapat mengarahkan ke halaman cetak pada default browser sesuai dengan konten yang ditampilkan.

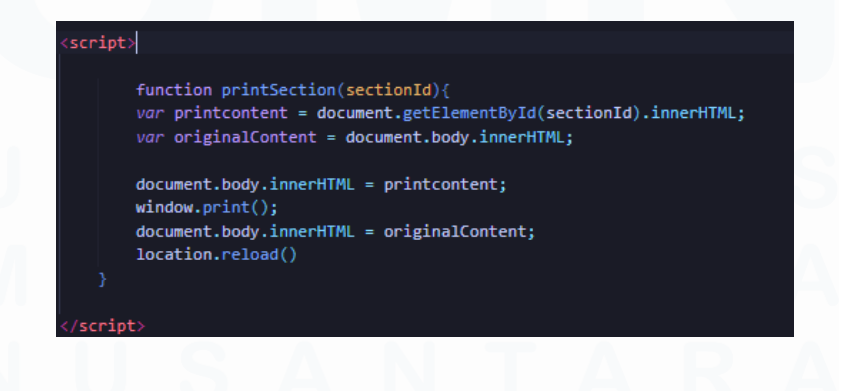

Gambar 38 Kode Cetak Laporan Pemda

72

Berikut Gambar 42 Fungsi Cetak Laporan Pemda merupakan fungsi yang digunakan untuk menampilkan tabel yang sesuai dengan nama instansi yang sesuai dengan session yang aktif dan tanggal surat yang ingin difilter. Terdapat 2 section seperti section dispo yang mengambil dari tabel dispo, dan section non yang mengambil dari tabel surat.

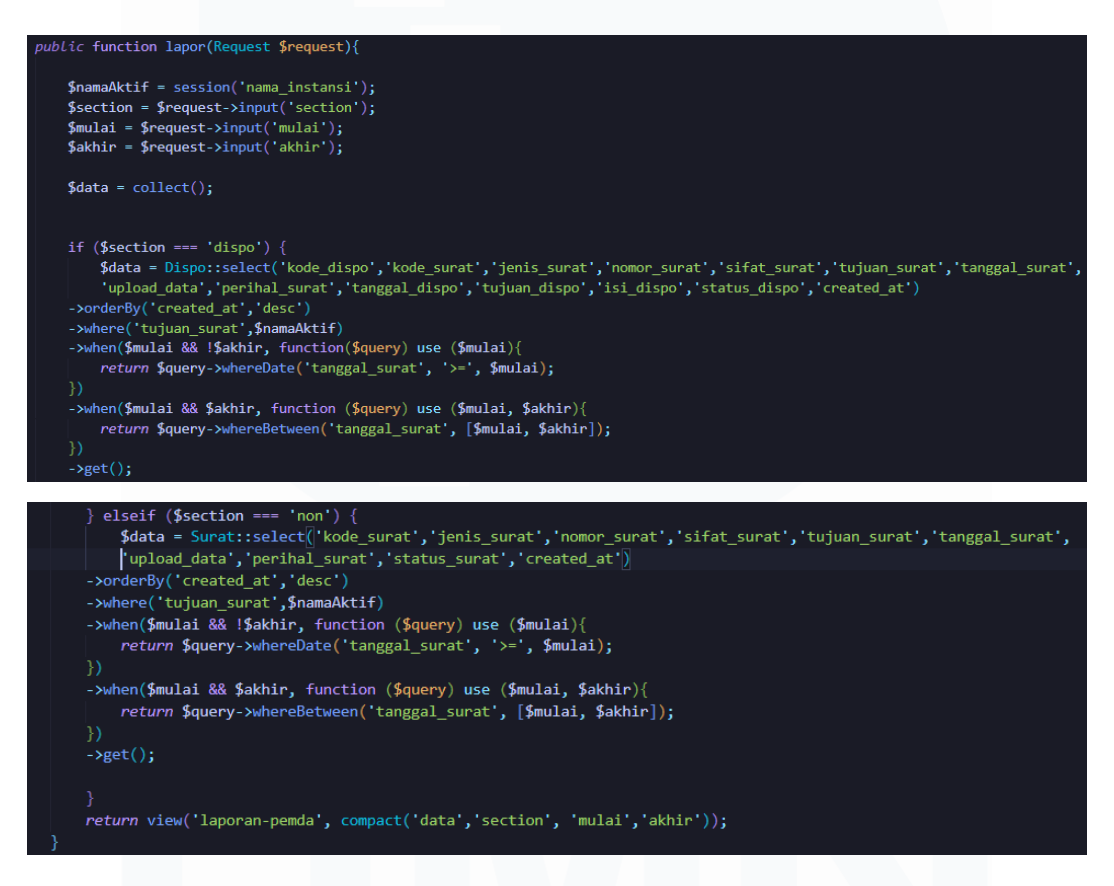

Gambar 39 Fungsi Cetak Laporan Pemda

## 3.4.8 Halaman Surat User Role Instansi Daerah

Halaman Surat menampilkan tabel surat yang berisikan seperti: kode surat, nomor surat, jenis surat, sifat surat, tanggal surat, tanggal input, tujuan surat, lampiran dokumen, tujuan surat, perihal surat, dan status surat. Berikut merupakan tampilan yang terdapat di halaman surat user instansi seperti pada Gambar 43

# Tampilan Surat Instansi Daerah.

|           | Surat D        | Disposis     | i                  |                      |                     |                   |               |               |
|-----------|----------------|--------------|--------------------|----------------------|---------------------|-------------------|---------------|---------------|
| A Porgoda | Kode Disposisi | Kode Surat   | Jenis Surat        | Nomor Surat          | Sifat Surat         | Tujuan Surat      | Tanggal Surat | Tanggal Input |
| Surat     | 100232         | 0812308      | Surat Dinas        | 08123018310283       | Rahasia             | Wakil Walikota    | 2025-04-24    | 2025-04-24    |
| E Keluar  | 103577         | 091273971    | Surat Dinas        | 091230819            | Penting             | Wakil Walikota    | 2025-04-24    | 2025-04-24    |
|           | 107979         | 091273971    | Surat Dinas        | 091230819            | Penting             | Wakil Walikota    | 2025-04-24    | 2025-04-24    |
|           |                | © 2025 PROKO | MPIM Support By Di | nas Komunikasi, Infe | ormatika, Statistij | ka dan Persandian |               |               |

| Waktu Input | Pengirim Surat  | Pengirim Surat Eksternal | Lampiran Dokumen     | Perihal Surat | Tujuan Disposisi | Waktu Disposisi |
|-------------|-----------------|--------------------------|----------------------|---------------|------------------|-----------------|
| 08:37:00    | -               | Warga                    | <u>Lihat Dokumen</u> | Penting       | Prokompim        | 14:28:00        |
| 10:10:00    | Dinas Kesehatan | -                        | <u>Lihat Dokumen</u> | Rahasia       | Prokompim        | 15:47:00        |
| 10:10:00    | Dinas Kesehatan | -                        | <u>Lihat Dokumen</u> | Rahasia       | Prokompim        | 08:02:00        |

| Waktu Disposisi | Isi Disposisi                   | Status   | Terakhir Diubah     |
|-----------------|---------------------------------|----------|---------------------|
| 14:28:00        | Segera Untuk<br>Ditindaklanjuti | Selesai  | 2025-06-06 15:03:39 |
| 15:47:00        | Segera Untuk<br>Ditindaklanjuti | Diproses | 2025-06-06 15:03:59 |
| 08:02:00        | Segera Untuk<br>Ditindaklanjuti | Diproses | 2025-06-06 15:04:11 |

Gambar 40 Tampilan Surat User Role Instansi Daerah

Berdasarkan Gambar 44 Kode Surat User Role Instansi Daerah terdapat perintah unutk menampilkan tabel Surat yang memiliki 22 table heading dan 22 table data yang diambil dari \$suratbaru.

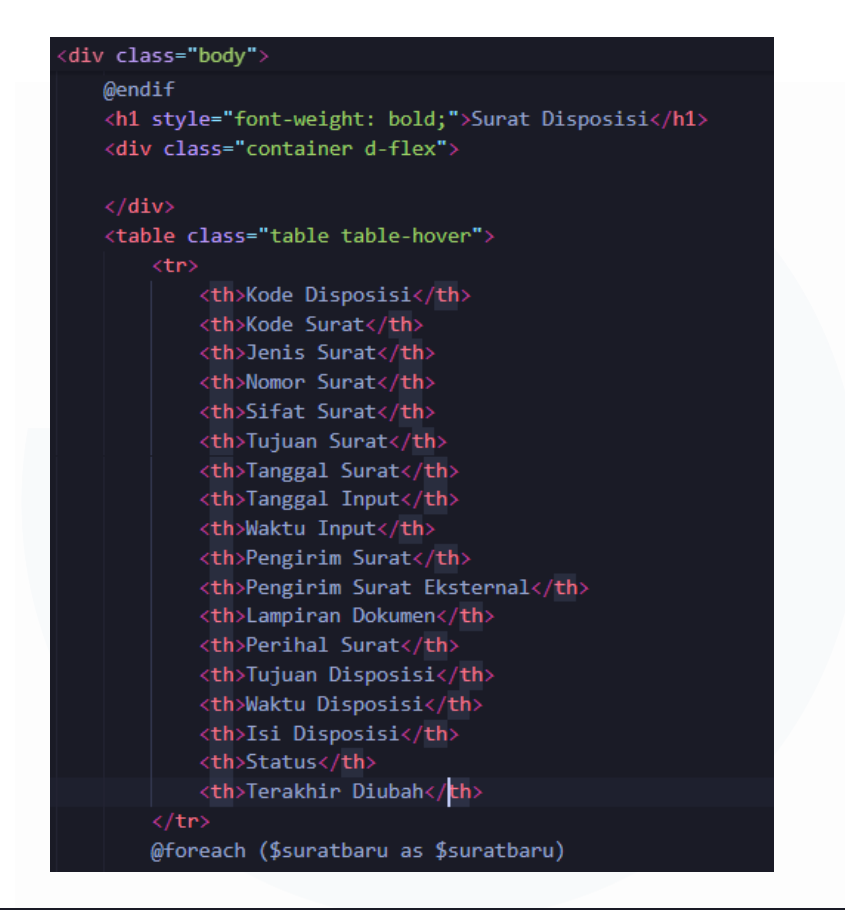

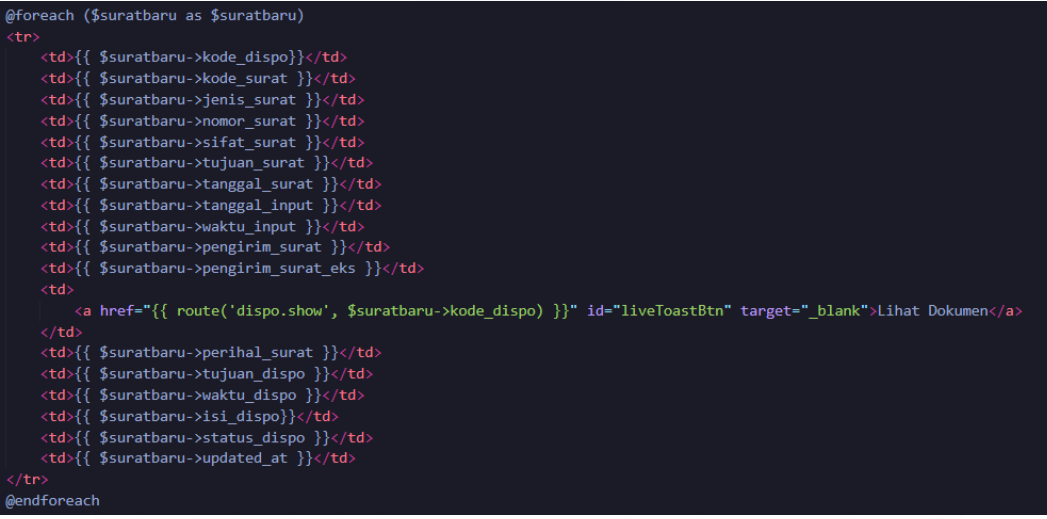

Gambar 41 Kode Surat User Role Instansi Daerah

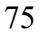

Pengembangan Aplikasi Administrasi Surat Berbasis Laravel Untuk Efisiensi Di Dinas Kominfo Kota Surakarta, Prihantoko Priyo Gumelar, Universitas Multimedia Nusantara

Terdapat alert yang digunakan sebagai notifikasi jika user telah memilih klik Lihat Dokumen yang digunakan untuk membuka dokumen pada halaman baru, selain itu akan memperbarui status disposisi pada database, seperti pada Gambar 45 Kode Alert Disposisi

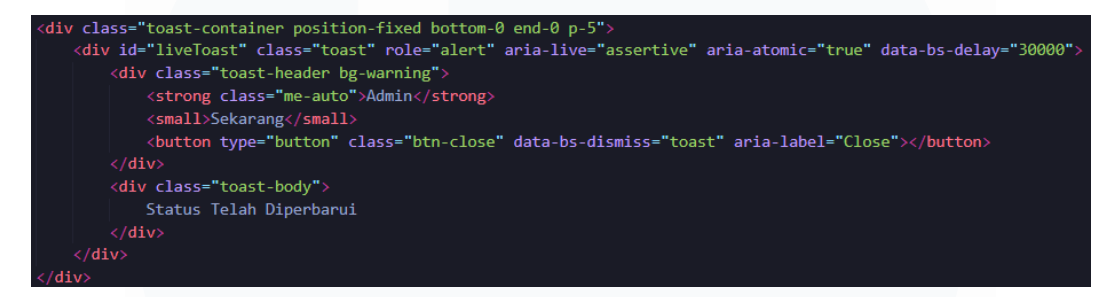

### Gambar 42 Kode Alert Disposisi

Berikut Gambar 46 Fungsi Daftar Surat Disposisi Instansi Daerah merupakan fungsi yang digunakan untuk menampilkan tabel disposisi yang disesuaikan dengan nama instansi yang sesuai dengan session yang aktif.

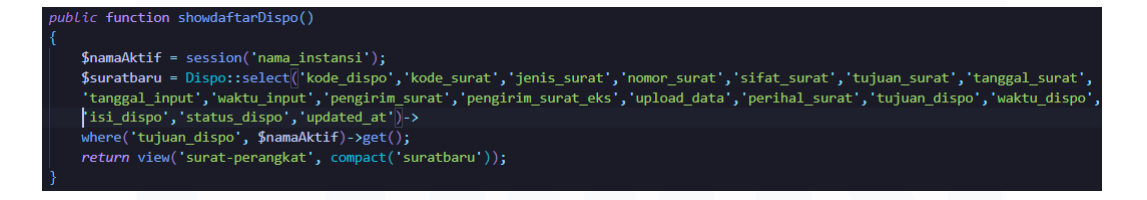

### Gambar 43 Fungsi Daftar Surat

### 3.4.9 Halaman Laporan User Role Instansi Daerah

Halaman laporan digunakan untuk melihat kumpulan surat yang terkirim sesuai dengan tujuan disposisi, selain untuk melihat namun juga dapat melakukan cetak menjadi file dengan format PDF. Terdapat 2 text area yang digunakan untuk menambahkan input dari tanggal surat, text area digunakan untuk melakukan filter pada surat. Terdapat 2 tombol yang dapat

digunakan seperti: "Cari Surat" untuk melakukan filter surat dan menampilkan tabel yang berisikan kolom dari kode disposisi, kode surat, jenis surat, nomor surat, sifat surat, tujuan surat, tanggal surat, lampiran dokumen, perihal surat, tanggal disposisi, tujuan disposisi, isi disposisi, status disposisi, dan terakhir diubah dan tombol "Cetak Laporan" digunakan untuk mencetak laporan yang akan menampilkan preview PDF yang dapat diunduh. Berikut merupakan tampilan yang terdapat di halaman surat user instansi seperti pada Gambar 47 Tampilan Laporan Instansi Daerah.

| PROKOMPIM<br>Instansi Daerah                                                |           | <b>ik Lap</b><br><sup>Surat</sup> | ooro           | in             |         |                   |                |               |         |            |           |                                 |           |                        |
|-----------------------------------------------------------------------------|-----------|-----------------------------------|----------------|----------------|---------|-------------------|----------------|---------------|---------|------------|-----------|---------------------------------|-----------|------------------------|
| <ul> <li>Beranda</li> <li>Surat</li> <li>Laporan</li> <li>Kaluar</li> </ul> | 09/04/    | 2025                              |                | Cari S         | dd/m    | ım/yyyy           |                |               |         |            |           |                                 |           |                        |
| C Keidui                                                                    | Kada      | Kodo                              | lopia          | Cetak Lo       | aporan  | Tuisan            | Tapagal        | Ignology      | Borihol | Tangaal    | Tulues    |                                 | Status    |                        |
|                                                                             | Disposisi | Surat                             | Surat          | Nomor Surat    | Surat   | Surat             | Surat          | Dokumen       | Surat   | Disposisi  | Disposisi | Isi Disposisi                   | Disposisi | Terakhir Diubah        |
|                                                                             | 107979    | 091273971                         | Surat<br>Dinas | 091230819      | Penting | Wakil<br>Walikota | 2025-04-<br>24 | Lihat Dokumen | Rahasia | 2025-05-09 | Prokompim | Segera Untuk<br>Ditindaklanjuti | Diproses  | 2025-05-09<br>01:02:19 |
|                                                                             | 103577    | 091273971                         | Surat<br>Dinas | 091230819      | Penting | Wakil<br>Walikota | 2025-04-<br>24 | Lihat Dokumen | Rahasia | 2025-05-05 | Prokompim | Segera Untuk<br>Ditindaklanjuti | Diproses  | 2025-05-05<br>08:47:51 |
|                                                                             | 100232    | 0812308                           | Surat<br>Dinas | 08123018310283 | Rahasia | Wakil<br>Walikota | 2025-04-<br>24 | Lihat Dokumen | Penting | 2025-05-05 | Prokomplm | Segera Untuk<br>Ditindaklanjuti | Selesai   | 2025-05-05<br>07:28:59 |
|                                                                             |           |                                   |                |                |         |                   |                |               |         |            |           |                                 |           |                        |
|                                                                             |           |                                   |                |                |         |                   |                |               |         |            |           |                                 |           |                        |
|                                                                             |           |                                   |                |                |         |                   |                |               |         |            |           |                                 |           |                        |
|                                                                             |           |                                   |                |                |         |                   |                |               |         |            |           |                                 |           |                        |

Gambar 44 Tampilan Laporan Instansi Daerah

© 2025 PROKOMPIM Support By Dinas Komunikasi, Informatika, Statistika dan Pers

Berikut merupakan tampilan jika memilih tombol Cetak Laporan yang akan menampilkan tampilan default dari browser yang dapat digunkan untuk menyimpan file dalam format PDF

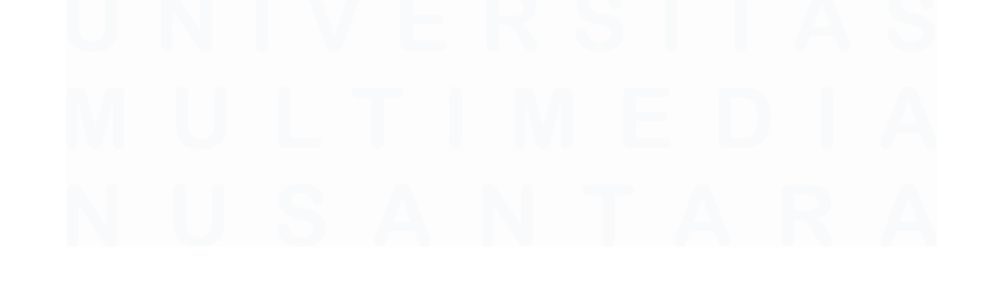

Pengembangan Aplikasi Administrasi Surat Berbasis Laravel Untuk Efisiensi Di Dinas Kominfo Kota Surakarta, Prihantoko Priyo Gumelar, Universitas Multimedia Nusantara

dan dapat digunakan untuk mencetak file seperti pada Gambar 48 Cetak Laporan Instansi Daerah

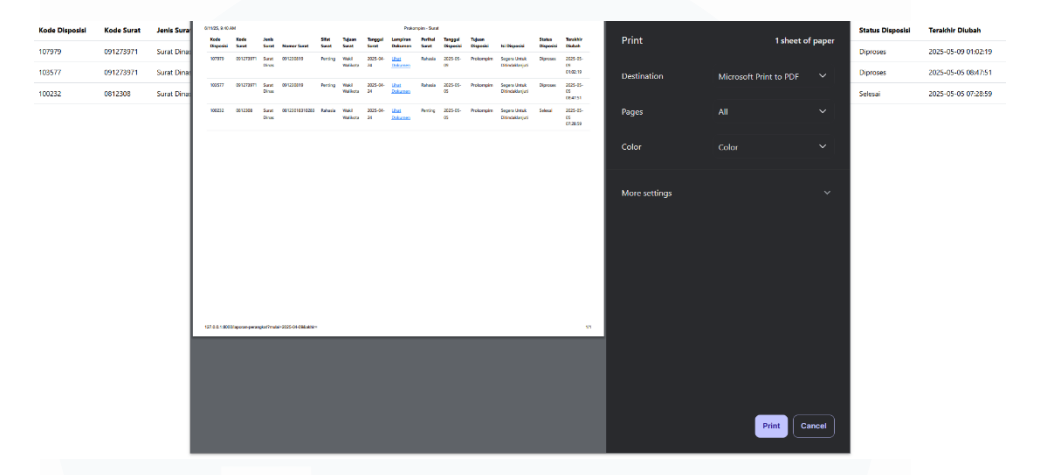

### Gambar 45 Cetak Laporan Instansi Daerah

Berdasarkan Gambar 49 Kode Laporan Instansi Daerah terdapat kode yang akan menampilkan tabel yang memiliki 14 Table heading dan 14 Table data yang diambil dari \$lapordispo. Pada halaman laporan instansi daerah terdapat perbedaan dengan laporan pemerintah daerah yaitu tidak adanya radio, dikarenakan pada instansi daerah tidak menerima surat yang belum didisposisi namun hanya akan menerima surat yang telah didisposisi.

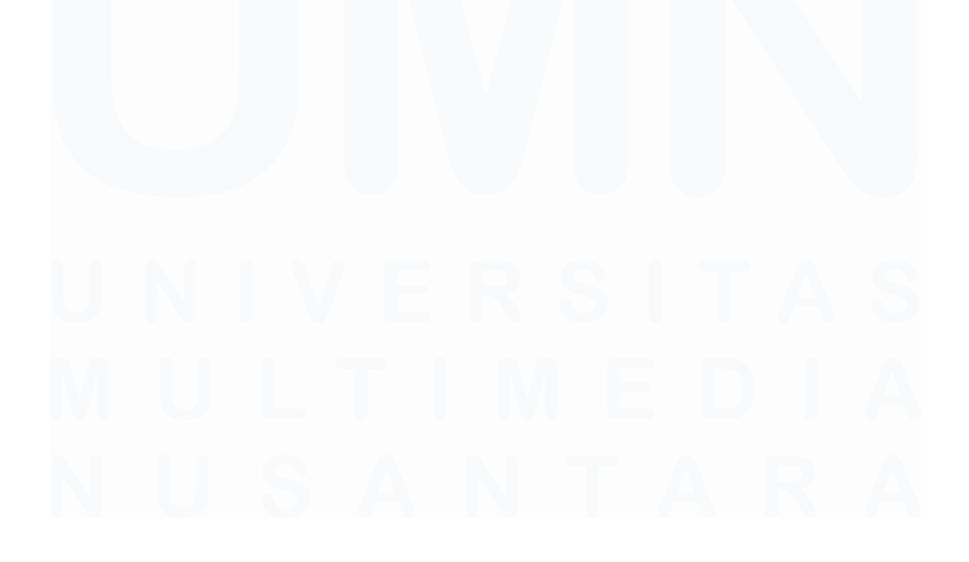

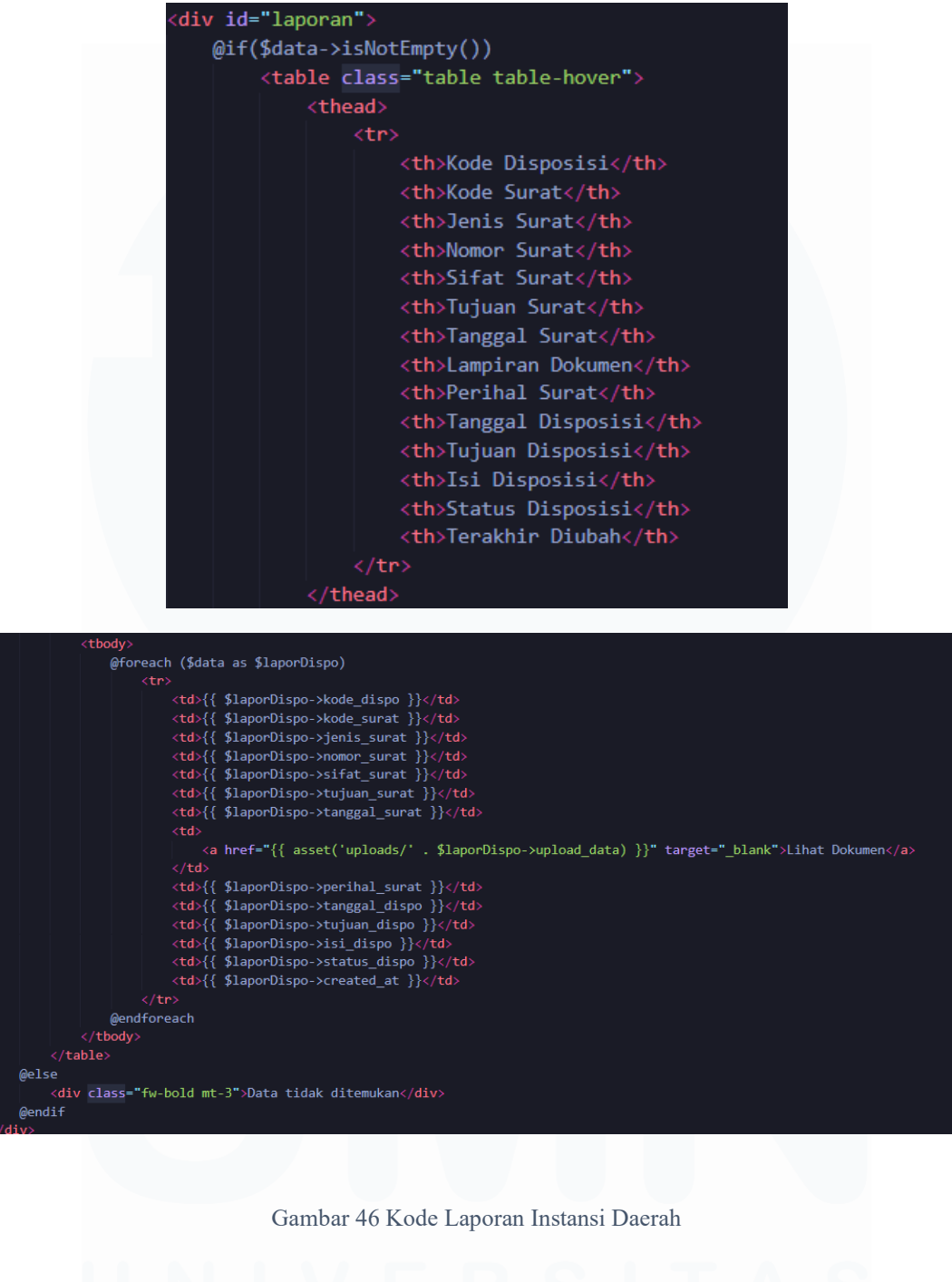

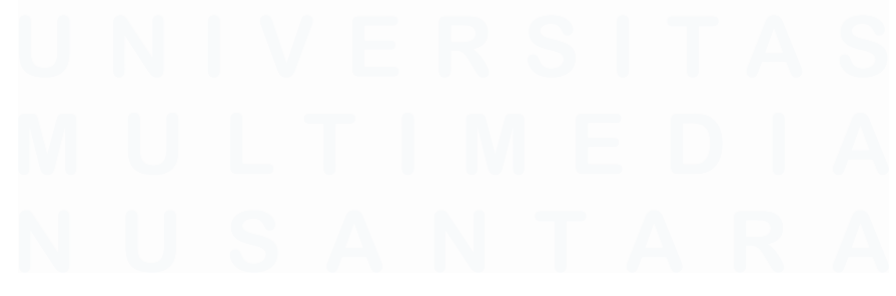

Pengembangan Aplikasi Administrasi Surat Berbasis Laravel Untuk Efisiensi Di Dinas Kominfo Kota Surakarta, Prihantoko Priyo Gumelar, Universitas Multimedia Nusantara

Berikut merupakan Gambar 50 Cetak Laporan Instansi Daerah yang berisikan kode untuk dapat mencetak laporan berdasarkan section yang aktif.

| <script></th></tr><tr><td><pre>function printSection(sectionId){</pre></td></tr><tr><td><pre>var printcontent = document.getElementById(sectionId).innerHTML;</pre></td></tr><tr><td><pre>var originalContent = document.body.innerHTML;</pre></td></tr><tr><td><pre>document.body.innerHTML = printcontent;</pre></td></tr><tr><td>window.print();</td></tr><tr><td><pre>document.body.innerHTML = originalContent;</pre></td></tr><tr><td>location.reload()</td></tr><tr><td>}</td></tr><tr><td></td></tr><tr><td></script> |
|----------------------------------------------------------------------------------------------------|
|----------------------------------------------------------------------------------------------------|

### Gambar 47 Cetak Laporan Instansi Daerah

Berikut Gambar 51 Fungsi Cetak Laporan Instansi merupakan fungsi yang digunakan untuk menampilkan tabel disposisi yang sesuai dengan nama instansi yang sesuai dengan session yang aktif dan tanggal surat yang ingin difilter.

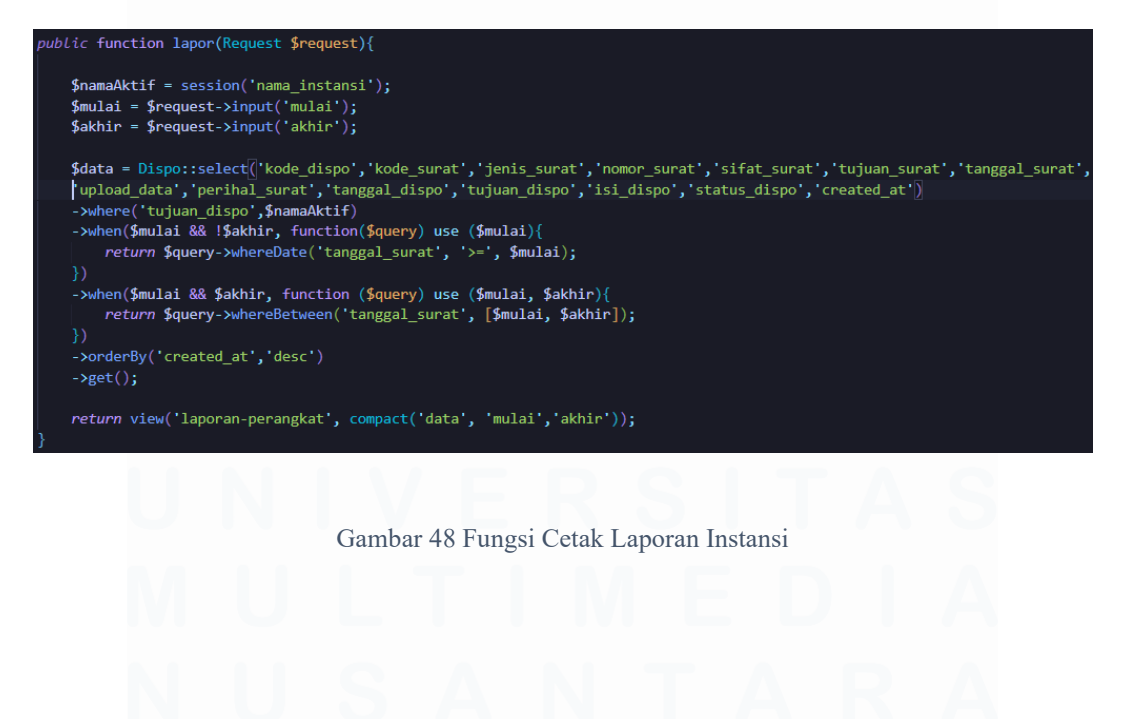

Pengembangan Aplikasi Administrasi Surat Berbasis Laravel Untuk Efisiensi Di Dinas Kominfo Kota Surakarta, Prihantoko Priyo Gumelar, Universitas Multimedia Nusantara

80

## 3.4.10 Halaman Login Admin

Halaman login admin digunakan jika admin akan mengakses halaman admin dengan memasukkan email dan password yang telah terdaftar. Berikut merupakan tampilan yang terdapat di halaman pencarian surat seperti pada Gambar 52 Tampilan Login Admin.

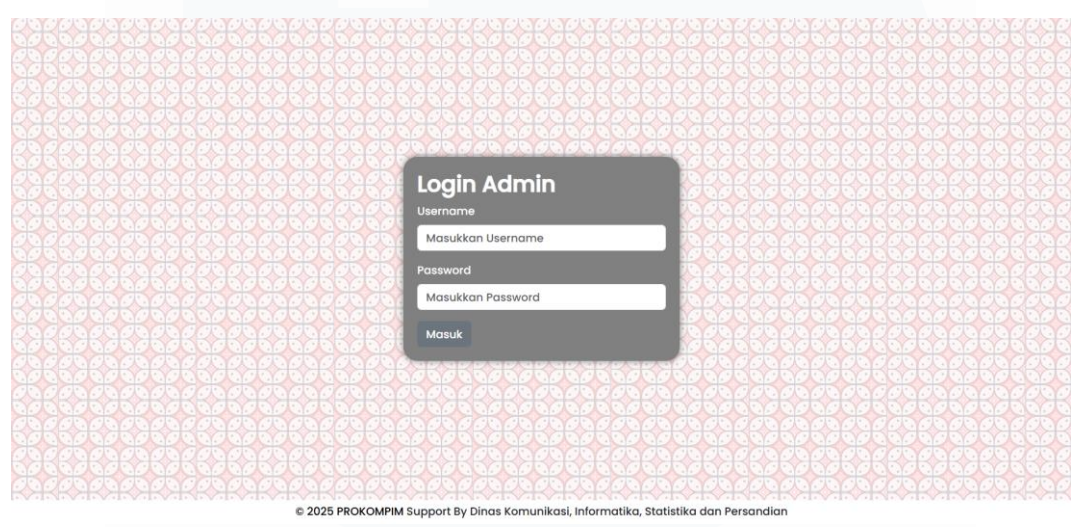

Gambar 49 Tampilan Login Admin

Berdasarkan Gambar 53 Kode Login Admin terdapat alert yang digunakan untuk memberikan notifikasi jika username / password salah. Terdapat form dengan nama kelas "grouplogin" dan menggunakan method POST dan meneruskan form pada route('login-admin'), didalam form terdapat h2 bertuliskan "Login Admin" dengan style bold dan terdapat form input yang bersifat wajib untuk diisi menggunakan tipe email dengan nama kelas username dan password dengan nama kelas password kemudian terdapat tombol yang bertuliskan Masuk dengan tipe submit untuk dapat memproses hasil input yang diberikan.

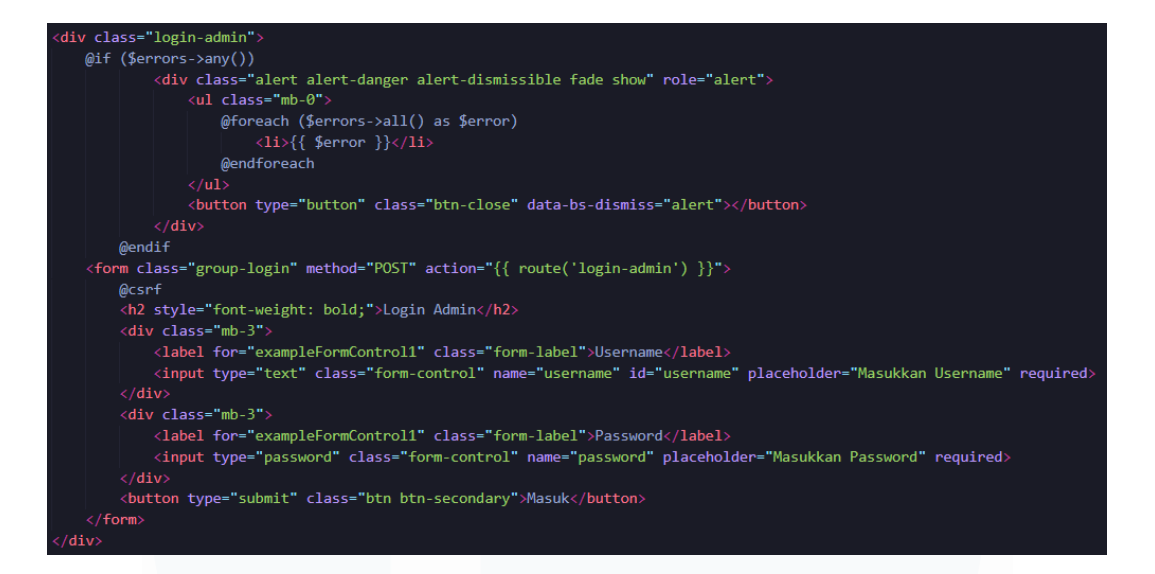

### Gambar 50 Kode Login Admin

Berikut Gambar 54 Fungsi Login Admin merupakan fungsi yang digunakan pada login admin yang diharuskan untuk memasukkkan username dan password yang terdapat pada tabel admin, setelah itu username dan password dilakukan pengecekan pada tabel admin. Jika ditemukan maka diteruskan pada halaman beranda admin, jika tidak ditemukan maka akan kembali ke halaman login.

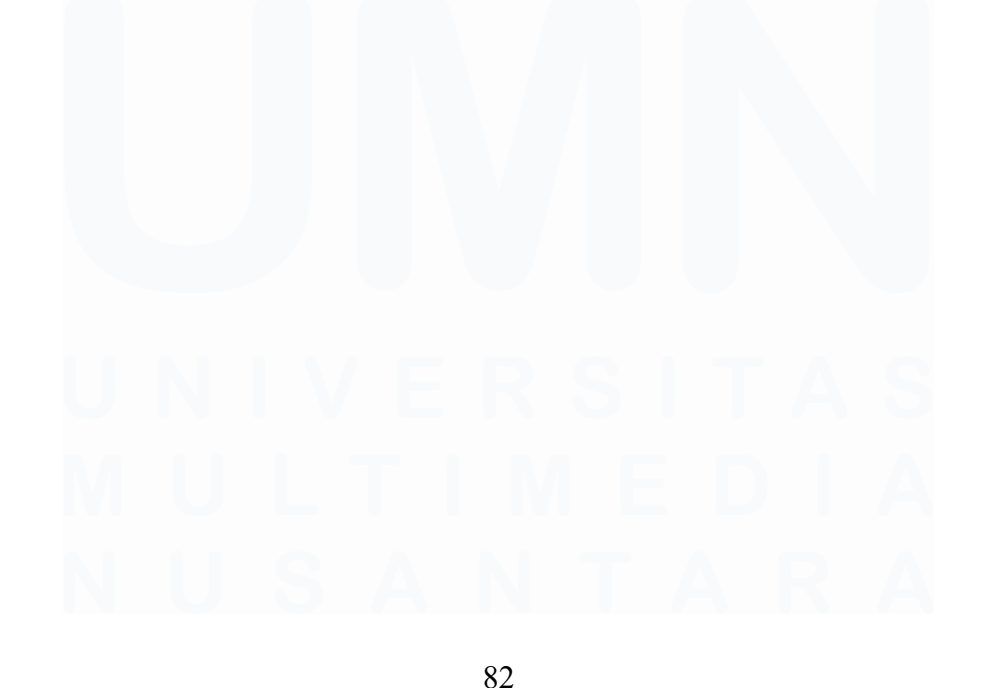

Pengembangan Aplikasi Administrasi Surat Berbasis Laravel Untuk Efisiensi Di Dinas Kominfo Kota Surakarta, Prihantoko Priyo Gumelar, Universitas Multimedia Nusantara

```
public function login_admin(Request $request)
{
    $request->validate([
        'username' => 'required|string',
        'password' => 'required|string'
]);
    $admin = Admin::where('username', $request->username)->first();
    if ($admin && Hash::check($request->password, $admin->password)) {
        Auth::login($admin); // Login manual ke Laravel Auth
        return redirect()->intended('home-admin')->with('berhasil', 'Selamat Datang!');
    }
    return back()->withErrors([
        'username' => 'Username atau password salah'
]);
}
```

Gambar 51 Fungsi Login Admin

## 3.4.11 Halaman Utama Admin

Halaman utama admin merupakan tampilan awal yang ditampilkan untuk admin yang telah berhasil melakukan login dengan akun yang benar. Terdapat teks "Selamat Datang di PROKOMPIM", "Sistem Administrasi Surat", beserta no. telp dan email yang dapat dihubungi. Terdapat navigasi disebelah kiri yang terdiri dari teks "PROKOMPIM", "Admin" dan tombol beranda yang mengarahkan ke halaman utama, tombol instansi daerah digunakan untuk mengarahkan ke halaman instansi daerah, tombol input surat digunakan untuk mengarahakan halaman input surat baru digunakan untuk mengarahkan ke halaman input surat baru, tombol surat baru digunakan untuk mengarahkan halaman surat, tombol input digunakan untuk mengarahkan ke halaman input disposisi disposisi, tombol disposisi surat digunakan untuk mengarahkan ke halaman disposisi, tombol cetak laporan digunakan untuk mengarahkan halaman laporan, tombol opsional digunakan untuk mengarahkan ke halaman opsional dan tombol log out.

Pengembangan Aplikasi Administrasi Surat Berbasis Laravel Untuk Efisiensi Di Dinas Kominfo Kota Surakarta, Prihantoko Priyo Gumelar, Universitas Multimedia Nusantara

Berikut merupakan tampilan yang terdapat di halaman pencarian surat seperti pada Gambar 55 Tampilan Utama Admin.

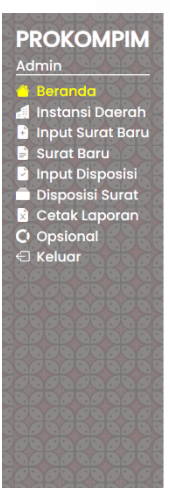

Selamat Datang Di PROKOMPIM Sistem Administrasi Surat •+62 @mail@mail.com

#### Gambar 52 Tampilan Utama Admin

© 2025 PROKOMPIM Support By Dinas Komunikasi, Informatika, Statistika dan Persandian

Berdasarkan Gambar 56 Kode Tampilan Utama Admin terdapat kelas bernama navigasi-bar yang berisikan h2 yang bertuliskan "PROKOMPIM" dengan style bold dan h5 yang bertuliskan "Instansi Daerah" dengan ditambah underline. Terdapat 9 tombol seperti: tombol Beranda yang akan mengarahkan pada route('home-admin'), tombol Instansi Daerah yang akan mengarahkan route('perangkat-daerah'), tombol Input Surat Baru yang akan mengarahkan route(inputsurat-admin'), tombol Surat Baru yang akan mengarahkan pada route('surat-baru-admin), tombol Input Disposisi yang akan mengarahkan route('disposisi-admin'), tombol Disposisi Surat yang akan mengarahkan route('disposisi-admin-baru'), tombol Cetak Laporan yang akan mengarahkan route('laporan-admin'), tombol Opsional yang akan mengarahkan route('opsionaladmin') dan tombol Keluar dengan nama id logout-user yang digunakan untuk mengakhiri session login admin dengan

Pengembangan Aplikasi Administrasi Surat Berbasis Laravel Untuk Efisiensi Di Dinas Kominfo Kota Surakarta, Prihantoko Priyo Gumelar, Universitas Multimedia Nusantara

memanggil perintah pada form dengan nama id logout-form yang akan diarahkan pada route('logout') dengan menggunakan method POST.

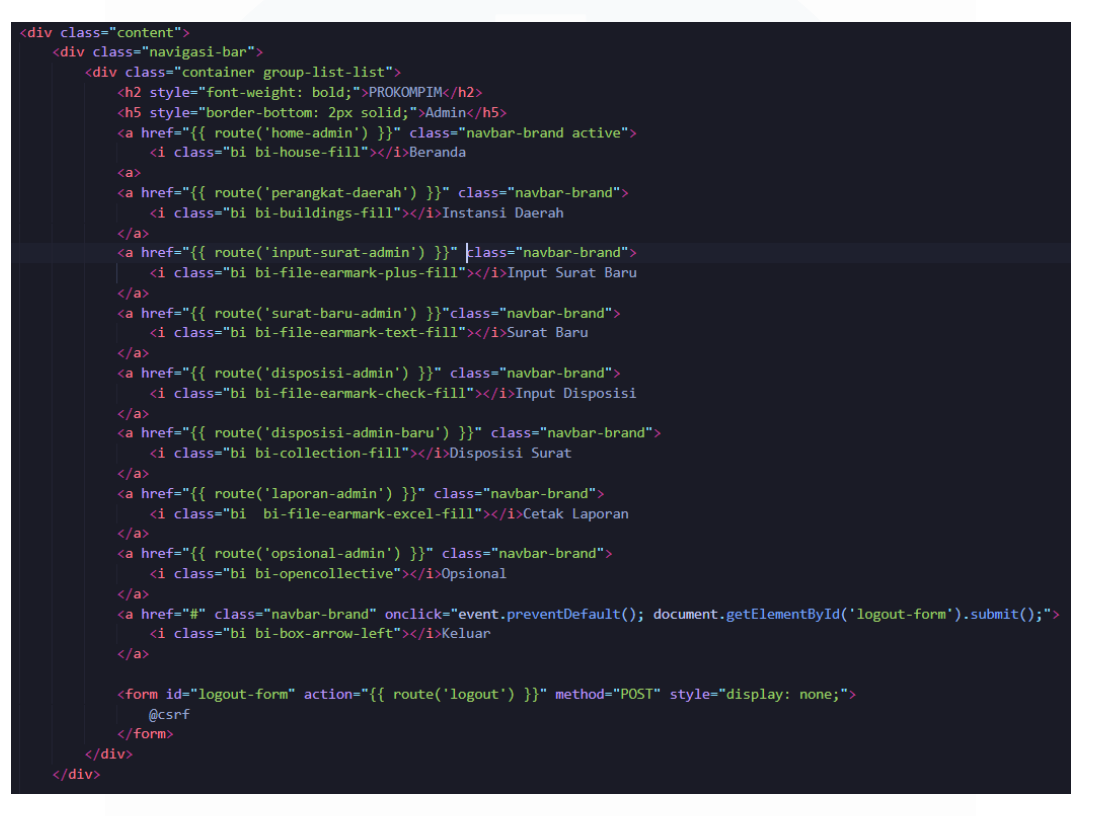

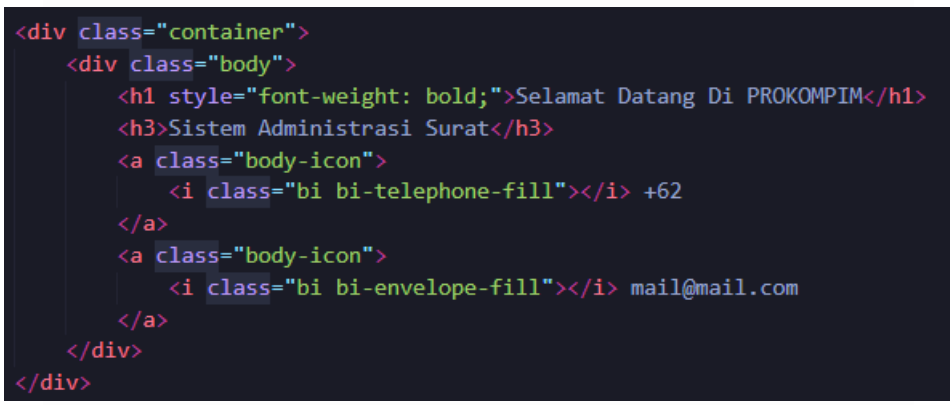

Gambar 53 Kode Tampilan Utama Admin

## 3.4.12 Halaman Instansi Daerah

Halaman instansi daerah merupakan halaman yang menampilkan form yang digunakan untuk menambahkan data instansi seperti: nama instansi, alamat instansi, no. telp instansi, 85 username instansi, dan password instansi. Selain itu halaman ini juga menampilkan tabel yang berisikan data dari instansi, terdapat beberapa kolom yang ditampilkan seperti nama, alamat, no. telp, username, tanggal dan waktu dibuat, tanggal dan waktu diperbarui, dan kolom aksi yang terdapat tombol *update* dan hapus. Berikut merupakan tampilan pada halaman instansi daerah seperti pada Gambar 57 Tampilan Instansi Daerah

| Imin                                |                                                                                                    |                                                                                                    |                                                    |                                    |                                                                                      |                                                                            |                     |
|-------------------------------------|----------------------------------------------------------------------------------------------------|----------------------------------------------------------------------------------------------------|----------------------------------------------------|------------------------------------|--------------------------------------------------------------------------------------|----------------------------------------------------------------------------|---------------------|
| Beranda                             | Tambahkan                                                                                                    | Akun Instansi Daerah                                                                                                    |                                                    |                                    |                                                                                      |                                                                            |                     |
| Instansi Daerah                     | Nama Instansi                                                                                                    |                                                                                                    |                                                    |                                    |                                                                                      |                                                                            |                     |
| Input Surat Baru                    | Masukkan Nar                                                                                                    | ma Instansi Daerah                                                                                                    |                                                    |                                    |                                                                                      |                                                                            |                     |
| Disposisi Surat                     | Alamat Instansi I                                                                                                    | Daerah                                                                                                    |                                                    |                                    |                                                                                      |                                                                            |                     |
| Laporan                             | Masukkan Ala                                                                                                    | mat Instansi Daerah                                                                                                    |                                                    |                                    |                                                                                      |                                                                            |                     |
| Opsional                            | No.Telp Instansi I                                                                                                    | Daerah                                                                                                    |                                                    |                                    |                                                                                      |                                                                            |                     |
| Keluar                              | Masukkan No.                                                                                                    | Telp Instansi Daerah                                                                                                    |                                                    |                                    |                                                                                      |                                                                            |                     |
|                                     | Username                                                                                                    |                                                                                                    |                                                    |                                    |                                                                                      |                                                                            |                     |
|                                     | Masukkan Use                                                                                                    | ername Instansi Daerah                                                                                                    |                                                    |                                    |                                                                                      |                                                                            |                     |
|                                     | Password                                                                                                    |                                                                                                    |                                                    |                                    |                                                                                      |                                                                            |                     |
|                                     | Masukkan Pas                                                                                                    | ssword Instansi Daerah                                                                                                    |                                                    |                                    |                                                                                      |                                                                            |                     |
|                                     | Konfirmasi Passy                                                                                                    | vord                                                                                                    |                                                    |                                    |                                                                                      |                                                                            |                     |
|                                     | Konfirmasi Pa                                                                                                    | ssword Instansi Daerah                                                                                                    |                                                    |                                    |                                                                                      |                                                                            |                     |
|                                     | -                                                                                                    |                                                                                                    |                                                    |                                    |                                                                                      |                                                                            |                     |
|                                     |                                                                                                    |                                                                                                    |                                                    |                                    |                                                                                      |                                                                            |                     |
|                                     | Konfirmasi                                                                                                    |                                                                                                    |                                                    |                                    |                                                                                      |                                                                            |                     |
| Cetak Laporan<br>Opsional<br>Keluar | Konfirmasi<br>No.Telp Instansi<br>Masukkan No.                                                                                                    | Daerah<br>Telp Instansi Daerah                                                                                                    |                                                    |                                    |                                                                                      |                                                                            |                     |
| Cetak Laporan<br>Opsional<br>Keluar | Konfirmasi<br>No.Telp Instansi<br>Masukkan No.<br>Username                                                                                                    | Daerah<br>Telp Instansi Daerah                                                                                                    |                                                    |                                    |                                                                                      |                                                                            |                     |
| Cetak Laporan<br>Opsional<br>Keluar | Konfirmasi<br>No.Telp Instansi I<br>Masukkan No.<br>Username<br>Masukkan Use                                                                                                    | Daerah<br>Telp Instansi Daerah                                                                                                    |                                                    |                                    |                                                                                      |                                                                            |                     |
| Cetak Laporan<br>Opsional<br>Keluar | Konfirmasi<br>No.Telp Instansi I<br>Masukkan No.<br>Username<br>Masukkan Use<br>Password                                                                                                    | Daerah<br>Teip Instansi Daerah<br>ername Instansi Daerah                                                                                                    |                                                    |                                    |                                                                                      |                                                                            |                     |
| Cetak Laporan<br>Opsional<br>Keluar | Konfirmasi<br>No.Telp Instansi<br>Masukkan No.<br>Username<br>Masukkan Use<br>Password<br>Masukkan Par                                                                                                    | Daerah<br>Teip Instansi Daerah<br>ername Instansi Daerah                                                                                                    |                                                    |                                    |                                                                                      |                                                                            |                     |
| Cetak Laporan<br>Opsional<br>Keluar | Konfirmasi<br>No.Telp Instansi I<br>Masukkan No.<br>Username<br>Masukkan Use<br>Password<br>Masukkan Pat<br>Konfirmasi Passv                                                                                                    | Daerah<br>Teip Instansi Daerah<br>ername Instansi Daerah<br>ssword Instansi Daerah<br>word                                                                                                    |                                                    |                                    |                                                                                      |                                                                            |                     |
| Cetak Laporan<br>Opsional<br>Keluar | Konfirmasi<br>No.Telp Instansi I<br>Masukkan No.<br>Username<br>Masukkan Use<br>Password<br>Masukkan Pat<br>Konfirmasi Passv<br>Konfirmasi Passv                                                                                 | Daerah<br>Teip Instansi Daerah<br>ername Instansi Daerah<br>ssword Instansi Daerah<br>word<br>ssword Instansi Daerah                                                                                                    |                                                    |                                    |                                                                                      |                                                                            |                     |
| Cetak Laporan<br>Opsional<br>Keluar | Konfirmasi<br>No.Telp Instansi I<br>Masukkan No.<br>Username<br>Masukkan Use<br>Password<br>Masukkan Pas<br>Konfirmasi Passw<br>Konfirmasi Passw                                                                                 | Daerah<br>Teip Instansi Daerah<br>ername Instansi Daerah<br>ssword Instansi Daerah<br>word<br>ssword Instansi Daerah                                                                                                    |                                                    |                                    |                                                                                      |                                                                            |                     |
| Cetak Laporan<br>Opsional<br>Keluar | Konfirmasi<br>No.Telp Instansi I<br>Masukkan No.<br>Username<br>Masukkan Use<br>Password<br>Masukkan Pas<br>Konfirmasi Pa                                                                                                    | Daerah<br>Teip Instansi Daerah<br>ername Instansi Daerah<br>esword Instansi Daerah<br>word<br>ssword Instansi Daerah                                                                                                    |                                                    |                                    |                                                                                      |                                                                            |                     |
| Cetak Laporan<br>Opsional<br>Keluar | Konfirmasi<br>No.Telp Instansi I<br>Masukkan No.<br>Username<br>Masukkan Use<br>Password<br>Masukkan Par<br>Konfirmasi Passy<br>Konfirmasi Pa<br>Konfirmasi Pa                                                                   | Daerah<br>Teip Instansi Daerah<br>ername Instansi Daerah<br>esword Instansi Daerah<br>word<br>ssword Instansi Daerah<br>Alamat<br>jalan dinas pendidikan no 2                                                                                                    | No. Telp<br>1082301823                             | Username<br>disclik-1              | Dibuat<br>2025-04-16                                                                 | Diperbarui<br>2025-05-14                                                   | Aksi                |
| Cetak Laporan<br>Opsional<br>Keluar | Konfirmasi<br>No.Telp Instansi I<br>Masukkan No.<br>Username<br>Masukkan Use<br>Password<br>Masukkan Par<br>Konfirmasi Passy<br>Konfirmasi Pa<br>Konfirmasi Pa                                                                   | Daerah<br>Teip Instansi Daerah<br>ername Instansi Daerah<br>esword Instansi Daerah<br>word<br>ssword Instansi Daerah<br>Alamat<br>jalan dinas pendidikan no 2                                                                                                    | No. Telp<br>1082301823                             | Username<br>disdik-1               | Dibuat<br>2025-04-16<br>02:24:28                                                     | Diperbarui<br>2025-05-14<br>08:50:49                                       | Aksi<br>±           |
| Cetak Laporan<br>Opsional<br>Keluar | Konfirmasi<br>No.Telp Instansi I<br>Masukkan No.<br>Username<br>Masukkan Use<br>Password<br>Masukkan Pas<br>Konfirmasi Pass<br>Konfirmasi Pa<br>Konfirmasi<br>Nama<br>Dinas<br>Pendidikan<br>Walikota                            | Daerah<br>Teip Instansi Daerah<br>ername Instansi Daerah<br>esword Instansi Daerah<br>word<br>ssword Instansi Daerah<br>word<br>jalan dinas pendidikan no 2<br>Ji. Jend. Sudirman No.2, Kp. Baru, Kec. Ps. Kliwon, Kota<br>Surakarta, Jawa Tengah 57133                           | No. Telp<br>1082301823<br>0271644318               | Username<br>disdik-1<br>walikota-1 | Dibuat<br>2025-04-16<br>02:24:28<br>2025-04-16<br>03:54:20                           | <b>Diperbarul</b><br>2025-05-14<br>08:50:49<br>2025-04-16<br>03:54:20      | Aksi<br>عن التعاريف |
| Cetak Laporan<br>Opsional<br>Keluar | Konfirmasi<br>No.Telp Instansi U<br>Masukkan No.<br>Username<br>Masukkan Use<br>Password<br>Masukkan Par<br>Konfirmasi Passw<br>Konfirmasi Passw<br>Konfirmasi Pa<br>Konfirmasi<br>Pandidikan<br>Dinas<br>Pendidikan<br>Walikota | Daerah<br>Telp Instansi Daerah<br>ername Instansi Daerah<br>esword Instansi Daerah<br>word<br>saword Instansi Daerah<br>word<br>jalan dinas pendidikan no 2<br>J. Jend. Sudirman No.2, Kp. Baru, Kec. Ps. Kliwon, Kota<br>J. Jend. Sudirman No.2, Kp. Baru, Kec. Ps. Kliwon, Kota | No. Telp<br>1082301823<br>0271644318<br>0271644318 | Username<br>disdik-1<br>walikota-1 | Dibuat<br>2025-04-16<br>02:24:28<br>2025-04-16<br>03:54:20<br>2025-04-16<br>10:56:34 | Diperbarul<br>2025-05-14<br>08:50:49<br>2025-04-16<br>03:54:20<br>03:56:34 | Akal<br>ع ۲<br>ع ۲  |

Gambar 54 Tampilan Instansi Daerah

Berdasarkan Gambar 58 Kode Input Instansi Daerah terdapat formulir yang dapat digunakan untuk menambahkan nilai seperti

nama instansi, alamat instansi, no. telp instansi, username dan password setelah itu dapat memilih tombol konfirmasi untuk menambah data instansi. Kemudian terdapat action dengan method POST yang akan mengarahkan pada route('instansi.store').

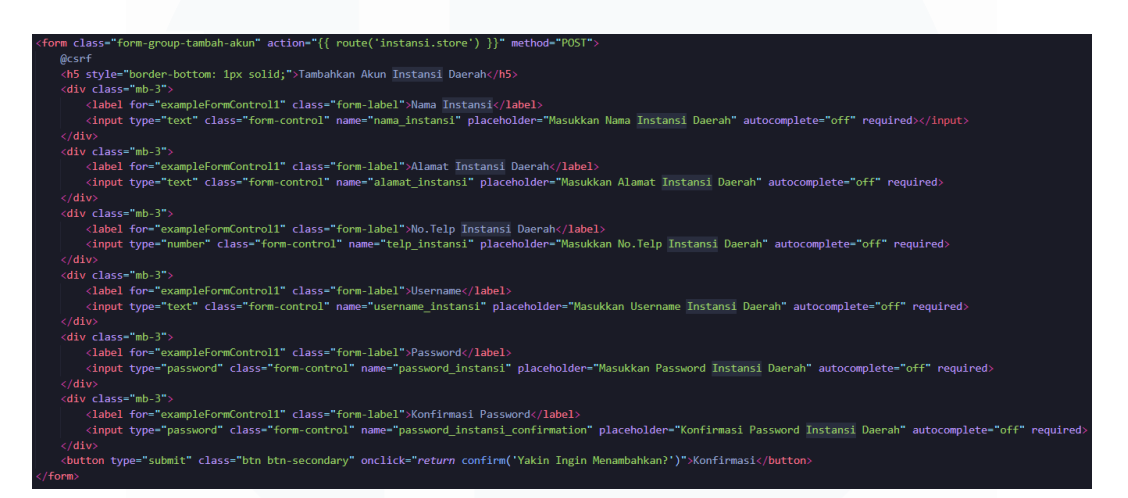

### Gambar 55 Kode Input Instansi

Berikut Gambar 59 Fungsi Input Instansi yang digunakan untuk menambahkan data instansi yang digunakan sebagai akun dari instansi daerah, diharuskan untuk memasukkan nama, alamat, no. telp, username dan password yang kemudian akan ditambahkan pada tabel instansi.

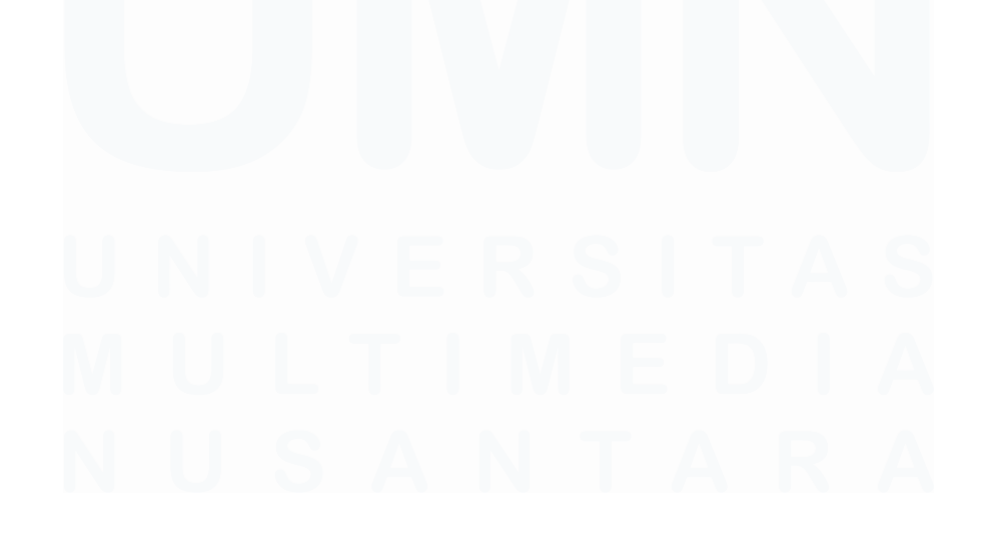

```
public function store(Request $request)
   $request->validate([
        'nama_instansi' => 'required|max:100',
        'alamat instansi' => 'required',
       'telp instansi' => 'required max:13',
       'username instansi' => 'required',
        'password_instansi' => 'required|confirmed',
        'role' => 'nullable|string',
   $data = $request->all();
   $data['password_instansi'] = Hash::make($request->password_instansi);
   Instansi::create([
        'nama_instansi' => $data['nama_instansi'],
        'alamat_instansi' => $data['alamat_instansi'],
        'telp_instansi' => $data['telp_instansi'],
        'username_instansi' =>$data['username_instansi'],
        'password_instansi' =>$data['password_instansi'],
        'role' => "perangkat_daerah",
   return redirect()->route('perangkat-daerah')->with('berhasil','Akun telah ditambahkan');
```

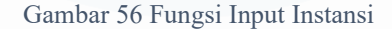

Berdasarkan Gambar 60 Kode Tabel Instansi terdapat 7 Table Heading seperti nama, alamat, no. telp, username, dibuat, diperbarui, dan aksi yang terdapat tombol untuk melakukan hapus yang mengarahkan pada route('instansi.hapusPerangkat', \$perangkat->id) dan tombol memperbarui yang mengarahkan pada halaman untuk memperbarui, dan terdapat 7 Table data yang mengambil data dari \$perangkat sebagai isi pada tabel ini.

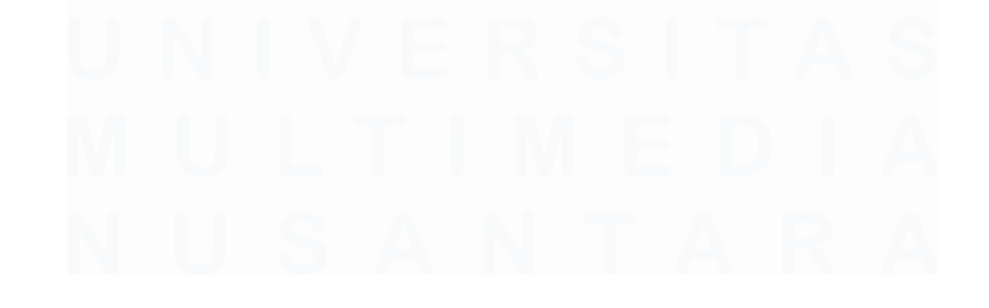

Pengembangan Aplikasi Administrasi Surat Berbasis Laravel Untuk Efisiensi Di Dinas Kominfo Kota Surakarta, Prihantoko Priyo Gumelar, Universitas Multimedia Nusantara

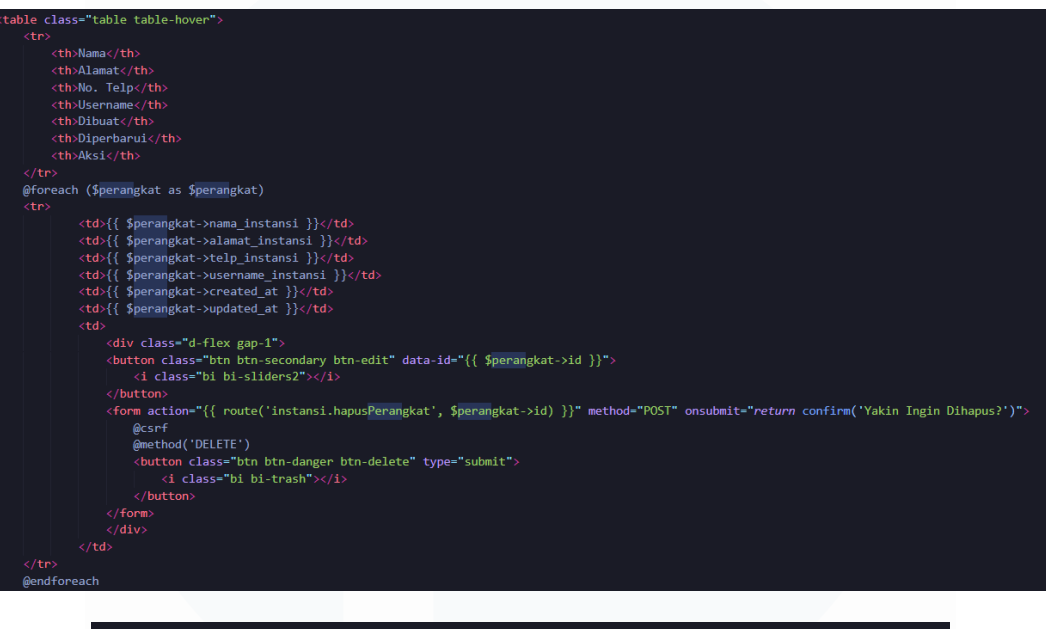

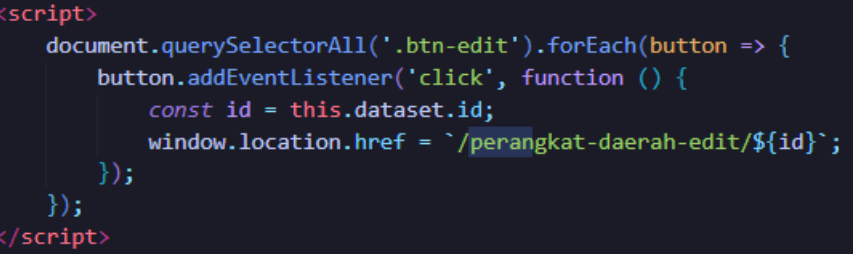

#### Gambar 57 Kode Tabel Instansi

Berikut Gambar 61 Fungsi Hapus Instansi merupakan fungsi yang digunakan untuk menghapus instansi dengan mengambil id yang terdapat pada tabel instansi yang sebagai primary key dan menggunakan delete() sebagai method.

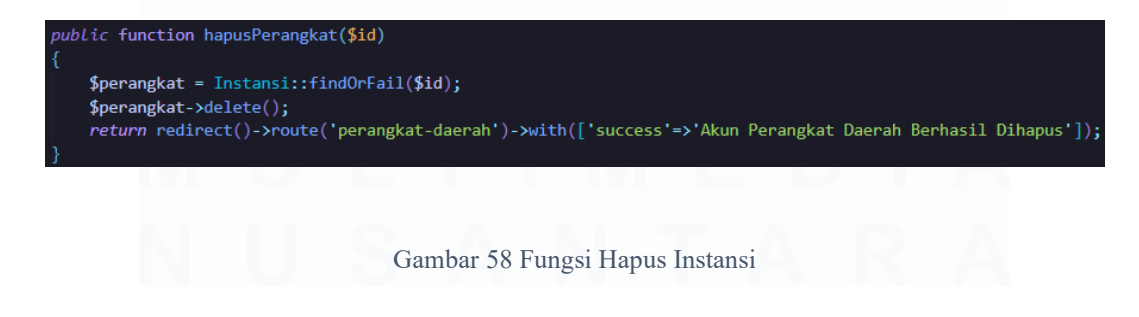

89

Berikut merupakan tampilan dari halaman jika ingin melakukan update pada data instansi dengan memilih tombol dengan warna hijau dengan icon setting di kolom aksi yang akan mengarahkan ke halaman update dengan menampilkan form yang wajib diisi seperti nama instansi, alamat instansi, no. telp instansi, username dan password seperti pada Gambar 62 Tampilan Update Instansi.

| PROKOMPIM                       | Akun Instansi Daerah                |
|---------------------------------|-------------------------------------|
| Admin                           | Edit Akun Instansi Daerah           |
| Instansi Daerah                 | Nama Instansi                       |
| 🖻 Input Surat Baru              | Dinas Pendidikan                    |
| Input Disposisi Disposisi Surat | Alamat Instansi Daerah              |
| Cetak Laporan                   | jalan dinas pendidikan no 2         |
| O Opsional                      | No.Telp Instansi Daerah             |
| e keluar                        | 1082301823                          |
|                                 | Username                            |
|                                 | disdik-1                            |
|                                 | Password                            |
|                                 | Masukkan Password Instansi Daerah   |
|                                 | Konfirmasi Password                 |
|                                 | Konfirmasi Password Instansi Daerah |
|                                 | Konfirmasi Batal                    |

© 2025 PROKOMPIM Support By Dinas Komunikasi, Informatika, Statistika dan Persandian

Gambar 59 Tampilan Update Instansi

Berdasarkan Gambar 63 Kode Update Instansi terdapat formulir yang disediakan untuk melakukan update seperti nama, alamat, no. telp, username dan password, jika telah selesai memperbarui data dapat memilih tombol konfirmasi untuk menyimpan perubahan yang dilakukan.

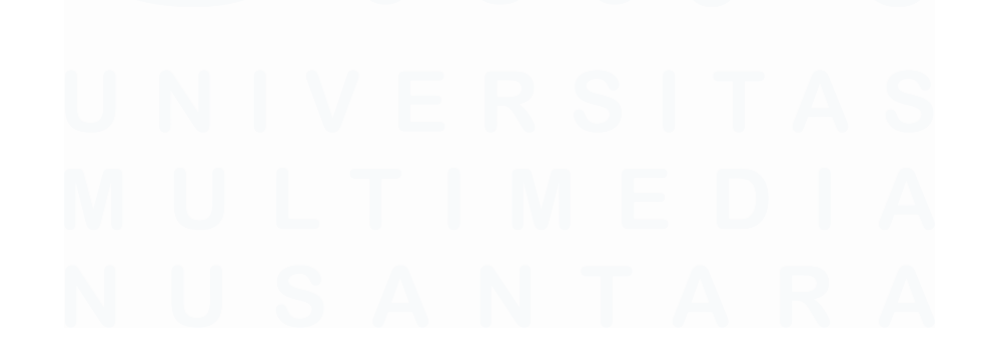

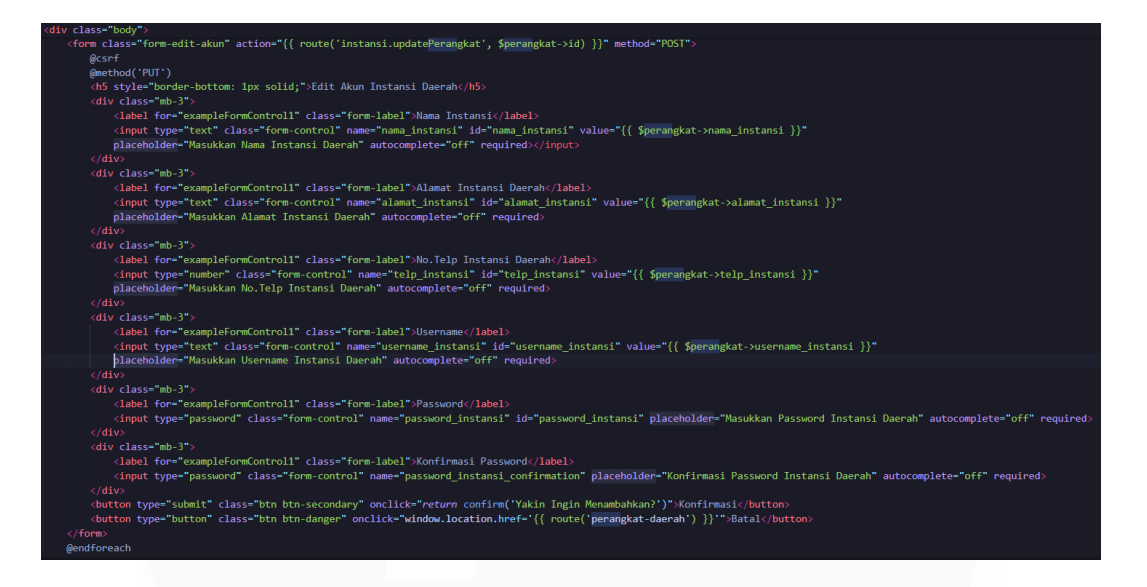

## Gambar 60 Kode Update Instansi

Berikut Gambar 64 Fungsi Update Instansi merupakan fungsi yang digunakan untuk memperbarui data instansi yang terdapat pada tabel instansi yang mengharuskan adanya nama, alamat, no. telp, username dan password.

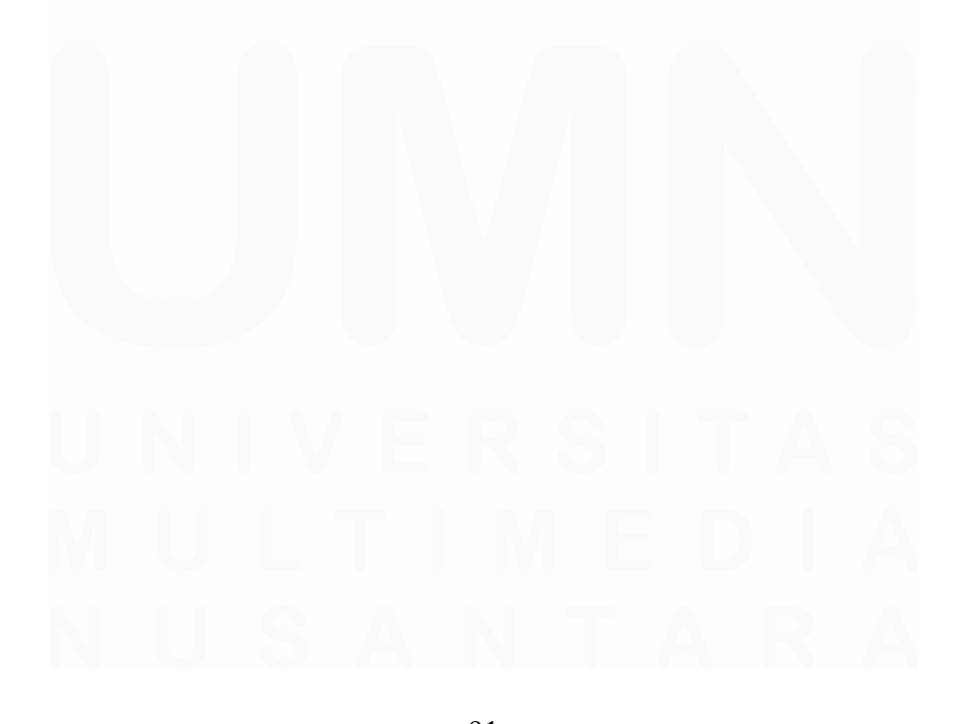

Pengembangan Aplikasi Administrasi Surat Berbasis Laravel Untuk Efisiensi Di Dinas Kominfo Kota Surakarta, Prihantoko Priyo Gumelar, Universitas Multimedia Nusantara

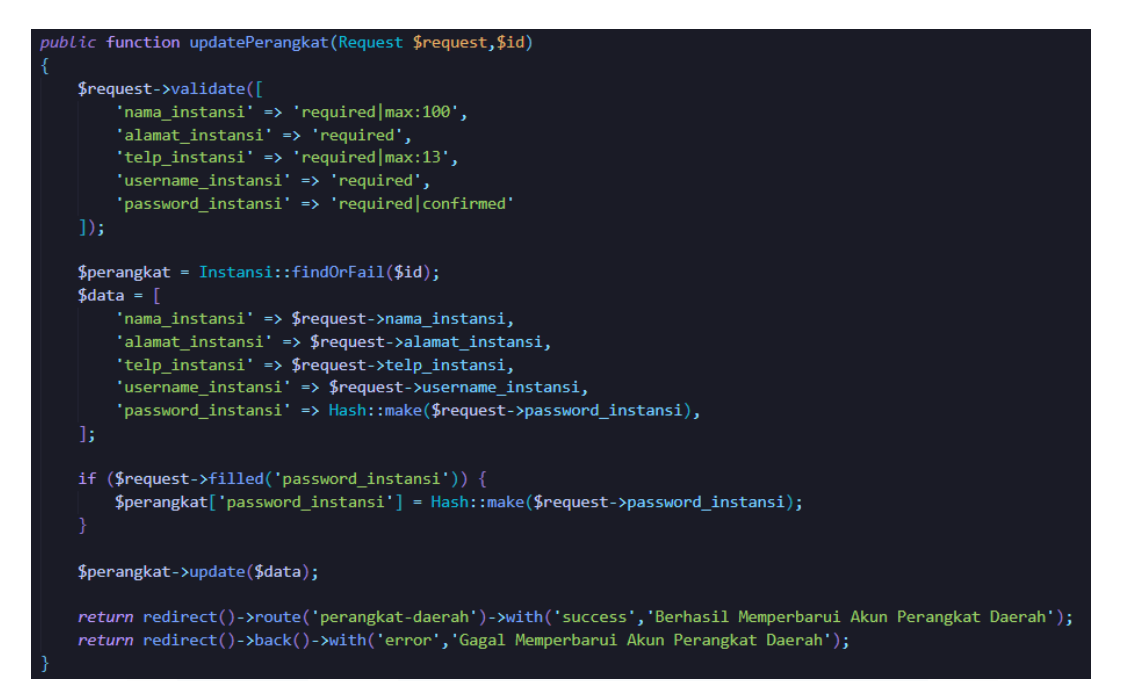

### Gambar 61 Fungsi Update Instansi

## 3.4.13 Halaman Input Surat Baru

Halaman input surat baru merupakan halaman yang menampilkan formulir yang dapat diisi untuk memasukkan surat pada sistem, dilakukan jika telah menerima surat baru yang akan didisposisi. Formulir yang harus diisi seperti kode surat, jenis surat, nomor surat, sifat surat, tujuan surat menggunakan dropdown yang akan memberikan opsi seperti Walikota, Wakil Walikota, dan Sekretaris Daerah, kemudian terdapat tanggal surat, tanggal masuk / input, waktu input, pengirim surat, upload surat & dan perihal surat. Berikut merupakan tampilan dari

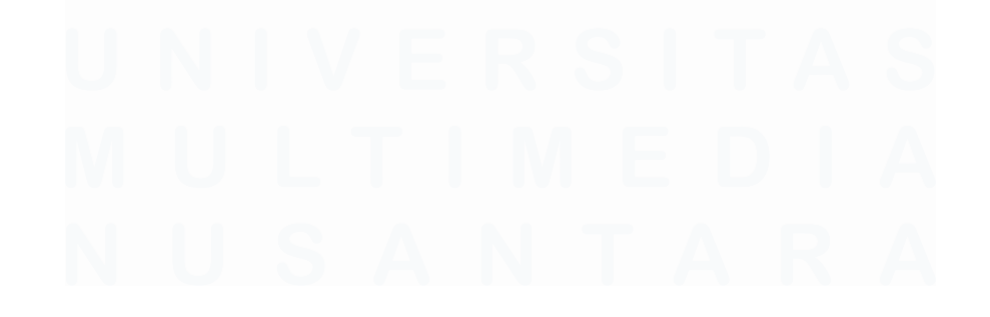

Pengembangan Aplikasi Administrasi Surat Berbasis Laravel Untuk Efisiensi Di Dinas Kominfo Kota Surakarta, Prihantoko Priyo Gumelar, Universitas Multimedia Nusantara

| halaman | input surat | baru pada | Gambar 65 | Tampilan | Input | Surat |
|---------|-------------|-----------|-----------|----------|-------|-------|
| Baru    |             |           |           |          |       |       |

|                                                          |                        | Formulir Input Surat Baru        |                |  |  |
|----------------------------------------------------------|------------------------|----------------------------------|----------------|--|--|
| Admin<br>Beranda                                         | Kode Surat             | Tanggal Surat                    |                |  |  |
| 🚽 Instansi Daerah                                        | Masukkan Kode Surat    | dd/mm/yyyy                       |                |  |  |
| <ul> <li>Input Surat Baru</li> <li>Surat Baru</li> </ul> | Jenis Surat            | Tanggal Masuk / Input            |                |  |  |
| Disposisi Surat                                          | Pilih Jenis Surat      | <ul> <li>✓ dd/mm/yyyy</li> </ul> |                |  |  |
| Opsional                                                 | Nomor Surat            | Waktu Input                      | Waktu Input    |  |  |
| E Keluar                                                 | Masukkan No. Surat     | ;                                | 0              |  |  |
|                                                          | Sifat Surat            | Pengirim Surat                   | Pengirim Surat |  |  |
| A A A A A A A A A A A A A A A A A A A                    | Masukkan Sifat Surat   | Pilih Pengirim Surat             | ×              |  |  |
| 大大大大大                                                    | Tujuan                 | Upload Surat                     |                |  |  |
| 0000000000                                               | Pilih Tujuan Surat     | ✓ Choose File No file chosen     |                |  |  |
|                                                          | Perihal                |                                  |                |  |  |
|                                                          | Masukkan Perihal Surat |                                  | A              |  |  |
| Contraction of the second                                |                        | Kirim Surat                      |                |  |  |

Gambar 62 Tampilan Input Surat Baru

Berdasarkan Gambar 66 Kode Input Surat terdapat formulir yang ditampilkan seperti kode surat yang menjadi PRIMARY KEY, jenis surat yang menggunakan dropdown yang terhubung dengan \$jenissurat yang mengambil data dari tabel jenis surat, nomor surat, tujuan surat yang menggunakan dropdown yang memberikan opsi seperti Walikota, Wakil Walikota dan Sekertaris Daerah, tanggal surat, tanggal masuk / input, waktu input, pengirim surat yang menggunakan dropdown yang terhubung dengan \$namaPengirim yang mengambil data dari tabel instansi dengan role instansi daerah, upload surat, dan

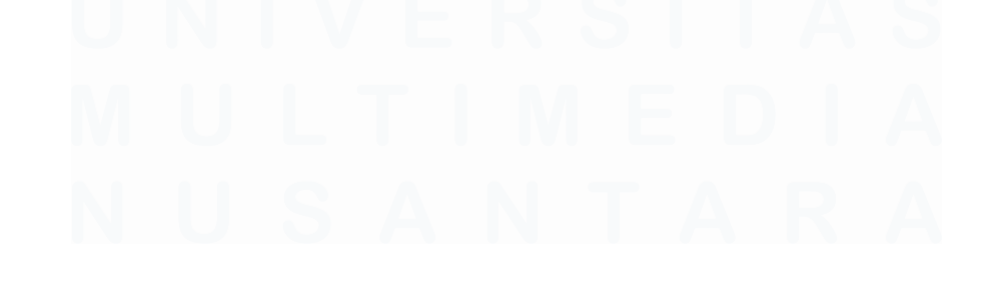

Pengembangan Aplikasi Administrasi Surat Berbasis Laravel Untuk Efisiensi Di Dinas Kominfo Kota Surakarta, Prihantoko Priyo Gumelar, Universitas Multimedia Nusantara

perihal surat, jika telah selesai memasukkan surat dapat memilih tombol kirim surat untuk menambahkan surat.

|                                                                                                    | iass= c                                                                                                    | content">                                                                                                    |
|----------------------------------------------------------------------------------------------------|----------------------------------------------------------------------------------------------------|----------------------------------------------------------------------------------------------------|
|                                                                                                    | iv clas                                                                                                    | s="container mt-4">                                                                                                    |
|                                                                                                    | <01V                                                                                                    | Class= Dody >                                                                                                    |
|                                                                                                    |                                                                                                    | <pre>idss= "w-both text-center &gt;FormuliF input surat baruch2&gt; form class="group-form" action="{{ route('surat.inputSuratAdmin') }}" method="POST" enctype="multipart/form-data"&gt;</pre>                                                                                                    |
|                                                                                                    |                                                                                                    | <pre></pre> <input class="form-label" type="text"/> Kode Surat <input autocomplete="off" class="form-control" id="kode surat" name="kode surat" placeholder="Masukkan Kode Surat" type="text"/>                                                                                                    |
|                                                                                                    |                                                                                                    | div class="ab 2 form">                                                                                                    |
|                                                                                                    |                                                                                                    | <pre>(label)</pre>                                                                                                    |
|                                                                                                    |                                                                                                    |                                                                                                    |
|                                                                                                    |                                                                                                    | <pre></pre> <pre></pre>                                                                                                    |
|                                                                                                    |                                                                                                    | <pre>@foreach(\$jenisSurat as \$jenis)</pre>                                                                                                    |
|                                                                                                    |                                                                                                    |                                                                                                    |
|                                                                                                    |                                                                                                    | <pre><div class="mb-3 form"></div></pre>                                                                                                    |
|                                                                                                    |                                                                                                    | <pre>//div&gt; //div class="wh.2 form"&gt;</pre>                                                                                                    |
|                                                                                                    |                                                                                                    | <pre></pre> <label> <input autocomplete="off" class="form-control" id="nomor_surat" name="nomor_surat" placeholder="Masukkan No. Surat" type="text"/></label>                                                                                                    |
|                                                                                                    |                                                                                                    | <div class="mb-3 form"></div>                                                                                                    |
|                                                                                                    |                                                                                                    | (label for-"waktu input" class="form-label">Maktu Input                                                                                                    |
|                                                                                                    |                                                                                                    | <pre></pre> //input type time trass= form-control id= waktu_input name= waktu_input /                                                                                                    |
|                                                                                                    |                                                                                                    |                                                                                                    |
|                                                                                                    |                                                                                                    | <pre><dlv class="mp-3" rorm=""></dlv></pre>                                                                                                    |
|                                                                                                    |                                                                                                    | <pre><al> class="mo-3 form"&gt;<br/><label><br/><input class="form-label" type="text"/>Sifat Surat</label><br/><input autocomplete="off" class="form-control" id="sifat_surat" name="sifat_surat" placeholder="Masukkan Sifat Surat" type="text"/></al></pre>                                                                                                    |
|                                                                                                    |                                                                                                    | <pre><al></al></pre>                                                                                                    |
| div cl<br><h2< th=""><th>ass="con</th><th><pre><li><li><li><li><li><li><li><li><li></li><li></li></li></li></li></li></li></li></li></li></pre></th></h2<>                                                                                                    | ass="con                                                                                                    | <pre><li><li><li><li><li><li><li><li><li></li><li></li></li></li></li></li></li></li></li></li></pre>                                                                                                    |
| div cl<br><h2< th=""><th>ass="co<br/>class='<br/><d:< th=""><th><pre><li><li><li><li><li><li><li></li><li></li>&lt;</li></li></li></li></li></li></pre></th></d:<></th></h2<>                                                                                                    | ass="co<br>class='<br><d:< th=""><th><pre><li><li><li><li><li><li><li></li><li></li>&lt;</li></li></li></li></li></li></pre></th></d:<>                                                                                                    | <pre><li><li><li><li><li><li><li></li><li></li>&lt;</li></li></li></li></li></li></pre>                                                                                                    |
| div cl<br><h2< th=""><th>ass="co<br/>class='<br/><d:< th=""><th><pre><dlv class="mon-3" rorm="">      <li></li></dlv></pre> <pre></pre> <pre> </pre> <pre></pre> <pre></pre>   &lt;</th></d:<></th></h2<>                                                                                                    | ass="co<br>class='<br><d:< th=""><th><pre><dlv class="mon-3" rorm="">      <li></li></dlv></pre> <pre></pre> <pre> </pre> <pre></pre> <pre></pre>   &lt;</th></d:<>                                                                                                    | <pre><dlv class="mon-3" rorm="">      <li></li></dlv></pre> <pre></pre> <pre> </pre> <pre></pre> <pre></pre> <                                                                                                    |
| div cl<br><h2< th=""><th>ass="co<br/>class=<br/><d:< th=""><th><pre><dlv class="mo-3" rorm="">     </dlv></pre> </th></d:<></th></h2<>                                                                                                    | ass="co<br>class=<br><d:< th=""><th><pre><dlv class="mo-3" rorm="">     </dlv></pre> </th></d:<>                                                                                                    | <pre><dlv class="mo-3" rorm="">     </dlv></pre>                                                                                                    |
| div cl<br><h2< th=""><td>ass="coi<br/>! class=<br/><d:< td=""><td><pre><dlv class="mo-3" rorm="">      <li><li></li>     <li></li>     <li></li></li></dlv></pre></td></d:<></td></h2<>                                                                                                    | ass="coi<br>! class=<br><d:< td=""><td><pre><dlv class="mo-3" rorm="">      <li><li></li>     <li></li>     <li></li></li></dlv></pre></td></d:<>                                                                                                    | <pre><dlv class="mo-3" rorm="">      <li><li></li>     <li></li>     <li></li></li></dlv></pre>                                                                                                    |
| div cl<br><h2< th=""><th>ass="coi<br/>class='<br/><d:< th=""><th><pre>(albel for="sifat_gunt" class="form-label"&gt;Sifat Surat</pre></th></d:<></th></h2<>                                                                                                    | ass="coi<br>class='<br><d:< th=""><th><pre>(albel for="sifat_gunt" class="form-label"&gt;Sifat Surat</pre></th></d:<>                                                                                                    | <pre>(albel for="sifat_gunt" class="form-label"&gt;Sifat Surat</pre>                                                                                                    |
| div cl<br><h2< th=""><th>ass="coi<br/>: class=<br/><d:<br><!--4<br--><d:< th=""><th><pre>(albel for="sifat_surat" class="form-label"&gt;Sifat_Surat</pre></th></d:<></d:<br></th></h2<>                                                                                                    | ass="coi<br>: class=<br><d:<br><!--4<br--><d:< th=""><th><pre>(albel for="sifat_surat" class="form-label"&gt;Sifat_Surat</pre></th></d:<></d:<br>                                                                                                    | <pre>(albel for="sifat_surat" class="form-label"&gt;Sifat_Surat</pre>                                                                                                    |
| div cl<br><h2< th=""><td>ass="coi<br/>: class="<br/><d:<br><td><pre>(albel for="sifat_surat" class="form-label"&gt;Sifat Surat(/label&gt;</pre></td></d:<br></td></h2<>                                                                                                    | ass="coi<br>: class="<br><d:<br><td><pre>(albel for="sifat_surat" class="form-label"&gt;Sifat Surat(/label&gt;</pre></td></d:<br>                                                                                                    | <pre>(albel for="sifat_surat" class="form-label"&gt;Sifat Surat(/label&gt;</pre>                                                                                                    |
| div cl<br><h2< th=""><th>.ass="con<br/>  class=<br/>  <d:<br>  <d:<br>  <d:< th=""><th><pre>(albot ClaSs= mo-3 rorm &gt;     (label for="sifat_surat" class="form-label"&gt;Sifat Surat(/label&gt;         (input type="text" class="form-control" id="sifat_surat" name="sifat_surat" placeholder="Masukkan Sifat Surat" autocomplete="off"         (/div)         (label for="sifat_surat" class="form-label"&gt;Sifat_surat" name="sifat_surat" placeholder="Masukkan Sifat Surat" autocomplete="off"         (/div)         (label for="sifat_surat" class="form-label"&gt;Sifat_surat" name="sifat_surat" placeholder="Masukkan Sifat Surat" autocomplete="off"         (/div)         (label for="sifat_surat" class="form-label"&gt;Sifat_surat" placeholder="Masukkan Sifat Surat" autocomplete="off"         (/div)         (label for="sifat_surat" class="form-label"&gt;Sifat_surat" placeholder="Plih Pengiris Surat"&gt;Sifat_Surat" autocomplete="off"&gt;Sifat Surat</pre>         (/div)         (label for="sifat_surat" class="form-label"&gt;Sifat_surat" placeholder="Plih Pengiris Surat"&gt;Sifat_Surat" autocomplete="off"&gt;Sifat Surat         (/div)         (label for="sifat_surat" class="form-label"&gt;Sifat_surat" placeholder="Plih Pengiris Surat"&gt;Sifat_Surat" autocomplete="off"&gt;Sifat Surat         (/div)         (label for="sifat_surat" class="form-label"&gt;Sifat_surat" placeholder="Plih Pengiris Surat"&gt;Sifat_surat" placeholder="Plih Pengiris Surat"&gt;Sifat_surat</th></d:<></d:<br></d:<br></th></h2<>                                                                                                    | .ass="con<br>  class=<br>  <d:<br>  <d:<br>  <d:< th=""><th><pre>(albot ClaSs= mo-3 rorm &gt;     (label for="sifat_surat" class="form-label"&gt;Sifat Surat(/label&gt;         (input type="text" class="form-control" id="sifat_surat" name="sifat_surat" placeholder="Masukkan Sifat Surat" autocomplete="off"         (/div)         (label for="sifat_surat" class="form-label"&gt;Sifat_surat" name="sifat_surat" placeholder="Masukkan Sifat Surat" autocomplete="off"         (/div)         (label for="sifat_surat" class="form-label"&gt;Sifat_surat" name="sifat_surat" placeholder="Masukkan Sifat Surat" autocomplete="off"         (/div)         (label for="sifat_surat" class="form-label"&gt;Sifat_surat" placeholder="Masukkan Sifat Surat" autocomplete="off"         (/div)         (label for="sifat_surat" class="form-label"&gt;Sifat_surat" placeholder="Plih Pengiris Surat"&gt;Sifat_Surat" autocomplete="off"&gt;Sifat Surat</pre>         (/div)         (label for="sifat_surat" class="form-label"&gt;Sifat_surat" placeholder="Plih Pengiris Surat"&gt;Sifat_Surat" autocomplete="off"&gt;Sifat Surat         (/div)         (label for="sifat_surat" class="form-label"&gt;Sifat_surat" placeholder="Plih Pengiris Surat"&gt;Sifat_Surat" autocomplete="off"&gt;Sifat Surat         (/div)         (label for="sifat_surat" class="form-label"&gt;Sifat_surat" placeholder="Plih Pengiris Surat"&gt;Sifat_surat" placeholder="Plih Pengiris Surat"&gt;Sifat_surat</th></d:<></d:<br></d:<br>                                                                                                    | <pre>(albot ClaSs= mo-3 rorm &gt;     (label for="sifat_surat" class="form-label"&gt;Sifat Surat(/label&gt;         (input type="text" class="form-control" id="sifat_surat" name="sifat_surat" placeholder="Masukkan Sifat Surat" autocomplete="off"         (/div)         (label for="sifat_surat" class="form-label"&gt;Sifat_surat" name="sifat_surat" placeholder="Masukkan Sifat Surat" autocomplete="off"         (/div)         (label for="sifat_surat" class="form-label"&gt;Sifat_surat" name="sifat_surat" placeholder="Masukkan Sifat Surat" autocomplete="off"         (/div)         (label for="sifat_surat" class="form-label"&gt;Sifat_surat" placeholder="Masukkan Sifat Surat" autocomplete="off"         (/div)         (label for="sifat_surat" class="form-label"&gt;Sifat_surat" placeholder="Plih Pengiris Surat"&gt;Sifat_Surat" autocomplete="off"&gt;Sifat Surat</pre> (/div)         (label for="sifat_surat" class="form-label">Sifat_surat" placeholder="Plih Pengiris Surat">Sifat_Surat" autocomplete="off">Sifat Surat         (/div)         (label for="sifat_surat" class="form-label">Sifat_surat" placeholder="Plih Pengiris Surat">Sifat_Surat" autocomplete="off">Sifat Surat         (/div)         (label for="sifat_surat" class="form-label">Sifat_surat" placeholder="Plih Pengiris Surat">Sifat_surat" placeholder="Plih Pengiris Surat">Sifat_surat                                                                                                    |
| div cl                                                                                                    | ass="coi<br>: class=<br><d:<br><!--4</th--><th><pre>(div Class= mo-3 rorm &gt;     (dipt for="sifat_surat" class="form-label"&gt;Sifat Surat(/label&gt;     (input type="text" class="form-control" id="sifat_surat" name="sifat_surat" placeholder="Masukkan Sifat Surat" autocomplete="off"     (/div)     (div)     (div)     (lase for="sifat_surat" class="form-label"&gt;Sifat_surat" name="sifat_surat" placeholder="Masukkan Sifat Surat" autocomplete="off"     (/div)     (label for="sifat_surat" class="form-label"&gt;Sifat_surat" name="sifat_surat" placeholder="Masukkan Sifat Surat" autocomplete="off"     (/div)     (label for="sifat_surat" class="form-label"&gt;Sifat_surat" name="sifat_surat" placeholder="Masukkan Sifat Surat" autocomplete="off"     (/div)     (label for="sifat_surat" class="form-label"&gt;Sifat_surat" name="sifat_surat" placeholder="Masukkan Sifat Surat" autocomplete="off"     (/div)     (label for="sifat_surat" class="form-label"&gt;Sifat_surat" name="sifat_surat" placeholder="Masukkan Sifat Surat" autocomplete="off"     (/div)     (label for="sifat_surat" class="form-label"&gt;Sifat_surat" placeholder="Filih Pengirim_Surat"     (option selected&gt; Pilih Pengirim Surat"/label&gt;     (option value="sifat_surat" das="form_slope")     (option value="sifat_surat" class="form-label"&gt;Sifat_Surat"/label&gt;     (option value="sifat_surat" das="form_label")     (option value="sifat_surat" das="form_slope")     (option value="sifat_surat" class="form_label")     (option value="sifat_surat" class="form_label")     (option value="sifat_surat" class="form_label")     (option value="sifat_surat" name="tupun_surat" placeholder="Pilih Pengirim Surat")     (option value="sifat_walkil Walikota"/Walkil Walikota"/Walkil Walikota"/Walkil Walikota"/Walkil Walikota"/Walkil Walikota"/Walkil Walikota"/Walkil Walikota"/Walkil Walikota"/Walkil Walikota"/Walkil Walikota"/Walkil Walikota"/Walkil Walikota"/Walkil Walikota"/Walkil Walikota/Option&gt;     (option value="skietatis laberah/skietatis laberah/option&gt;     (option value="skietatis")     (option value="skietatis")     (option value="skietatis")     (</pre></th></d:<br>                                                                                                    | <pre>(div Class= mo-3 rorm &gt;     (dipt for="sifat_surat" class="form-label"&gt;Sifat Surat(/label&gt;     (input type="text" class="form-control" id="sifat_surat" name="sifat_surat" placeholder="Masukkan Sifat Surat" autocomplete="off"     (/div)     (div)     (div)     (lase for="sifat_surat" class="form-label"&gt;Sifat_surat" name="sifat_surat" placeholder="Masukkan Sifat Surat" autocomplete="off"     (/div)     (label for="sifat_surat" class="form-label"&gt;Sifat_surat" name="sifat_surat" placeholder="Masukkan Sifat Surat" autocomplete="off"     (/div)     (label for="sifat_surat" class="form-label"&gt;Sifat_surat" name="sifat_surat" placeholder="Masukkan Sifat Surat" autocomplete="off"     (/div)     (label for="sifat_surat" class="form-label"&gt;Sifat_surat" name="sifat_surat" placeholder="Masukkan Sifat Surat" autocomplete="off"     (/div)     (label for="sifat_surat" class="form-label"&gt;Sifat_surat" name="sifat_surat" placeholder="Masukkan Sifat Surat" autocomplete="off"     (/div)     (label for="sifat_surat" class="form-label"&gt;Sifat_surat" placeholder="Filih Pengirim_Surat"     (option selected&gt; Pilih Pengirim Surat"/label&gt;     (option value="sifat_surat" das="form_slope")     (option value="sifat_surat" class="form-label"&gt;Sifat_Surat"/label&gt;     (option value="sifat_surat" das="form_label")     (option value="sifat_surat" das="form_slope")     (option value="sifat_surat" class="form_label")     (option value="sifat_surat" class="form_label")     (option value="sifat_surat" class="form_label")     (option value="sifat_surat" name="tupun_surat" placeholder="Pilih Pengirim Surat")     (option value="sifat_walkil Walikota"/Walkil Walikota"/Walkil Walikota"/Walkil Walikota"/Walkil Walikota"/Walkil Walikota"/Walkil Walikota"/Walkil Walikota"/Walkil Walikota"/Walkil Walikota"/Walkil Walikota"/Walkil Walikota"/Walkil Walikota"/Walkil Walikota"/Walkil Walikota/Option&gt;     (option value="skietatis laberah/skietatis laberah/option&gt;     (option value="skietatis")     (option value="skietatis")     (option value="skietatis")     (</pre>                                                                                                    |
| div cl                                                                                                    | .ass="co<br>: class=<br><d:<br><!--4<br--><d:<br><!--4</td--><td><pre>clipt ClaSS= mo-3 rorm &gt;     clipt for="sirfa_surat" class="form-label"&gt;Sifat Surat(/label&gt;     clipt for="sirfa_surat" class="form-control" id="sifat_surat" name="sifat_surat" placeholder="Masukkan Sifat Surat" autocomplete="off"&gt;     c/div&gt;     retrieve mt="sifat_surat" class="form-control" id="sifat_surat" name="sifat_surat" placeholder="Masukkan Sifat Surat" autocomplete="off"&gt;     c/div&gt;     retrieve mt="sifat_surat" class="form-label"&gt;Sifat Surat(/label&gt;     control text-conter"&gt;Sormalir Input Surat Baruch2&gt;     trolses="form-slote" id="sormations surat" class="form-label"&gt;Sormat'sormations surat(/label&gt;     control text-conter"&gt;Sormation surat class="form-label"&gt;Sormations surat(/label&gt;     control text-conter"&gt;Sormation surat class="form-label"&gt;Sormations surat(/label&gt;     control text-conter"&gt;     control text-conter"&gt;Sormation surat class="form-label"&gt;Sormation surat(/label&gt;     control text-conter"&gt;Sormation surat class="form-label"&gt;Sormation surat(/label&gt;     control text-conter"&gt;Control text-conter"&gt;Sormation surat class="form-label"&gt;Sormation surat class="form-label"&gt;Sormation surat(/label&gt;     control text-conter"&gt;Control text-conter"&gt;Sormation surat class="form-label"&gt;Sormation surat class="form-label</pre></td></d:<br></d:<br>                                                                                                    | <pre>clipt ClaSS= mo-3 rorm &gt;     clipt for="sirfa_surat" class="form-label"&gt;Sifat Surat(/label&gt;     clipt for="sirfa_surat" class="form-control" id="sifat_surat" name="sifat_surat" placeholder="Masukkan Sifat Surat" autocomplete="off"&gt;     c/div&gt;     retrieve mt="sifat_surat" class="form-control" id="sifat_surat" name="sifat_surat" placeholder="Masukkan Sifat Surat" autocomplete="off"&gt;     c/div&gt;     retrieve mt="sifat_surat" class="form-label"&gt;Sifat Surat(/label&gt;     control text-conter"&gt;Sormalir Input Surat Baruch2&gt;     trolses="form-slote" id="sormations surat" class="form-label"&gt;Sormat'sormations surat(/label&gt;     control text-conter"&gt;Sormation surat class="form-label"&gt;Sormations surat(/label&gt;     control text-conter"&gt;Sormation surat class="form-label"&gt;Sormations surat(/label&gt;     control text-conter"&gt;     control text-conter"&gt;Sormation surat class="form-label"&gt;Sormation surat(/label&gt;     control text-conter"&gt;Sormation surat class="form-label"&gt;Sormation surat(/label&gt;     control text-conter"&gt;Control text-conter"&gt;Sormation surat class="form-label"&gt;Sormation surat class="form-label"&gt;Sormation surat(/label&gt;     control text-conter"&gt;Control text-conter"&gt;Sormation surat class="form-label"&gt;Sormation surat class="form-label</pre>                                                                                                    |
| div cl<br><h2< th=""><td>ass="co<br/>class="<br/><d:<br><!--/<br--><d:<br><!--/<br--><d:<br><!--/</td--><td><pre>cliption values<br/>cliption values<br/>cliption</pre></td></d:<br></d:<br></d:<br></td></h2<> | ass="co<br>class="<br><d:<br><!--/<br--><d:<br><!--/<br--><d:<br><!--/</td--><td><pre>cliption values<br/>cliption values<br/>cliption</pre></td></d:<br></d:<br></d:<br> | <pre>cliption values<br/>cliption values<br/>cliption</pre> |
| div cl<br><h2< th=""><td>a95="class="<br/>class="<br/><d:<br><d:<br><d:<br><d:<br><d:<br><d:<br><d:<br><d:<br><d:<br><d:< td=""><td><pre>clipt class="mo-3 rorm &gt; clipt class="form-label"&gt;Sifat Surat()label&gt; clipt type="text" class="form-control" id="sifat_surat" name="sifat_surat" placeholder="Masukkan Sifat Surat" autocomplete="off"&gt; c/div  rth=bold text-center="sormalin Imput Surat Baruch2&gt; v(div)  tlass="form-sormalin Imput Surat Baruch2&gt; v(div)  tlass="form-sormalin Imput Surat Baruch2&gt; v(div)  tlass="form-sormalin Imput Surat Baruch2&gt; v(div)  tlass="form-sormalin Imput Surat Baruch2&gt; v(div)  tlass="form-sormalin Imput Surat Baruch2&gt; v(div)  tlass="form-sormalin Imput Surat Baruch2&gt; v(div)  tlass="form-sormalin Imput Surat Baruch2&gt; v(div)  tlass="form-sole:"Id="penging surat(-label&gt; coglete class="form-sloe!"&gt; form-sole: form-sole: flag-penging surat(-label&gt; coglete class="form-sloe!"&gt; form-sole: form-sloe!"/formalin Imput Surat Surat(-label&gt; coglete class="form-sloe!"/formalin Imput Surat (-cloption)</pre></td></d:<></d:<br></d:<br></d:<br></d:<br></d:<br></d:<br></d:<br></d:<br></d:<br></td></h2<>                                                                                                    | a95="class="<br>class="<br><d:<br><d:<br><d:<br><d:<br><d:<br><d:<br><d:<br><d:<br><d:<br><d:< td=""><td><pre>clipt class="mo-3 rorm &gt; clipt class="form-label"&gt;Sifat Surat()label&gt; clipt type="text" class="form-control" id="sifat_surat" name="sifat_surat" placeholder="Masukkan Sifat Surat" autocomplete="off"&gt; c/div  rth=bold text-center="sormalin Imput Surat Baruch2&gt; v(div)  tlass="form-sormalin Imput Surat Baruch2&gt; v(div)  tlass="form-sormalin Imput Surat Baruch2&gt; v(div)  tlass="form-sormalin Imput Surat Baruch2&gt; v(div)  tlass="form-sormalin Imput Surat Baruch2&gt; v(div)  tlass="form-sormalin Imput Surat Baruch2&gt; v(div)  tlass="form-sormalin Imput Surat Baruch2&gt; v(div)  tlass="form-sormalin Imput Surat Baruch2&gt; v(div)  tlass="form-sole:"Id="penging surat(-label&gt; coglete class="form-sloe!"&gt; form-sole: form-sole: flag-penging surat(-label&gt; coglete class="form-sloe!"&gt; form-sole: form-sloe!"/formalin Imput Surat Surat(-label&gt; coglete class="form-sloe!"/formalin Imput Surat (-cloption)</pre></td></d:<></d:<br></d:<br></d:<br></d:<br></d:<br></d:<br></d:<br></d:<br></d:<br>                                                                                                    | <pre>clipt class="mo-3 rorm &gt; clipt class="form-label"&gt;Sifat Surat()label&gt; clipt type="text" class="form-control" id="sifat_surat" name="sifat_surat" placeholder="Masukkan Sifat Surat" autocomplete="off"&gt; c/div  rth=bold text-center="sormalin Imput Surat Baruch2&gt; v(div)  tlass="form-sormalin Imput Surat Baruch2&gt; v(div)  tlass="form-sormalin Imput Surat Baruch2&gt; v(div)  tlass="form-sormalin Imput Surat Baruch2&gt; v(div)  tlass="form-sormalin Imput Surat Baruch2&gt; v(div)  tlass="form-sormalin Imput Surat Baruch2&gt; v(div)  tlass="form-sormalin Imput Surat Baruch2&gt; v(div)  tlass="form-sormalin Imput Surat Baruch2&gt; v(div)  tlass="form-sole:"Id="penging surat(-label&gt; coglete class="form-sloe!"&gt; form-sole: form-sole: flag-penging surat(-label&gt; coglete class="form-sloe!"&gt; form-sole: form-sloe!"/formalin Imput Surat Surat(-label&gt; coglete class="form-sloe!"/formalin Imput Surat (-cloption)</pre>                                                                                                    |
| div cl<br>≺h2                                                                                                    | ass="coc<br>class="<br><d<br><!--<br--><d<br><!--<br--><d<br><!--<br--><td><pre>clast for="sifiaf_gundt" class="form-label"&gt;Sifat Surat(/label&gt;</pre></td></d<br></d<br></d<br>                                                                                                    | <pre>clast for="sifiaf_gundt" class="form-label"&gt;Sifat Surat(/label&gt;</pre>                                                                                                    |
| div cl                                                                                                    | ass="co<br>class="<br><d:<br><!--/<br--><d:<br><!--/<br--><d:<br><!--/<br--><d:<br><!--/<br--><d:<br><!--/<br--><!--</td--><td><pre>cliption Class="norm &gt; cliption"sifat_surat" class="form-label"&gt;Sifat_Surat cliption="sliption"sifat_surat" class="form-control" id="sifat_surat" name="sifat_surat" placeholder="Masukkan Sifat Surat" autocomplete="off"&gt; c/div c/div class="and=state_" 'rh-bold text-center"&gt; class="form-liption Surat (labs) class="form=liption"surat" class="form=label"&gt;Pengirim_surat"/label&gt; class="form=slect"&gt; class="form=slect" id="pengirim_surat" class="form=label"&gt;Pengirim_surat"/label&gt; celect class="form=slect"&gt; celect class="form=slect"&gt; coption salected&gt;Pilih Pengirim_surat" class="form=label"&gt; coption salected&gt;Pilih Pengirim_surat" class="form=label"&gt; coption salected&gt;Pilih Pengirim_surat"&gt; coption salected&gt;Pilih Pengirim_surat"&gt; coption salecte</pre></td></d:<br></d:<br></d:<br></d:<br></d:<br>                                                                                                    | <pre>cliption Class="norm &gt; cliption"sifat_surat" class="form-label"&gt;Sifat_Surat cliption="sliption"sifat_surat" class="form-control" id="sifat_surat" name="sifat_surat" placeholder="Masukkan Sifat Surat" autocomplete="off"&gt; c/div c/div class="and=state_" 'rh-bold text-center"&gt; class="form-liption Surat (labs) class="form=liption"surat" class="form=label"&gt;Pengirim_surat"/label&gt; class="form=slect"&gt; class="form=slect" id="pengirim_surat" class="form=label"&gt;Pengirim_surat"/label&gt; celect class="form=slect"&gt; celect class="form=slect"&gt; coption salected&gt;Pilih Pengirim_surat" class="form=label"&gt; coption salected&gt;Pilih Pengirim_surat" class="form=label"&gt; coption salected&gt;Pilih Pengirim_surat"&gt; coption salected&gt;Pilih Pengirim_surat"&gt; coption salecte</pre>                                                                                                    |
| div cl                                                                                                    | ass="co<br>class='<br><d:<br><d:<br><d:<br><d:<br><d:<br><d:<br><d:<br><d:<br><d:<br><d:< td=""><td><pre>cliptic class="no-3 troms"&gt; class="form=label"&gt;Sifat Sunat cliptic type="text" class="form=label"&gt;Sifat Sunat cliptic type="text" class="form=label"&gt;Sifat Sunat cliptic text-center*formalin Input Surat Baruch2&gt; iv class="bits form"&gt; class="form=latel"&gt;Sifat Sunat iv class="bits form"&gt; class="form=latel"&gt;Sifat Sunat iv class="bits form"&gt; class="form=latel"&gt;Sifat Sunat iv class="bits form"&gt; class="form=latel"&gt;Sifat Sunat iv class="bits form"&gt; class="form=latel"&gt;Sifat SunatSifat Sunat</pre></td></d:<></d:<br></d:<br></d:<br></d:<br></d:<br></d:<br></d:<br></d:<br></d:<br>                                                                                                    | <pre>cliptic class="no-3 troms"&gt; class="form=label"&gt;Sifat Sunat cliptic type="text" class="form=label"&gt;Sifat Sunat cliptic type="text" class="form=label"&gt;Sifat Sunat cliptic text-center*formalin Input Surat Baruch2&gt; iv class="bits form"&gt; class="form=latel"&gt;Sifat Sunat iv class="bits form"&gt; class="form=latel"&gt;Sifat Sunat iv class="bits form"&gt; class="form=latel"&gt;Sifat Sunat iv class="bits form"&gt; class="form=latel"&gt;Sifat Sunat iv class="bits form"&gt; class="form=latel"&gt;Sifat SunatSifat Sunat</pre>                                                                                                    |
| div cl                                                                                                    | ass="co<br>class="<br>d<br>d<br>d<br>d<br>d<br>d<br>d<br>d<br>d<br>d<br>d<br>d<br>d<br>d<br>d<br>d<br>d<br>d<br>d                                                                                                    | <pre>cliptic lass= mo-3 trom &gt;     (lapti for="sifat_sunat" class="form-label"&gt;Sifat_sunat" name="sifat_sunat" placeholder="Masukkan Sifat Sunat" autocomplete="off"&gt;     (day     (day     (day     (day     (day text-center*)formulin Input Surat Baruch&gt;&gt;     (volass="basis" form=label"&gt;Sifat_sunat" name="sifat_sunat" placeholder="Masukkan Sifat Sunat" autocomplete="off"&gt;     (day     (day     (day     (day)     (day text-center*)formulin Input Surat Baruch&gt;&gt;     (volass="basis" form=label"&gt;form_input Surat Baruch&gt;&gt;     (volass="basis" form=label"&gt;form_input Surat" class="form=label"&gt;form_input Surat" class="form=label"&gt;form_input Surat" name="pengint_surat" placeholder="Plink Pengints Surat"&gt;     (option value="sitation="sitation="sitation="sitation"&gt;(day     (day</pre>                                                                                                    |

Gambar 63 Kode Input Surat

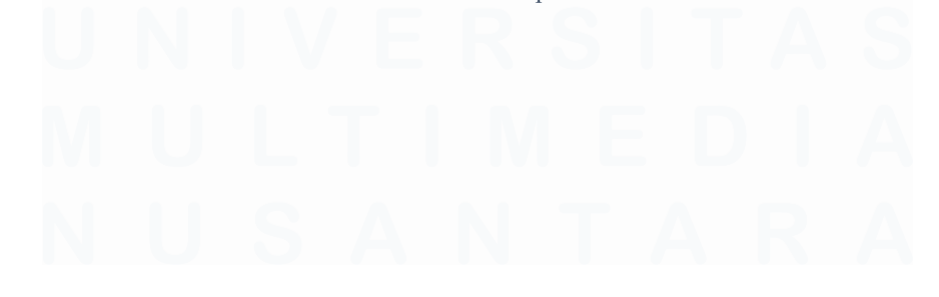

94 Pengembangan Aplikasi Administrasi Surat Berbasis Laravel Untuk Efisiensi Di Dinas Kominfo Kota Surakarta, Prihantoko Priyo Gumelar, Universitas Multimedia Nusantara

Berikut Gambar 67 Fungsi Input Surat yang merupakan fungsi yang digunakan untuk menambahkan surat pada tabel surat yang mengharuskan untuk mengisi kode surat, jenis surat, nomor surat, sifat surat, tujuan surat, tanggal surat, tanggal input, waktu input, pengirim surat atau pengirim surat eksternal, upload data dengan format PDF dan dengan ukuran file maksimal 2048kb, dan perihal surat.

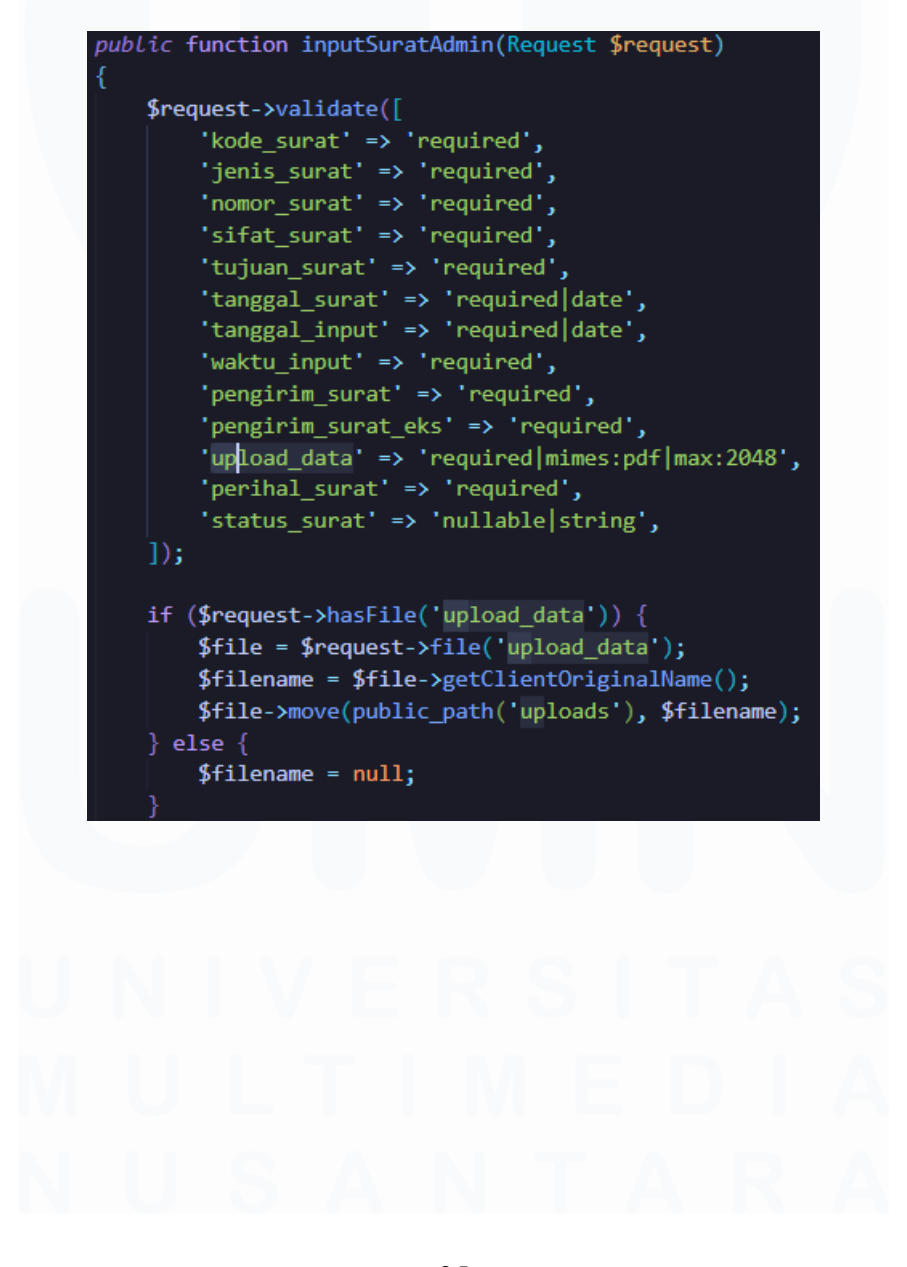

Pengembangan Aplikasi Administrasi Surat Berbasis Laravel Untuk Efisiensi Di Dinas Kominfo Kota Surakarta, Prihantoko Priyo Gumelar, Universitas Multimedia Nusantara

```
Surat::create()
    'kode_surat' => $request->kode_surat,
    'jenis_surat' => $request->jenis_surat,
    'nomor_surat' => $request->nomor_surat,
    'sifat_surat' => $request->sifat_surat,
    'tujuan_surat' => $request->tujuan_surat,
    'tanggal_surat' => $request->tanggal_surat,
    'tanggal_input' => $request->tanggal_input,
    'waktu_input' => $request->waktu_input,
    'pengirim surat' => $request->pengirim surat,
    'pengirim_surat_eks' => $request->pengirim_surat_eks,
    'upload_data' => $filename,
    'perihal_surat' => $request->perihal_surat,
    'status_surat' => "Disampaikan",
return redirect()->route('surat-baru-admin')->with('success','Telah berhasil Melakukan Input');
return redirect()->back()->with('error','Gagal Melakukan Input Surat');
```

Gambar 64 Fungsi Input Surat

## 3.4.14 Halaman Surat

Halaman surat merupakan halaman yang menampilkan tabel berisikan data dari surat baru. Seperti kolom kode surat, jenis surat, nomor surat, sifat surat, tujuan surat, tanggal surat, tanggal input, waktu input, pengirim surat, pengirim surat eksternal, lampiran dokumen, perihal surat, status dan terakhir diubah yang merupakan catatan waktu jika data terjadi perubahan. Berikut merupakan tampilan dari halaman surat pada Gambar 68 Tampilan Surat Admin

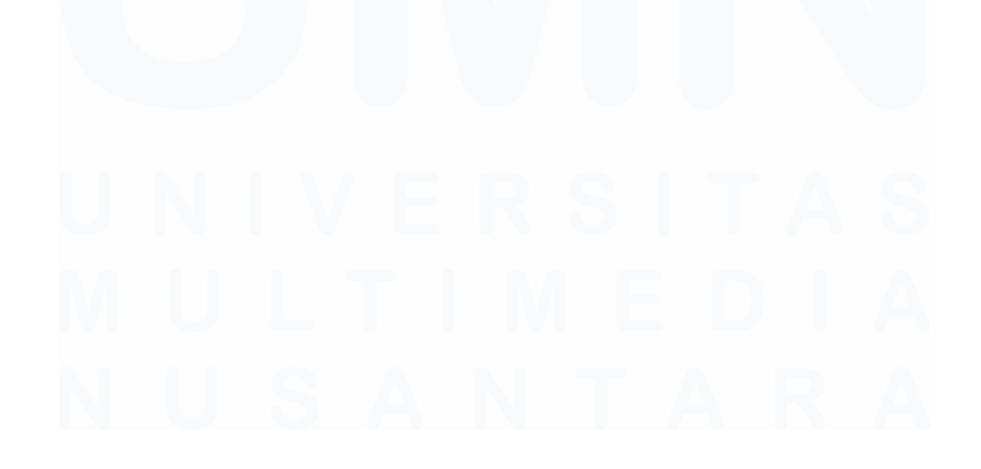

## PROKOMPIM

Laporan Opsiona Keluar

### **Surat Baru**

| 10                    | Kode Surat | Ionie Surat | Nomor Surgt    | Sifet Suret | Tuluan Surat   | Tanagal Surat | Tanggal Input | Waktu Input | Pengirim Surgt  |
|-----------------------|------------|-------------|----------------|-------------|----------------|---------------|---------------|-------------|-----------------|
| V                     | Kode Julat | Jerna Jurat | Homor Surat    | Shar Sarar  | rajaan sarat   | ranggarsarat  | ranggarinpat  | Wakta Input | renginni Sulut  |
| ierah                 | 0001       | Surat Dinas | 123            | Penting     | Walikota       | 2020-12-12    | 2020-03-12    | 01:01:00    | Prokompim       |
| Baru                  | 1298198    | Surat Dinas | 123912938      | Rahasia     | Wakii Walikota | 2023-03-12    | 2023-12-12    | 21:12:00    | 59              |
| urat                  | 091273971  | Surat Dinas | 091230819      | Penting     | Wakil Walikota | 2025-04-24    | 2025-04-24    | 10:10:00    | Dinas Kesehatan |
| X                     | 091230812  | Surat Dinas | 01231083       | Penting     | Wakil Walikota | 2025-04-24    | 2025-04-24    | 08:08:00    | Dinas Kesehatan |
| Dec.                  | 0812308    | Surat Dinas | 08123018310283 | Rahasia     | Wakil Walikota | 2025-04-24    | 2025-04-24    | 08:37:00    | -               |
| and the second second |            |             |                |             |                |               |               |             |                 |

© 2025 PROKOMPIM Support By Dinas Komunikasi, Informatika, Statistika dan Persandian

| PROKOMPIM          |
|--------------------|
| Admin              |
| 🖀 Beranda          |
| 📶 Instansi Daerah  |
| 🕘 Input Surat Baru |
| 📄 Surat Baru       |
| Disposisi Surat    |
|                    |
| E Keluar           |
|                    |
|                    |
| 《长长关注              |
| 200000000000       |
|                    |
|                    |
| 长大大大大              |
|                    |
| 苏苏苏苏               |
|                    |

| S | Surat Baru      |                          |                  |               |                   |                     |                 |
|---|-----------------|--------------------------|------------------|---------------|-------------------|---------------------|-----------------|
|   | Pengirim Surat  | Pengirim Surat Eksternal | Lampiran Dokumen | Perihal Surat | Status            | Terakhir Diubah     | Aksi            |
|   | Prokompim       | *                        | Lihat Dokumen    | Rahasia       | Disampaikan       | 2025-06-12 10:08:11 | Disposisi Surat |
|   | 2               | Warga                    | Lihat Dokumen    | Vaksinasi     | Telah didisposisi | 2025-05-09 07:49:23 | Disposisi Surat |
|   | Dinas Kesehatan | ā                        | Lihot Dokumen    | Rahasia       | Telah didisposisi | 2025-04-24 09:54:28 | Disposisi Surat |
|   | Dinas Kesehatan | -                        | Lihat Dokumen    | Penting       | Telah didisposisi | 2025-04-24 09:17:39 | Disposisi Surat |
|   | ā.              | Warga                    | Lihat Dokumen    | Penting       | Telah didisposisi | 2025-04-24 08:39:42 | Disposisi Surat |
|   |                 |                          |                  |               |                   |                     | 1.2             |

### Gambar 65 Tampilan Surat Admin

© 2025 PROKOMPIM Support By Dinas Komunikasi, Informatika, Statistika dan Persandian

Berdasarkan Gambar 69 Kode Surat Admin terdapat tabel yang menampilkan 15 Table Heading seperti kode surat, jenis surat, nomor surat, sifat surat, tujuan surat, tanggal surat, tanggal input, waktu input, pengirim surat, pengirim surat eksternal, lampiran dokumen, perihal surat, status surat, terakhir diubah, dan aksi yang terdapat tombol disposisi yang akan mengarahkan halaman disposisi.

Pengembangan Aplikasi Administrasi Surat Berbasis Laravel Untuk Efisiensi Di Dinas Kominfo Kota Surakarta, Prihantoko Priyo Gumelar, Universitas Multimedia Nusantara

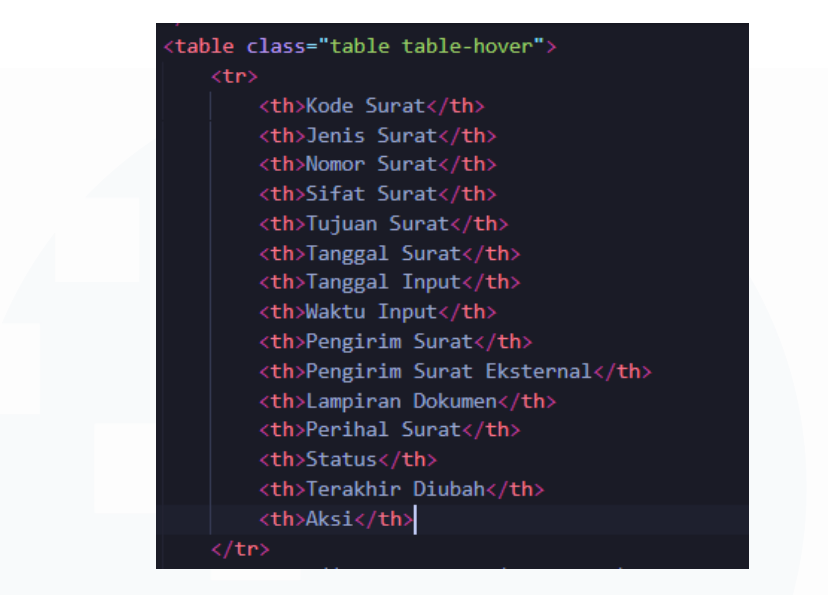

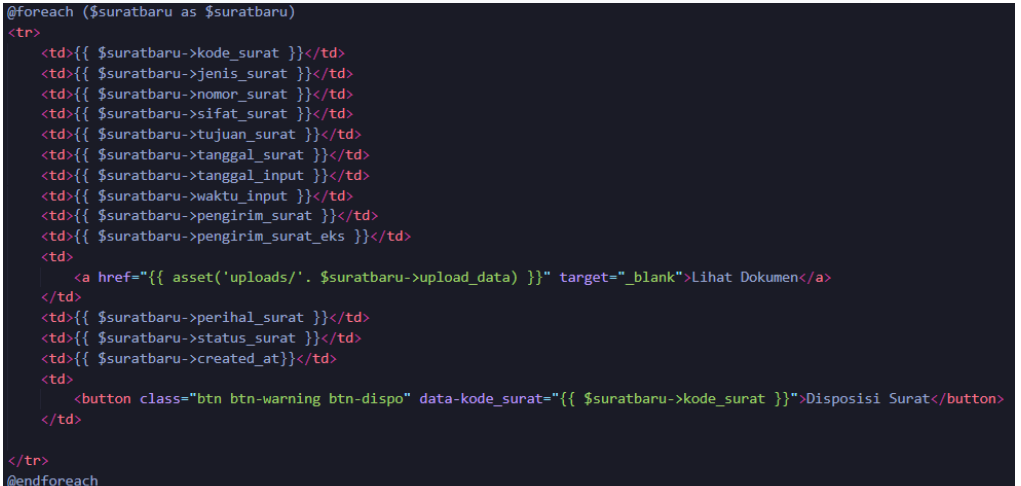

Gambar 66 Kode Surat Admin

Berikut Gambar 70 Fungsi Surat Admin yang digunakan untuk menampilkan tabel yang diambil dari tabel surat yang diurutkan sesuai dengan waktu tercatat nya pada sistem.

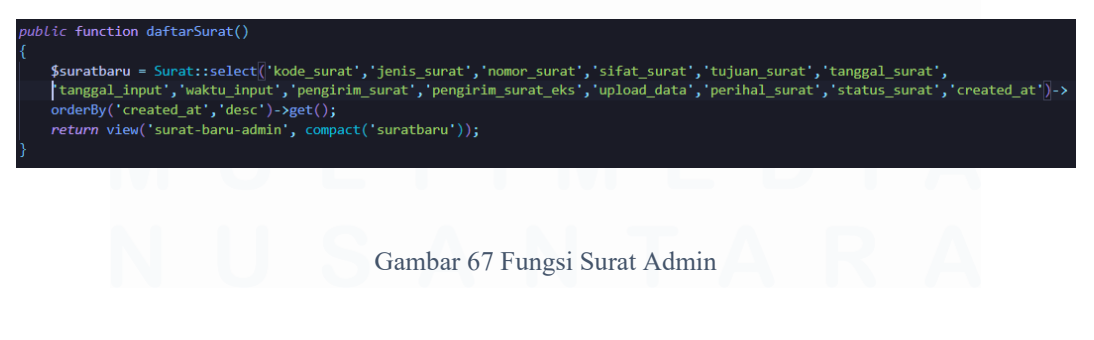

98

Pengembangan Aplikasi Administrasi Surat Berbasis Laravel Untuk Efisiensi Di Dinas Kominfo Kota Surakarta, Prihantoko Priyo Gumelar, Universitas Multimedia Nusantara

## 3.4.15 Halaman Input Disposisi Surat

Halaman input surat disposisi surat merupakan halaman yang menampilkan formulir yang harus diisi untuk melakukan disposisi. Formulir yang harus diisi seperti kode surat, jenis surat, nomor surat, tanggal surat, sifat surat, tanggal masuk / input, perihal surat, waktu input, pengirim surat, pengirim surat eksternal, tujuan disposisi menggunakan dropdown yang akan memberikan opsi pilihan instansi daerah yang terdaftar, tanggal disposisi, waktu disposisi dan isi disposisi. Berikut merupakan tampilan dari halaman input disposisi surat pada Gambar 71 Tampilan Input Disposisi Surat Admin

|                                                                                   | Input Disposisi Surat   |                          |  |  |  |
|-----------------------------------------------------------------------------------|-------------------------|--------------------------|--|--|--|
| Admin<br>Beranda                                                                  | Kode Surat              | Waktu Input              |  |  |  |
| <ul> <li>Instansi Daerah</li> <li>Input Surat Baru</li> <li>Surat Baru</li> </ul> | oool<br>Jenis Surat     | 0:01 Pengirim Surat      |  |  |  |
| <ul> <li>Disposisi Surat</li> </ul>                                               | Surat Dinos             | Prokompim                |  |  |  |
| Laporan     Opsional                                                              | Nomor Surat             | Pengirim Surat Eksternal |  |  |  |
| € Keluar                                                                          | Tanggal Surat           | Tujuan Disposisi         |  |  |  |
|                                                                                   | dd/mm/yyyy              | Pilih Tujuan Disposisi V |  |  |  |
|                                                                                   | Sifat Surat             | Tanggal Disposisi        |  |  |  |
|                                                                                   | Penting                 | 13/06/2025               |  |  |  |
|                                                                                   | Pilih Tujuan Surat V    | 12/03/2020               |  |  |  |
|                                                                                   | Tulues Suret            | Tanggal Masuk (Input     |  |  |  |
|                                                                                   | Walikota                | 12/03/2020               |  |  |  |
|                                                                                   | Upload Surat            | Waktu Disposisi          |  |  |  |
|                                                                                   | 6. Jadwal Juni 2025.pdf | 12:59                    |  |  |  |
|                                                                                   | Rahasia                 | Masukkan Isi Disposisi   |  |  |  |
|                                                                                   |                         |                          |  |  |  |
|                                                                                   | Dispo                   | sisi Surat               |  |  |  |
|                                                                                   |                         |                          |  |  |  |

© 2025 PROKOMPIM Support By Dinas Komunikasi, Informatika, Statistika dan Persandian

Gambar 68 Tampilan Input Disposisi Surat Admin

99

Pengembangan Aplikasi Administrasi Surat Berbasis Laravel Untuk Efisiensi Di Dinas Kominfo Kota Surakarta, Prihantoko Priyo Gumelar, Universitas Multimedia Nusantara

Berdasarkan Gambar 72 Kode Input Disposisi Surat Admin terdapat kode dispo yang di-generate saat melakukan load halaman, kode surat, jenis surat, nomor surat, tanggal surat, sifat surat, tujuan surat, upload surat, perihal surat, waktu input, tanggal masuk / input, pengirim surat atau pengirim surat eksternal, tanggal disposisi dan waktu disposisi yang telah di set agar realtime, tujuan disposisi, dan isi disposisi. Setelah itu dapat memilih tombol disposisi surat untuk melakukan konfirmasi bahwa surat telah didisposisi dan status surat akan diperbarui.

| div class="container mt-4">                                                                                                    |
|----------------------------------------------------------------------------------------------------|
| <pre><div class="body"></div></pre>                                                                                                    |
| <pre><form and="" center="" center<br="" double="" pappoints="" rampet="" text=""><form (dass="group-form" action="{{ route(" dispo.inputdispo")="" enctype="multipart/form-data" method="POSI" }}"=""></form></form></pre>                                                                                                    |
| <div class="mb-3 form"></div>                                                                                                    |
| <pre>(label for="kode surat" class="form-label"&gt;kode Surat</pre>                                                                                                    |
| <pre>cingut type= text class= form-control id= kode_surat name= kode_surat value=" {{ \$dispo-&gt;kode_surat }}"&gt;</pre>                                                                                                    |
| <pre></pre>                                                                                                    |
| <label class="form-label" for="waktu_input">Waktu Input</label>                                                                                                    |
| <pre><input class="form-control" id="waktu_input" readonly="" type="time" value="{( \$dispo-&gt;waktu_input })"/></pre>                                                                                                    |
| <pre></pre> (duty) (duty) <pre>duty class="mb-3 form"&gt;</pre>                                                                                                    |
| <label class="form-label" for-"jenis_surat"="">Jenis Surat</label>                                                                                                    |
| <pre><input class="form-control" id="jenis_surat" name="jenis_surat" placeholder="Masukkan Jenis Surat" readonly="" type="text" value="{{ \$dispo-&gt;jenis_surat }}"/></pre>                                                                                                    |
| div class="#1-3 fnm">                                                                                                    |
| <pre>(label for="pengirim_surat" class="form-label"&gt;Pengirim_Surat</pre>                                                                                                    |
| <pre><input class="form-control" id="pengirim_surat" name="pengirim_surat" placeholder="Masukkan Pengirim Surat" readonly="" type="text" value="{{ \$dispo-&gt;pengirim_surat }}"/></pre>                                                                                                    |
| <pre>(div) ////////////////////////////////////</pre>                                                                                                    |
| (abel forwing more junt" class="form-label">Nomor Surat                                                                                                    |
| <pre><input class="form-control" id="nomor_surat" name="nomor_surat" placeholder="Masukkan No. Surat" readonly="" type="text" value="{{ \$dispo-&gt;nomor_surat }}"/></pre>                                                                                                    |
|                                                                                                    |
| <pre><div <="" class="Bu-3" pre="" tgfm*)=""> (abel fore="menuficity supprised by the start of the start of the start o</div></pre> |
| cinput type-"text" class-"form-control" id="pengintm_surat_eks" name="penginim_surat_eks" placeholder-"Masukkan Penginim_Surat_Eksternal" readonly                                                                                                    |
| value="{{ \$dispo->pengirim_surat_eks }}">                                                                                                    |
| (div)<br>(div) discrimentation a formation                                                                                                    |
| (abel fors/super_tanggal_surat* class="form-label">Tanggal Surat                                                                                                    |
| <pre>(input type="date" class="form-control" id="tanggal_surat" name="tanggal_surat" readonly value=" {{ \$dispo-&gt;tanggal_surat }}"&gt;</pre>                                                                                                    |
|                                                                                                    |
|                                                                                                    |
| Ally also="mh.3. Farm"s                                                                                                    |
| <pre>clabel for="tuiuan diso" class="form-label"&gt;Tuiuan Disosisi</pre>                                                                                                    |
| <pre><select class="form-select" id="tujuan_dispo" name="tujuan_dispo"></select></pre>                                                                                                    |
| <pre><option selected=""> Pilih Tujuan Disposisi</option></pre>                                                                                                    |
| @foreach (\$namaTujuan as \$tujuan)                                                                                                    |
| <pre><pre><pre><pre><pre><pre><pre><pre></pre></pre></pre></pre></pre></pre></pre></pre>                                                                                                    |
|                                                                                                    |
|                                                                                                    |
| <pre><div class="mb-3 form"></div></pre>                                                                                                    |
| <label class="form-label" for="sifat_surat">Sifat_Surat</label>                                                                                                    |
| <pre><input class="form-control" id="sifat_surat" name="sifat_surat" placeholder="Masukkan Sifat Surat" readonly="" type="text" value="{{ \$dispo-&gt;sifat_surat }}"/></pre>                                                                                                    |
| <pre>c/usv&gt; cdiv(lass="mh-3 form")</pre>                                                                                                    |
| <label class="form-label" dispo"="" for-"tanggal="">Tanggal Disposisi</label>                                                                                                    |
| <input <="" class="form-control" id="tanggal dispo" td="" type="date"/>                                                                                                    |
| <pre>value-"{{ \Carbon\Carbon::now()-&gt;format(`Y-m-d') }}" readonly&gt;</pre>                                                                                                    |
| C(div)                                                                                                    |
| <pre>(div Class= mo-3 form &gt;</pre>                                                                                                    |
| <pre>classif to classific classific classific and classific and classific classific cl</pre>                 |
|                                                                                                    |
| <pre><div class="mb-3 form"></div></pre>                                                                                                    |
| <label :tanggal="" class="form-label" for="tanggal_input" input<="" label="" masuk=""></label>                                                                                                    |
| <pre>cinput type="date" class= form-control" id="tanggal_input" name="tanggal_input" readonly value="{{ \$dispo-&gt;tanggal_input }}"&gt; c/diva</pre>                                                                                                    |
| <pre>//div/ class="mb-3 form"&gt;</pre>                                                                                                    |
| <label class="form-label" for="upload_data">Upload Surat</label>                                                                                                    |
| <input class="form-control" id="lihatDoc" name="upload_data" readonly="" value="{{ \$dispo-&gt;upload_data }}"/>                                                                                                    |
|                                                                                                    |
| <pre>(d) class="mo-3 form") () class="form") () class="fo</pre>                 |
| <inut: dask="form-inite" de"vaktu="" disposisis="" i="" ide"<="" p="" type="file"></inut:>                                                                                                    |
| value ~{{\_(arbot)_row()->add/our(?)->format("hi:")}}* readonly>                                                                                                    |
|                                                                                                    |
|                                                                                                    |

100
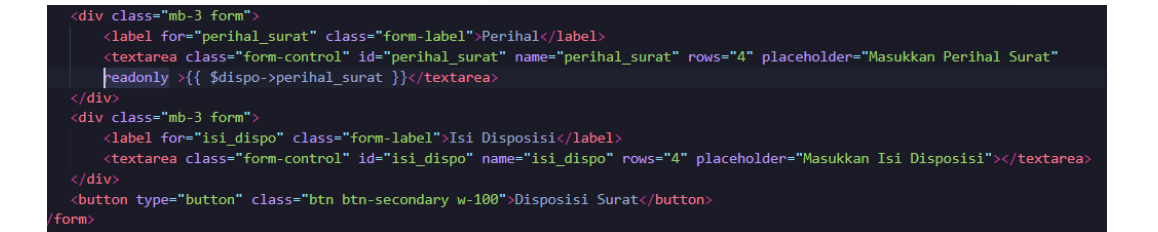

Gambar 69 Kode Input Disposisi Surat Admin

Berikut Gambar 73 Fungsi Input Dispo merupakan fungsi yang digunakan untuk menambahkan surat disposisi pada tabel dispo yang diharuskan untuk mengisikan kode disposisi, kode surat, jenis surat, nomor surat, sifat surat, tujuan surat, tanggal surat, tanggal input, waktu input, pengirim surat atau pengirim surat eksternal, upload data, perihal surat, tujuan disposisi, tanggal disposisi, waktu disposisi, isi disposisi. Disposisi dilakukan dengan mengambil kode surat yang terdapat pada tabel surat yang dijadikan primary key.

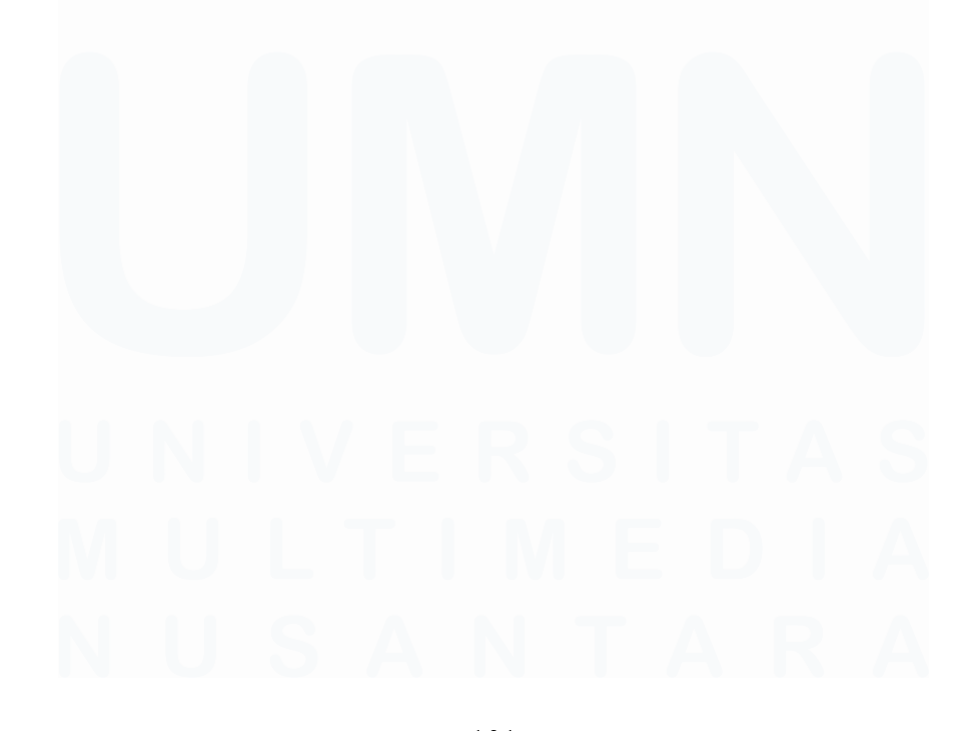

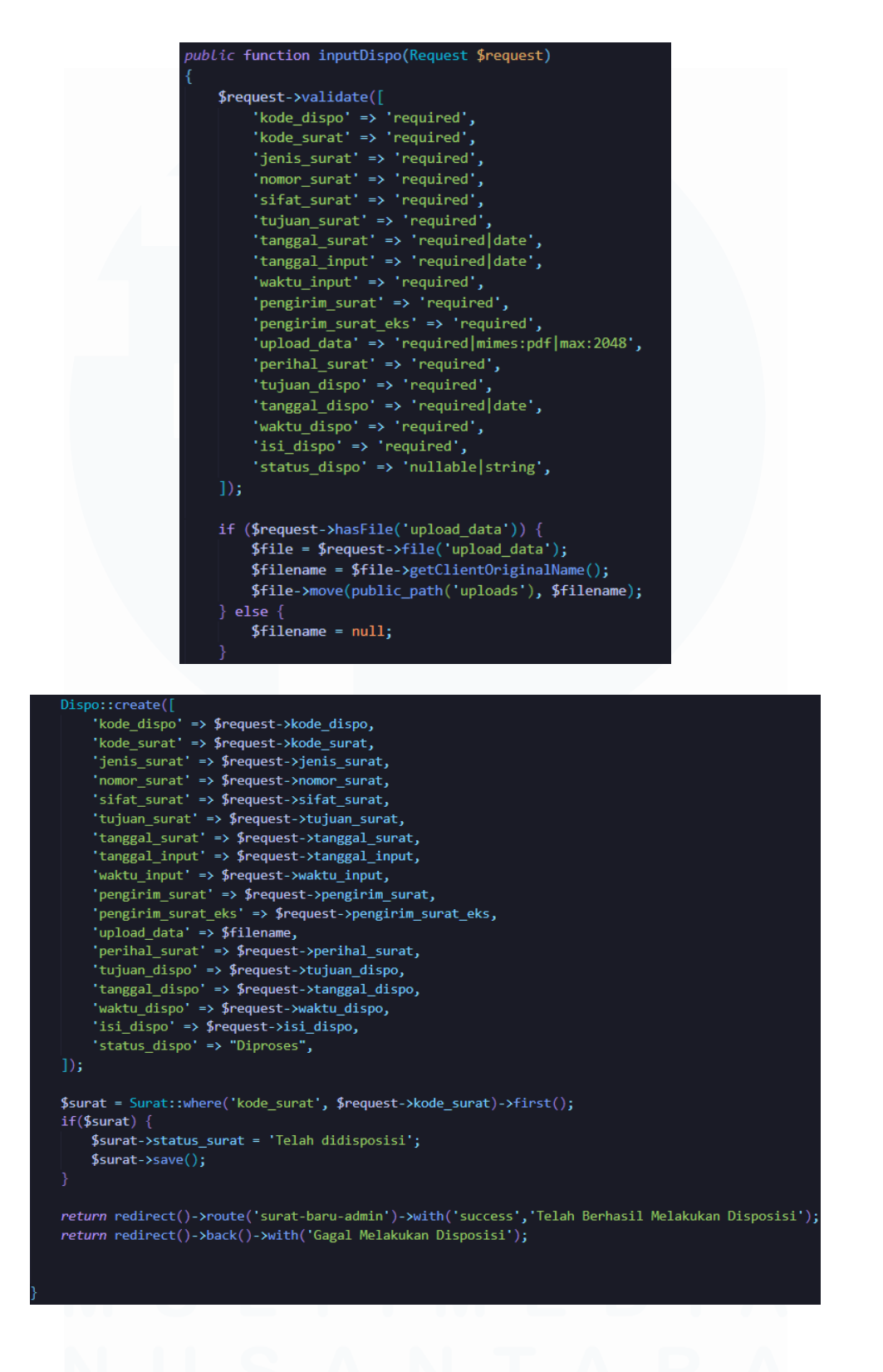

Gambar 70 Fungsi Input Dispo

102

Pengembangan Aplikasi Administrasi Surat Berbasis Laravel Untuk Efisiensi Di Dinas Kominfo Kota Surakarta, Prihantoko Priyo Gumelar, Universitas Multimedia Nusantara

# 3.4.16 Halaman Disposisi Surat

Halaman disposisi surat merupakan halaman yang menampilkan tabel yang berisikan data surat yang telah didisposisi yang ditampilkan berdasarkan kolom seperti kode surat, kode surat, jenis surat, nomor surat, tanggal surat, sifat surat, tanggal masuk / input, perihal surat, waktu input, pengirim surat, pengirim surat eksternal, tujuan disposisi, tanggal disposisi, waktu disposisi dan isi disposisi. Berikut merupakan tampilan dari halaman disposisi surat pada Gambar 74 Tampilan Disposisi Surat Admin

|                                | D   |
|--------------------------------|-----|
| Admin                          | Ko  |
| 🆀 Beranda<br>🛃 Instansi Daerah | 10: |
| Input Surat Baru               | 10  |
| Disposisi Surat                | 10  |
| Laporan                        | 10  |
| E Keluar                       | 10  |
|                                | 41  |

| Dispos         | isi Surat  | t           |                |             |                |               |               |
|----------------|------------|-------------|----------------|-------------|----------------|---------------|---------------|
| Kode Disposisi | Kode Surat | Jenis Surat | Nomor Surat    | Sifat Surat | Tujuan Surat   | Tanggal Surat | Tanggal Input |
| 103577         | 091273971  | Surat Dinas | 091230819      | Penting     | Wakil Walikota | 2025-04-24    | 2025-04-24    |
| 100712         | 1298198    | Surat Dinas | 123912938      | Rahasia     | Wakil Walikota | 2023-03-12    | 2023-12-12    |
| 105780         | 091230812  | Surat Dinas | 01231083       | Penting     | Wakil Walikota | 2025-04-24    | 2025-04-24    |
| 100232         | 0812308    | Surat Dinas | 08123018310283 | Rahasia     | Wakil Walikota | 2025-04-24    | 2025-04-24    |
| 107979         | 091273971  | Surat Dinas | 091230819      | Penting     | Wakil Walikota | 2025-04-24    | 2025-04-24    |
| 4.0            |            |             |                |             |                |               |               |

© 2025 PROKOMPIM Support By Dinas Komunikasi, Informatika, Statistika dan Persandiar

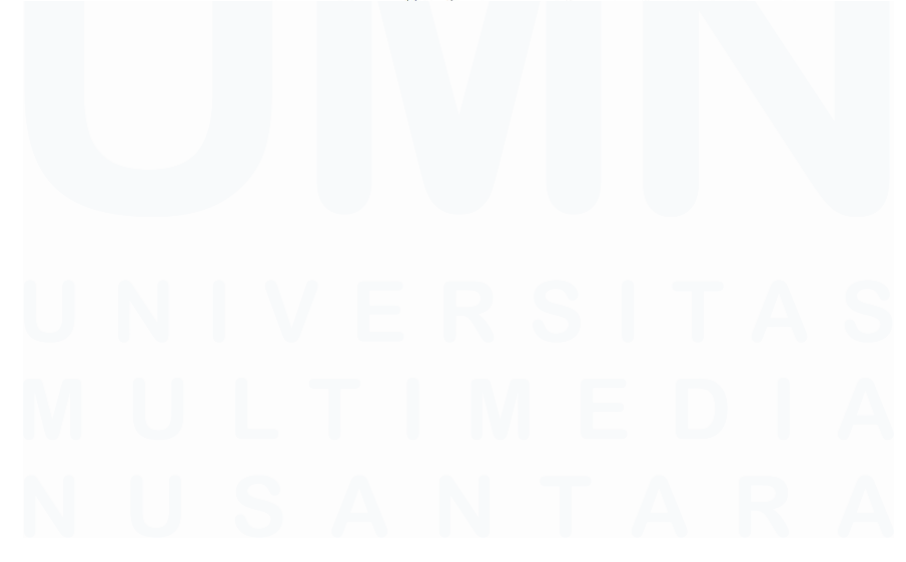

103 Pengembangan Aplikasi Administrasi Surat Berbasis Laravel Untuk Efisiensi Di Dinas Kominfo Kota Surakarta, Prihantoko Priyo Gumelar, Universitas Multimedia Nusantara

#### PROKOMPIM Admin

Instansi Da Input Surat Surat Baru

Opsional Keluar

#### Disposisi Surat

| XIX.  | Tanggal Input | Waktu Input | Pengirim Surat  | Pengirim Surat Eksternal | Lampiran Dokumen | Perihal Surat |  |
|-------|---------------|-------------|-----------------|--------------------------|------------------|---------------|--|
| erah  | 2025-04-24    | 10:10:00    | Dinas Kesehatan | -                        | Lihat Dokumen    | Rahasia       |  |
| Baru  | 2023-12-12    | 21:12:00    | 2               | Warga                    | Lihat Dokumen    | Vaksinasi     |  |
| rat   | 2025-04-24    | 08:08:00    | Dinas Kesehatan | 2                        | Lihat Dokumen    | Penting       |  |
|       | 2025-04-24    | 08:37:00    | с <u>о</u>      | Warga                    | Lihat Dokumen    | Penting       |  |
| X     | 2025-04-24    | 10:10:00    | Dinas Kesehatan | -                        | Lihat Dokumen    | Rahasia       |  |
| >1-1- |               |             |                 |                          |                  |               |  |

© 2025 PROKOMPIM Support By Dinas Komunikasi, Informatika, Statistika dan Persandian

| PROKOMPIM        | Disposisi | Surat            |                   |                 |                                 |                  |                     |
|------------------|-----------|------------------|-------------------|-----------------|---------------------------------|------------------|---------------------|
| Admin            | nt        | Tujuan Disposisi | Tanggal Disposisi | Waktu Disposisi | Isi Disposisi                   | Status Disposisi | Terakhir Diubah     |
| Instansi Daerah  |           | Prokompim        | 2025-05-05        | 15:47:00        | Segera Untuk<br>Ditindaklanjuti | Diproses         | 2025-05-05 08:47:51 |
| Input Surat Baru |           | Prokompim        | 2025-06-11        | 14:59:00        | penting                         | Diproses         | 2025-06-11 08:00:35 |
| Disposisi Surat  |           | Prokompim        | 2025-06-11        | 14:55:00        | kasmdad                         | Selesai          | 2025-06-11 07:56:16 |
| Laporan          |           | Prokompim        | 2025-05-05        | 14:28:00        | Segera Untuk<br>Ditindaklanjuti | Selesai          | 2025-05-05 07:28:59 |
| E Keluar         |           | Prokompim        | 2025-05-09        | 08:02:00        | Segera Untuk<br>Ditindaklanjuti | Diproses         | 2025-05-09 01:02:19 |
|                  | 4         |                  |                   |                 |                                 |                  |                     |

#### Gambar 71 Tampilan Disposisi Surat Admin

© 2025 PROKOMPIM Support Bv Dinas Komunikasi. Informatika. Statistika dan Persandian

Berdasarkan Gambar 75 Kode Disposisi Surat Admin terdapat tabel yang menampilkan data dari surat yang didisposisi yang memiliki 19 Table Heading seperti : kode disposisi, kode surat, jenis surat, nomor surat, sifat surat, tujuan surat, tanggal surat, tanggal input, waktu input, pengirim surat ataupun pengirim surat eksternal, lampiran dokumen, perihal surat, tujuan disposisi, tanggal disposisi, waktu disposisi, isi disposisi, status disposisi, dan terakhir diubah, terdapat 19 Table Data yang 104

mengambil data dari \$dispobaru untuk dijadikan nilai pada tabel.

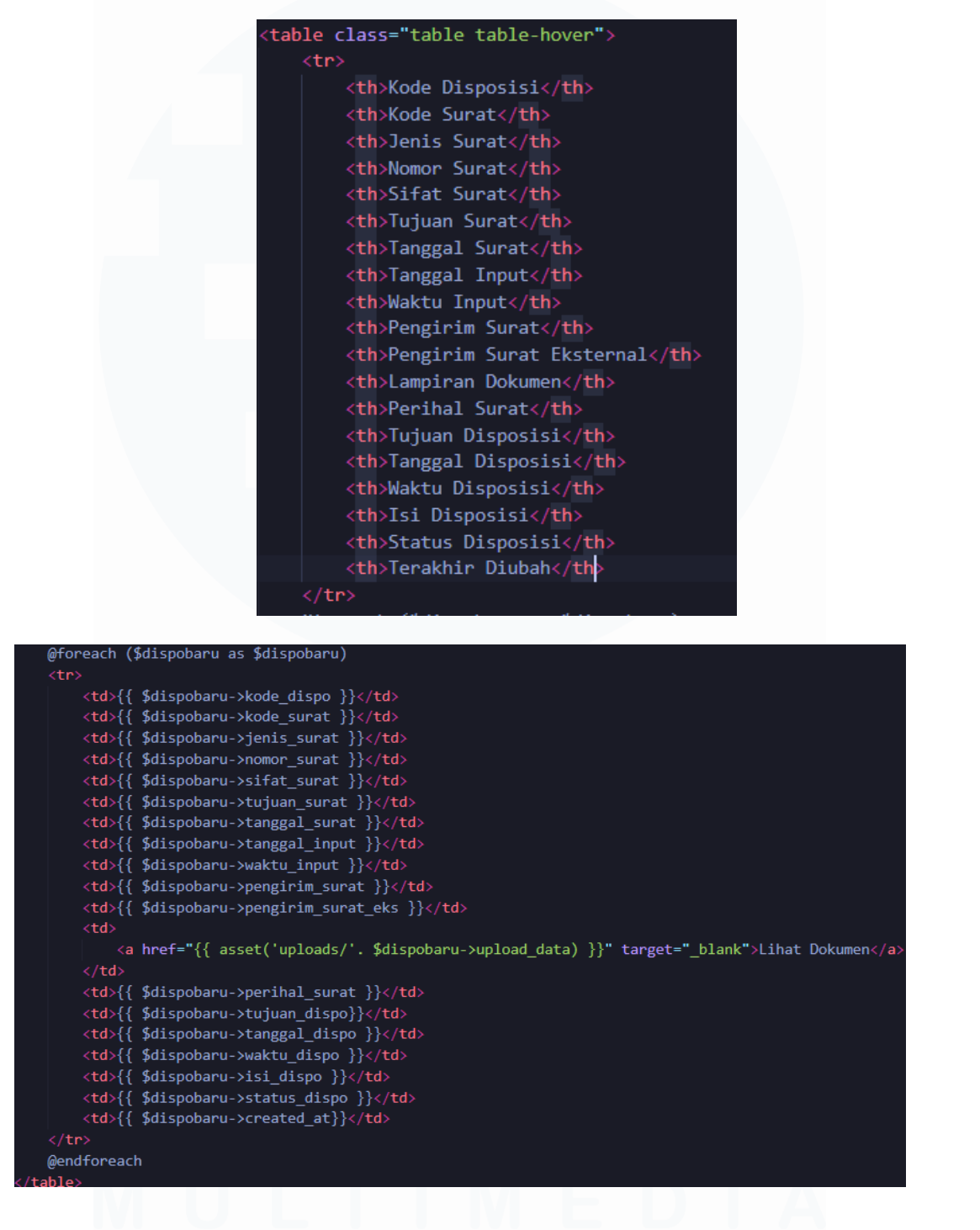

Gambar 72 Kode Disposisi Surat Admin

105

Berikut Gambar 76 Fungsi Daftar Disposisi merupakan fungsi yang digunakan untuk menampilkan tabel disposisi yang diurutkan berdasarkan waktu disposisi.

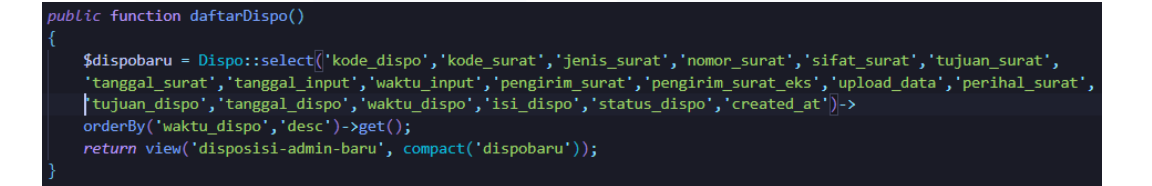

Gambar 73 Fungsi Daftar Disposisi

## 3.4.17 Halaman Laporan Admin

Halaman laporan admin merupakan halaman yang menampilkan rekap laporan yang data surat yang telah didisposisi dan belum didisposisi dapat dipilih dengan radio yang disediakan, dapat juga untuk melakukan filterisasi tanggal dengan memilih tombol Cari Laporan untuk menentukan rentang tanggal surat yang dibutuhkan untuk mempermudah dalam melihat tanggal surat. Selain dapat melakukan filterisasi tanggal dapat juga untuk melakukan mencetak atau menyimpan file dalam format PDF dengan memilih tombol Cetak Laporan. Berikut merupakan tampilan dari halaman laporan admin pada Gambar 77 Tampilan Laporan Admin.

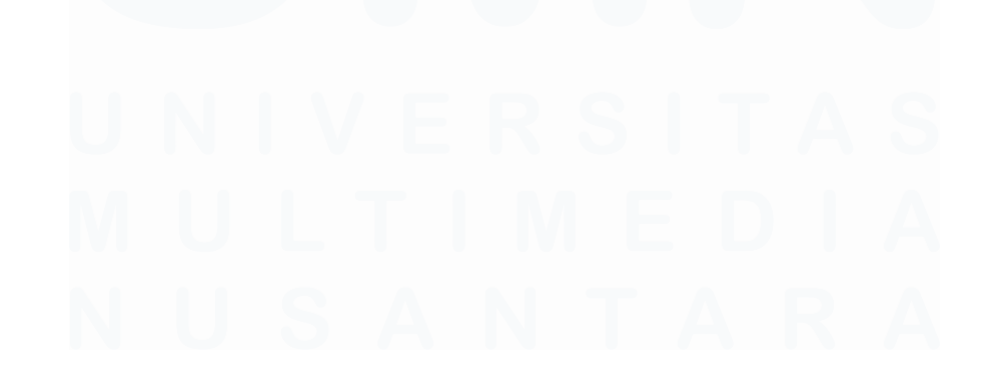

| Admin                                                                                                    | Cetak Laporan              |      |        |            |  |
|----------------------------------------------------------------------------------------------------|----------------------------|------|--------|------------|--|
| Instansi Daerah                                                                                                    | dd/mm/yyyy                 |      | ]      | dd/mm/yyyy |  |
| <ul> <li>Input Surat Baru</li> <li>Surat Baru</li> </ul>                                                                                                    | Disposisi 🔵 Tanpa Disposis | i    |        |            |  |
| 🗖 Disposisi Surat                                                                                                    |                            | Co   | ari Su | ırat       |  |
| Laporan Q Opsional                                                                                                    |                            | Ceta | ik Laj | poran      |  |
| E Keluar                                                                                                    |                            |      |        |            |  |
| 大大大大                                                                                                    |                            |      |        |            |  |
| 大大大大大                                                                                                    |                            |      |        |            |  |
| ****                                                                                                    |                            |      |        |            |  |
| A A A A A A A                                                                                                    |                            |      |        |            |  |
| <b>今大今大今大</b> 令大令                                                                                                    |                            |      |        |            |  |
| THE REAL PROPERTY OF THE PROPERTY OF THE PROPE |                            |      |        |            |  |
| 关于关于                                                                                                    |                            |      |        |            |  |
| A A A A A A A A A A A A A A A A A A A                                                                                                    |                            |      |        |            |  |
|                                                                                                    |                            |      |        |            |  |

© 2025 PROKOMPIM Support By Dinas Komunikasi, Informatika, Statistika dan Persandian

#### Gambar 74 Tampilan Laporan Admin

Berdasarkan Gambar 78 Kode Laporan Admin terdapat formulir untuk melakukan fiter tanggal surat dengan menggunakan 2 formulir untuk tanggal mulai dan tanggal akhir. Terdapat radio disposisi dan tanpa disposisi digunakan untuk memilih surat yang diinginkan dan untuk menampilkan tabel berdasar kategori tersebut, kemudian terdapat tombol Cari Surat untuk melakukan konfirmasi input yang dibutuhkan pada formulir dan radio yang dipilih dan tombol Cetak Laporan untuk menyimpan file dengan format PDF dan mencetak file tersebut.

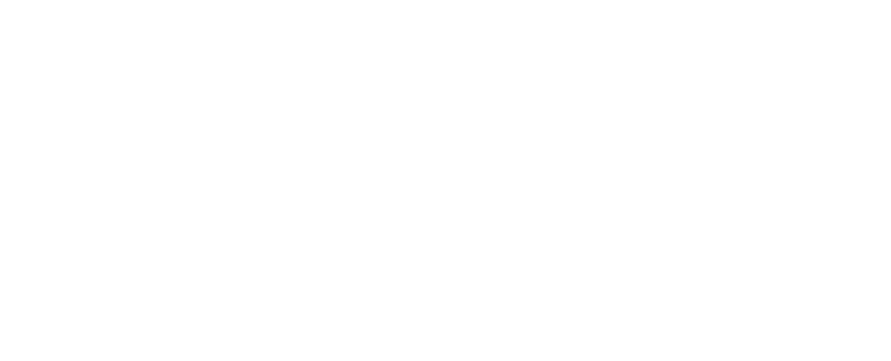

107 Pengembangan Aplikasi Administrasi Surat Berbasis Laravel Untuk Efisiensi Di Dinas Kominfo Kota Surakarta, Prihantoko Priyo Gumelar, Universitas Multimedia Nusantara

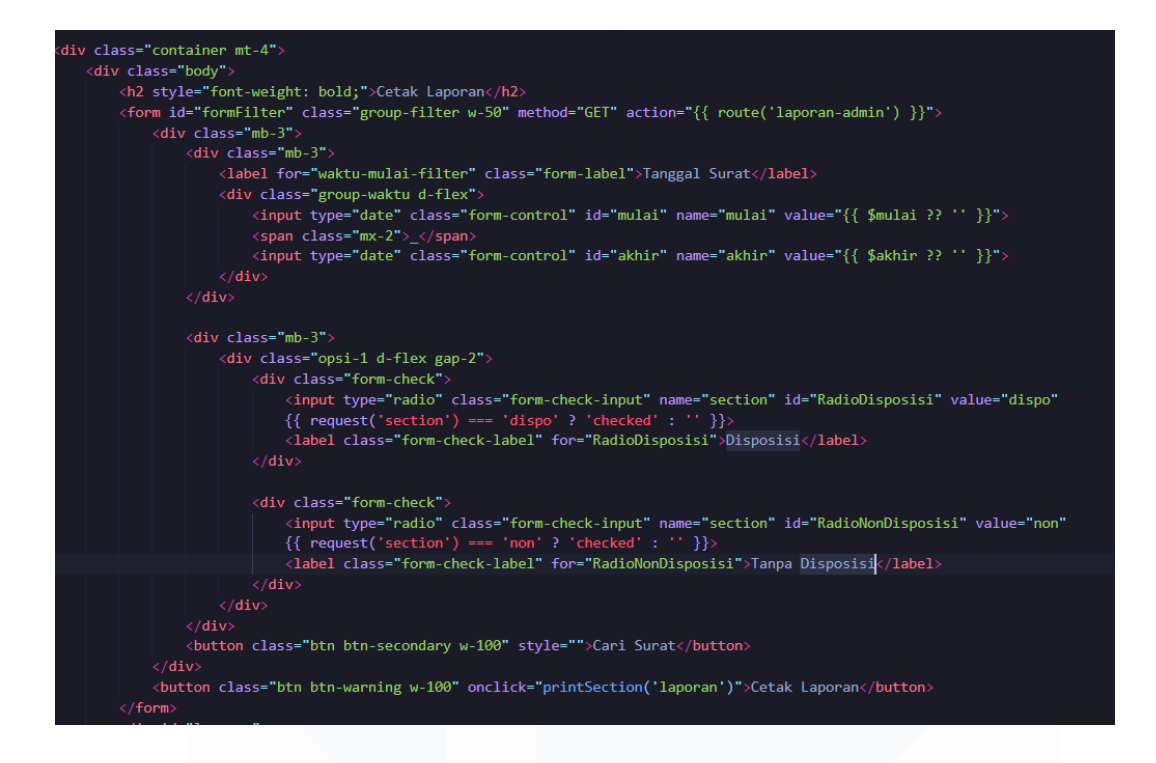

Gambar 75 Kode Laporan Admin

Berikut pada Gambar 79 Tampilan Laporan Disposisi Admin merupakan rekap laporan dalam bentuk tabel di tanggal 4 April 2025 hingga saat ini yang mendapatkan 4 surat yang telah didisposisi.

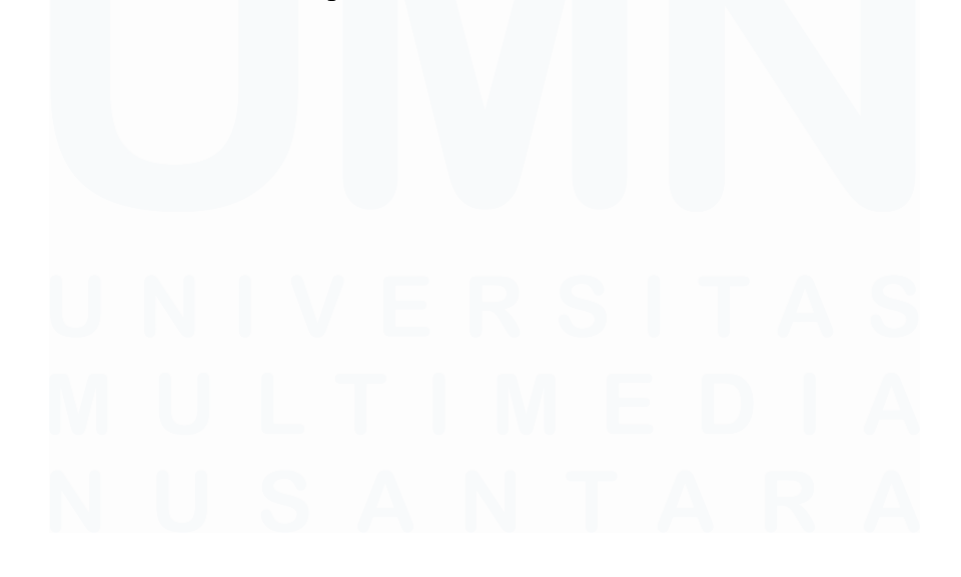

108 Pengembangan Aplikasi Administrasi Surat Berbasis Laravel Untuk Efisiensi Di Dinas Kominfo Kota Surakarta, Prihantoko Priyo Gumelar, Universitas Multimedia Nusantara

| PROKOMPIM                   |                   | al Surat      | oro            | IN             |                |                    |                  |                     |                  |                      |                     |                                                |                     |                        |
|-----------------------------|-------------------|---------------|----------------|----------------|----------------|--------------------|------------------|---------------------|------------------|----------------------|---------------------|------------------------------------------------|---------------------|------------------------|
| 📶 Instansi Daerah           | 04/0              | 4/2025        |                | <b>—</b> -     | dd/m           | nm/yyyy            |                  |                     |                  |                      |                     |                                                |                     |                        |
| Input Surat Baru Surat Baru | O Disp            | oosisi 🔿 To   | inpa Dis       | sposisi        |                |                    |                  |                     |                  |                      |                     |                                                |                     |                        |
| Disposisi Surat             |                   |               |                | Cari S         | Surat          |                    |                  |                     |                  |                      |                     |                                                |                     |                        |
| C Opsional                  |                   |               |                | Cetak L        | aporan         |                    |                  |                     |                  |                      |                     |                                                |                     |                        |
| 🚭 Keluar                    | Kode<br>Disposisi | Kode<br>Surat | Jenis<br>Surat | Nornor Surat   | Sifat<br>Surat | Tujuan<br>Surat    | Tanggal<br>Surat | Lampiran<br>Dokumen | Perihal<br>Surat | Tanggal<br>Disposisi | Tujuan<br>Disposisi | isi Disposisi                                  | Status<br>Disposisi | Terakhir Diubah        |
| 法法法法                        | 105780            | 091230812     | Surat<br>Dinas | 01231083       | Penting        | Wakil<br>Walikota  | 2025-04-<br>24   | Lihot Dokumen       | Penting          | 2025-06-11           | Prokompim           | kasmdad                                        | Selesai             | 2025-06-11<br>07:56:16 |
| 法法法法                        | 107979            | 091273971     | Surat<br>Dinas | 091230819      | Penting        | Wakil<br>Walikota  | 2025-04-<br>24   | Lihot Dokumen       | Rahasia          | 2025-05-09           | Prokompim           | Segera U <mark>n</mark> tuk<br>Ditindaklanjuti | Diproses            | 2025-05-09<br>01:02:19 |
| 100000                      | 103577            | 091273971     | Surat<br>Dinas | 091230819      | Penting        | Wakii<br>Walikota  | 2025-04-<br>24   | <u>Uhat Dokumen</u> | Rahasia          | 2025-05-05           | Prokompim           | Segera Untuk<br>Ditindaklanjuti                | Diproses            | 2025-05-05<br>08:47:51 |
|                             | 100232            | 0812308       | Surat<br>Dinas | 08123018310283 | Rahasia        | Wakii<br>Waliikota | 2025-04-<br>24   | Uhat Dokumen        | Penting          | 2025-05-05           | Prokompim           | Segera Untuk<br>Ditindaklanjuti                | Selesal             | 2025-05-05<br>07:28:59 |
|                             |                   |               |                |                |                |                    |                  |                     |                  |                      |                     |                                                |                     |                        |

Gambar 76 Tampilan Laporan Disposisi Admin

© 2025 PROKOMPIM Support By Dinas Komunikasi, Informatika, Statistika dan Persandian

Berikut Gambar 80 Kode Laporan Disposisi terdapat tabel yang memiliki section 'dispo' yang akan ditampilkan jika memilih radio disposisi, memiliki 14 Table Heading seperti: kode disposisi, kode surat, jenis surat, nomor surat, sifat surat, tujuan surat, tanggal surat, lampiran dokumen, perihal surat, tanggal disposisi, tujuan disposisi, isi disposisi, status disposisi, terakhir diubah dan memiliki 14 Table data yang mengambil data dari \$lapordispo yang dijadikan sebagai nilai.

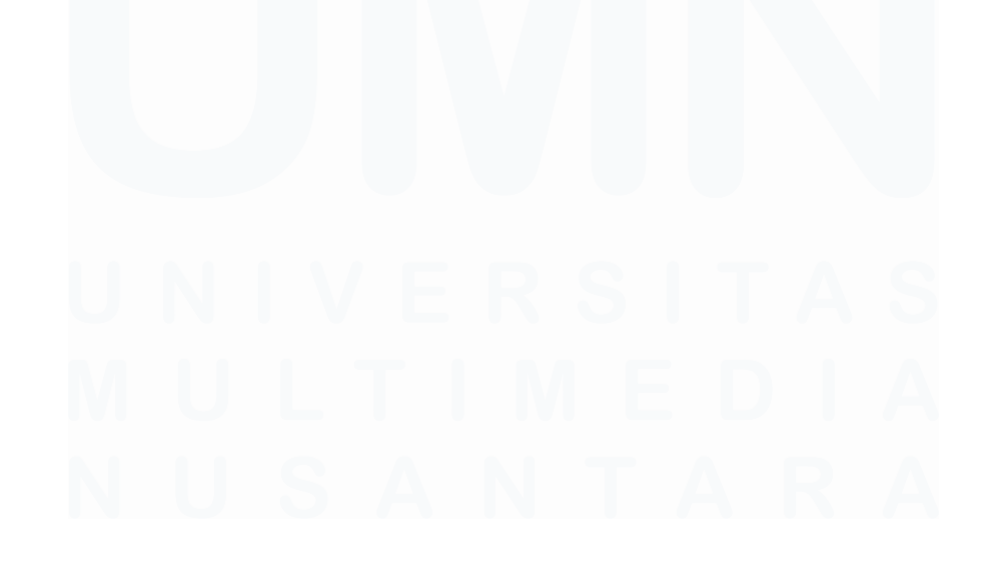

109 Pengembangan Aplikasi Administrasi Surat Berbasis Laravel Untuk Efisiensi Di Dinas Kominfo Kota Surakarta, Prihantoko Priyo Gumelar, Universitas Multimedia Nusantara

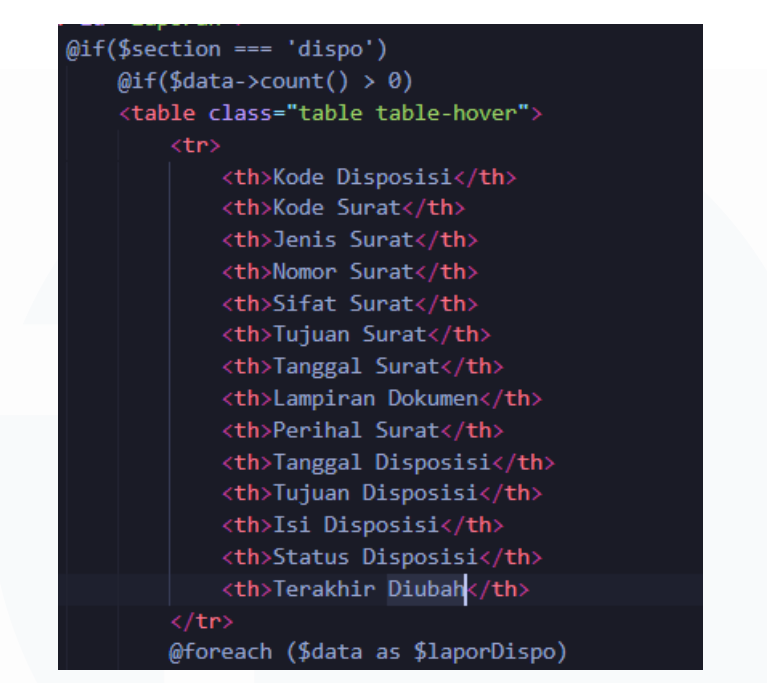

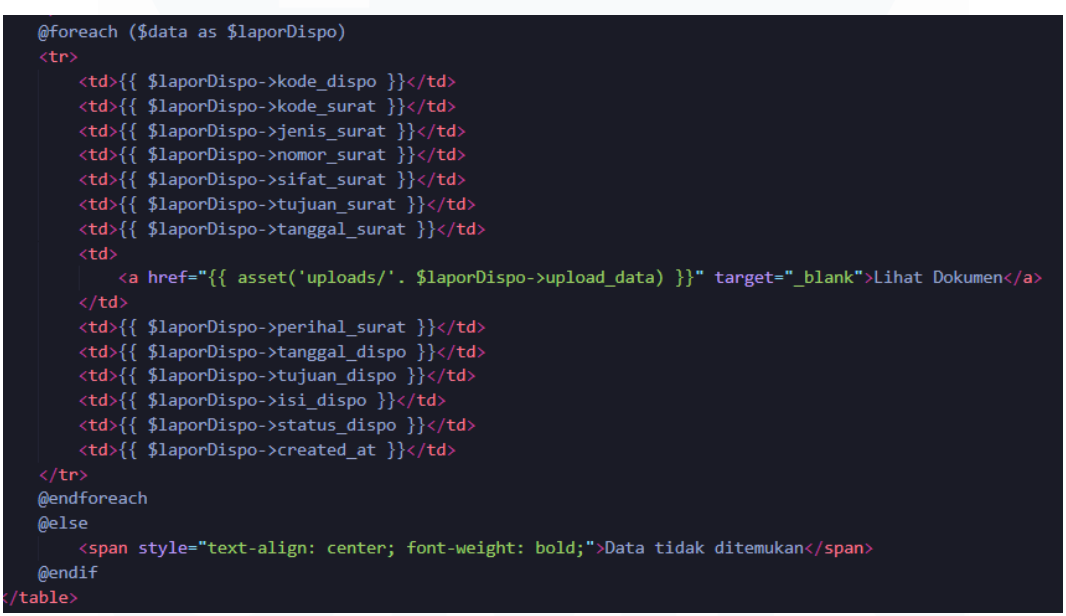

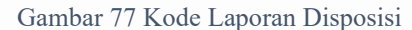

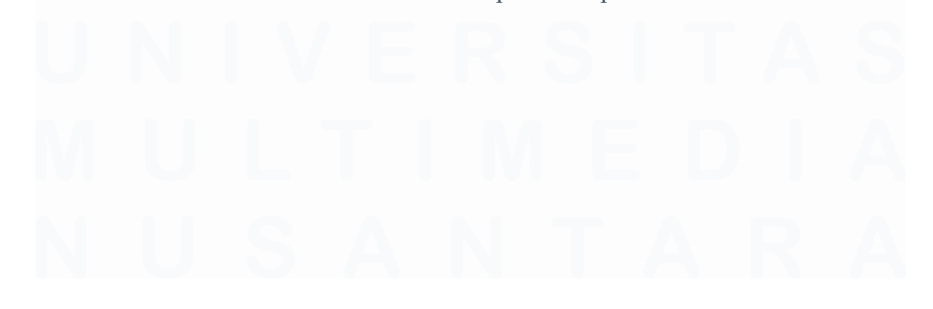

110 Pengembangan Aplikasi Administrasi Surat Berbasis Laravel Untuk Efisiensi Di Dinas Kominfo Kota Surakarta, Prihantoko Priyo Gumelar, Universitas Multimedia Nusantara

Berikut pada Gambar 81 Tampilan Laporan Disposisi Tidak Ditemukan merupakan tampilan jika laporan disposisi tidak ditemukan akan menampilkan teks Data tidak ditemukan untuk sebagai informasi jika tidak terdapat surat di tanggal 13 Juni 2025.

| PROKOMPIM<br>Admin | Cetak Lapor           | an                                |                                                  |
|--------------------|-----------------------|-----------------------------------|--------------------------------------------------|
| 🐣 Beranda          |                       | -                                 |                                                  |
| 🚽 Instansi Daerah  | 13/06/2025            | - aa/mm/yyyy                      |                                                  |
| Input Surat Baru   | 🗿 Disposisi 🔿 Tanpa E | Disposisi                         |                                                  |
| 🗖 Disposisi Surat  |                       | Cari Surat                        |                                                  |
| Laporan            |                       |                                   |                                                  |
| CI Opsional        |                       | Cetak Laporán                     |                                                  |
|                    |                       |                                   |                                                  |
|                    | © 20                  | 25 PROKOMPIM Support By Dinas Kom | nunikasi, Informatika, Statistika dan Persandian |

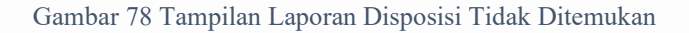

Berikut pada Gambar 82 Tampilan Laporan Tanpa Disposisi Admin merupakan rekap laporan dalam bentuk tabel di tanggal 4 April 2025 hingga saat ini yang mendapatkan 3 surat yang tanpa didisposisi.

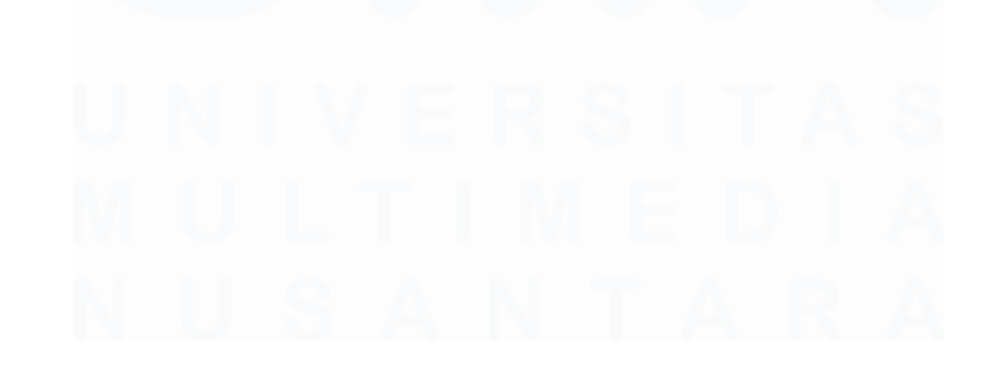

111 Pengembangan Aplikasi Administrasi Surat Berbasis Laravel Untuk Efisiensi Di Dinas Kominfo Kota Surakarta, Prihantoko Priyo Gumelar, Universitas Multimedia Nusantara

| PROKOMPIM<br>Admin<br>Beranda<br>Instansi Daerah<br>Input Surat Baru<br>Surat Baru | Cetak<br>Tanggal<br>04/04/<br>Dispos | Surat<br>2025<br>sisi O Tanpa | ran<br>Disposisi | - dd/mm/        | уууу           |               |                  |               |                   |                     |
|------------------------------------------------------------------------------------|--------------------------------------|-------------------------------|------------------|-----------------|----------------|---------------|------------------|---------------|-------------------|---------------------|
| <ul> <li>Disposisi Surat</li> <li>Laporan</li> <li>Opsional</li> </ul>             |                                      |                               | Cari<br>Cetak L  | Surat<br>aporan |                |               |                  |               |                   |                     |
| E Keluar                                                                           | Kode Surat                           | Jenis Surat                   | Nomor Surat      | Sifat Surat     | Tujuan Surat   | Tanggal Surat | Lampiran Dokumen | Perihal Surat | Status Surat      | Terakhir Diubah     |
|                                                                                    | 091273971                            | Surat Dinas                   | 091230819        | Penting         | Wakil Walikota | 2025-04-24    | Lihat Dokumen    | Rahasia       | Telah didisposisi | 2025-04-24 09:54:28 |
| CALARA C                                                                           | 091230812                            | Surat Dinas                   | 01231083         | Penting         | Wakii Walikota | 2025-04-24    | Lihot Dokumen    | Penting       | Telah didisposisi | 2025-04-24 09:17:39 |
| DOTATION OF THE                                                                    | 0812308                              | Surat Dinas                   | 08123018310283   | Rahasia         | Wakil Walikota | 2025-04-24    | Lihat Dokumen    | Penting       | Telah didisposisi | 2025-04-24 08:39:42 |
|                                                                                    |                                      |                               |                  |                 |                |               |                  |               |                   |                     |

© 2025 PROKOMPIM Support By Dinas Komunikasi, Informatika, Statistika dan Persandian

Gambar 79 Tampilan Laporan Tanpa Disposisi Admin

Berikut Gambar 83 Kode Laporan Tanpa Disposisi terdapat tabel yang memiliki section 'non' yang akan ditampilkan jika memilih radio disposisi, memiliki 9 Table Heading seperti: kode surat, jenis surat, nomor surat, sifat surat, tujuan surat, tanggal surat, lampiran dokumen, perihal surat, tanggal disposisi, status surat, terakhir diubah dan memiliki 9 Table data yang mengambil data dari \$laporsurat yang dijadikan sebagai nilai.

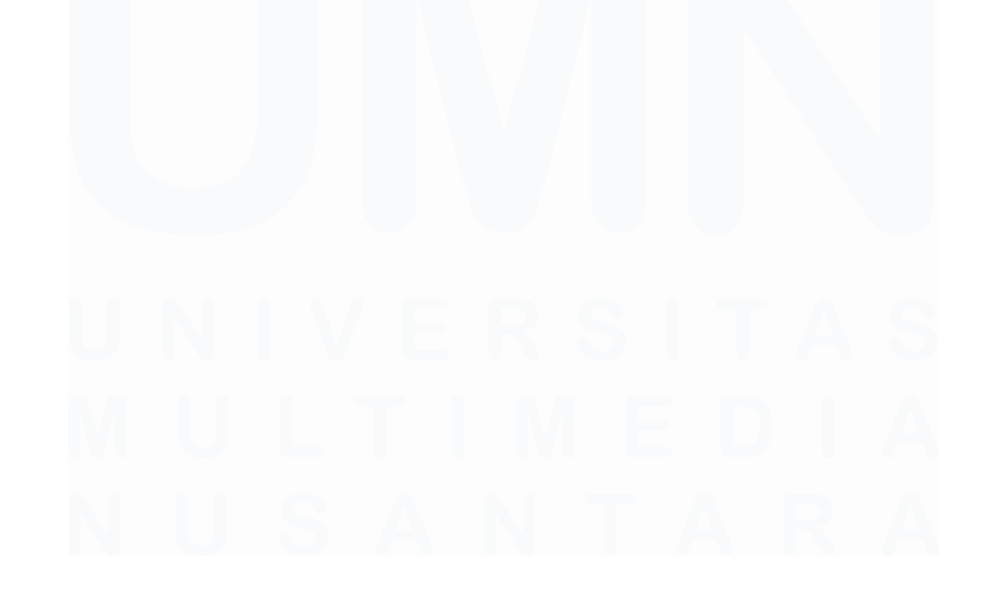

112 Pengembangan Aplikasi Administrasi Surat Berbasis Laravel Untuk Efisiensi Di Dinas Kominfo Kota Surakarta, Prihantoko Priyo Gumelar, Universitas Multimedia Nusantara

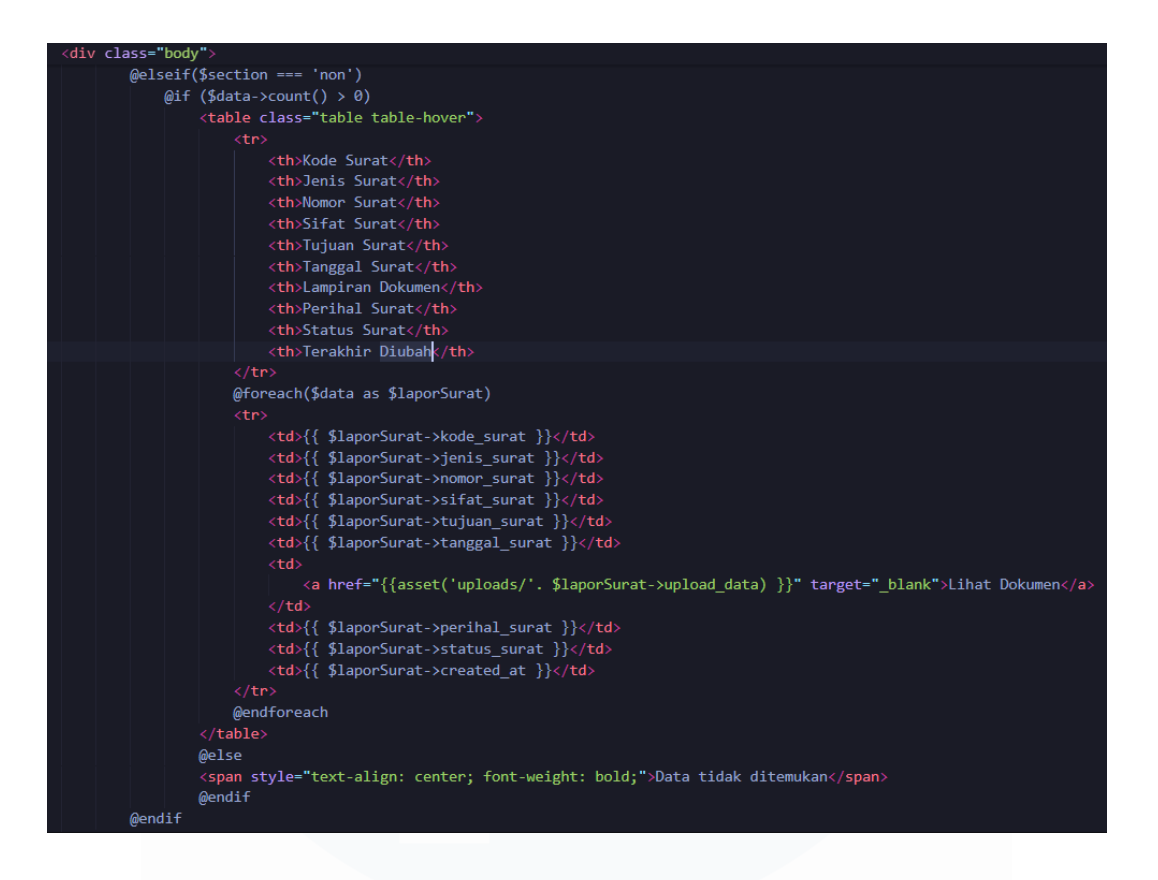

Gambar 80 Kode Laporan Tanpa Disposisi

Berikut pada Gambar 84 Tampilan LaporanTanpa Disposisi Tidak Ditemukan merupakan tampilan jika laporan tanpa disposisi tidak ditemukan akan menampilkan teks Data tidak ditemukan untuk sebagai informasi jika tidak terdapat surat di tanggal 13 Juni 2025.

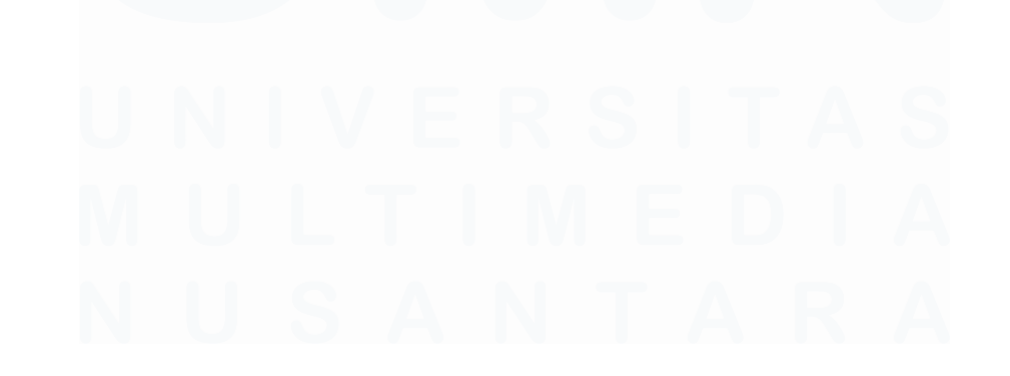

113 Pengembangan Aplikasi Administrasi Surat Berbasis Laravel Untuk Efisiensi Di Dinas Kominfo Kota Surakarta, Prihantoko Priyo Gumelar, Universitas Multimedia Nusantara

| PROKOMPIM<br>Admin                                       | Cetak Lapor          | an                                   |                                         |       |
|----------------------------------------------------------|----------------------|--------------------------------------|-----------------------------------------|-------|
| Instansi Daerah                                          | 13/06/2025           | 🗖 - dd/mm/yyyy                       |                                         |       |
| <ul> <li>Input Surat Baru</li> <li>Surat Baru</li> </ul> | 🔿 Disposisi 🧿 Tanpa  | Disposisi                            |                                         |       |
| 🗖 Disposisi Surat                                        |                      | Cari Surat                           |                                         |       |
| C Opsional                                               |                      | Cetak Laporan                        |                                         |       |
|                                                          | Data tidak ditemukan |                                      |                                         |       |
| all also de de de de de de de de                         | 0.2                  | 025 PROKOMPIM Support By Dings Komur | ojkasi Informatika Statistika dan Persa | ndian |

Gambar 81 Tampilan Laporan Tanpa Disposisi Tidak Ditemukan

Berikut Gambar 85 Fungsi Laporan merupakan fungsi yang digunakan untuk menampilkan tabel disposisi dan tabel surat (tanpa disposisi), dapat dengan memasukkan tanggal mulai dan akhir pada surat yang dibutuhkan. Kemudian dapat memilih tabel yang dibutuhkan sesuai dengan radio yang dibutuhkan.

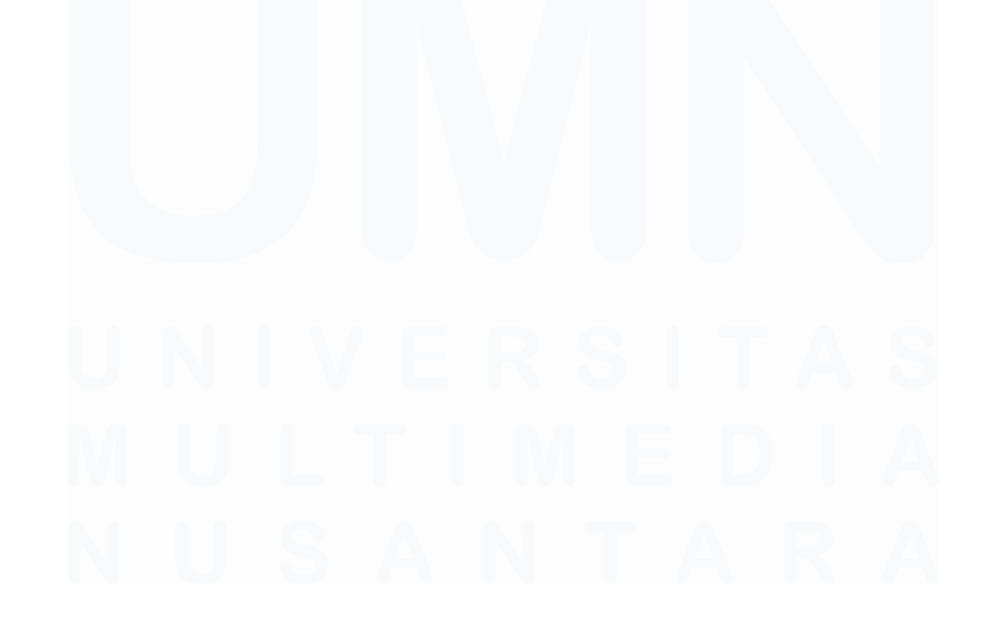

Gambar 82 Fungsi Laporan

# 3.4.18 Halaman Opsional

Halaman opsional merupakan halaman yang dapat digunakan keperluan opsional seperti pada aplikasi ini yang menggunakan halaman dapat digunakan untuk menambah atau menghapus jenis surat dengan cara memasukkan nama jenis surat yang ingin ditambahkan pada formulir yang disediakan kemudian memilih tombol tambah, jika ingin menghapus nama jenis surat dapat memilih nama jenis surat pada dropdown yang disediakan kemudian dapat memilih tombol hapus untuk menghapus jenis surat. Berikut merupakan tampilan dari halaman opsional pada Gambar 86 Tampilan Opsional.

| PROKOMPIM<br>Admin                             | Opsional                                                                             |
|------------------------------------------------|--------------------------------------------------------------------------------------|
| 💧 Beranda                                      | Jenis Surat                                                                          |
| 🕼 Instansi Daerah                              | Tambahkan Jenis Surat                                                                |
| 🕘 Input Surat Baru                             | Masukkan Jenis Surat Baru                                                            |
| 🖹 Surat Baru<br>🛅 Disposisi Surat<br>💈 Laporan | Konfirmasi                                                                           |
| C Opsional                                     | Hapus Jenis Surat                                                                    |
| 🖨 Keluar                                       | Pilih Jenis Surat 🗸                                                                  |
|                                                |                                                                                      |
|                                                | © 2025 PROKOMPIM Support By Dinas Komunikasi, Informatika, Statistika dan Persandian |

Gambar 83 Tampilan Opsional

Berikut Gambar 87 Kode Input Opsional terdapat formulir yang disediakan untuk menambahkan nilai atau nama jenis surat kemudian dapat memilih tombol Konfirmasi untuk menambahkan jenis surat yang ditambahkan.

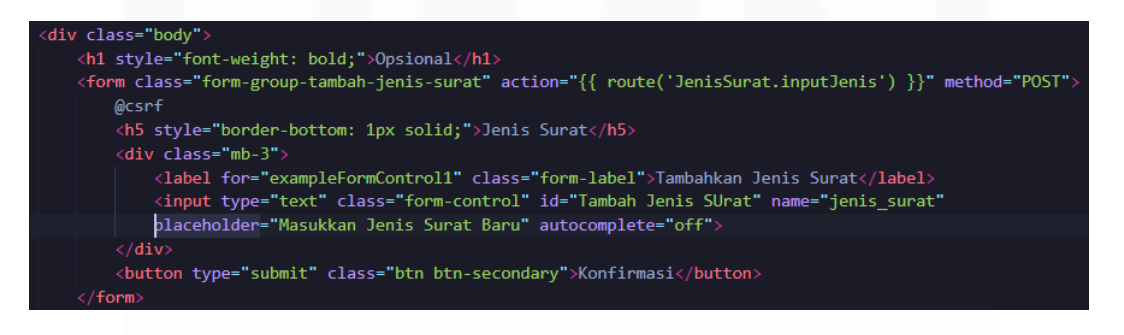

Gambar 84 Kode Input Opsional

Berikut Gambar 88 Kode Hapus Opsional terdapat dropdown yang terhubung dengan \$opsional yang terhubung dengan tabel jenis surat.

116

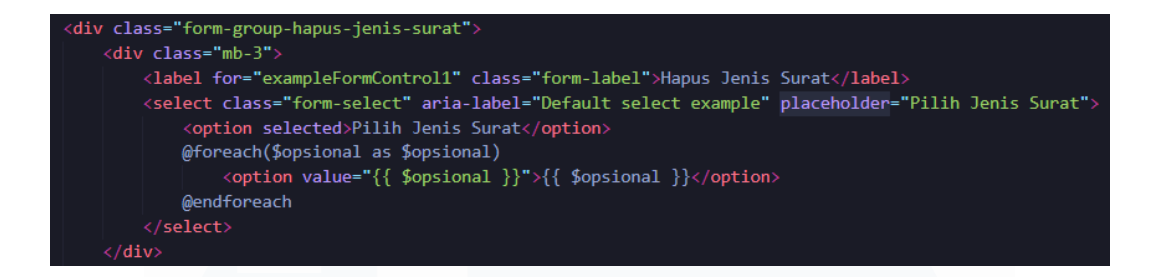

Gambar 85 Kode Hapus Opsional

Berikut Gambar 89 Fungsi Input Jenis Surat merupakan fungsi yang digunakan untuk menambahkan jenis surat yang mengharuskan memberikan nama jenis surat yang kemudian akan ditambahkan pada tabel jenis surat.

```
public function inputJenis(Request $request)
{
    $request->validate([
        'jenis_surat' => 'required'
    ]);
    $data = $request->all();
    JenisSurat::create($data);
    return redirect()->route('opsional-admin')->with('berhasil','Berhasil ditambahkan');
}
```

Gambar 86 Fungsi Input Jenis Surat

Berikut Gambar 90 Fungsi Hapus Jenis Surat merupakan fungsi yang digunakan untuk menghapus dengan mengambil \$id pada jenis surat kemudian terdapat metode delete().

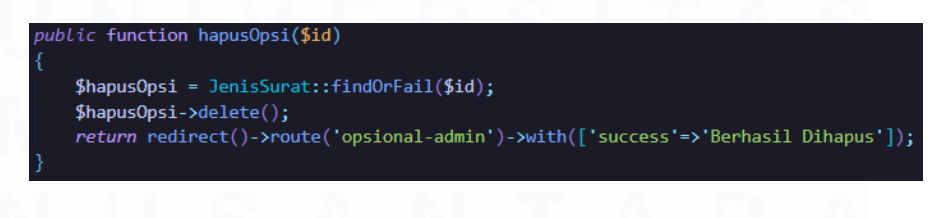

Gambar 87 Fungsi Hapus Jenis Surat

117

## 3.4 Kendala yang Ditemukan

Berikut merupakan kendala yang ditemukan dalam pengerjaan pengembangan aplikasi administrasi surat:

- Kendala Pertama yang ditemukan adalah kurangnya pengalaman dalam menggunakan framework Laravel khususnya pada sisi backend. Pada proyek sebelumnya tidak pernah menggunakan Laravel pada saat melakukan pengembangan aplikasi. Dibutuhkan waktu juga untuk mempelajari cara kerja Laravel seperti penggunaan route, controller dan model.
- 2. Kendala Kedua yang ditemukan adalah tekanan kerja antara kuliah dan magang yang berbeda, di perkuliahan masa pengerjaan suatu tugas diberikan waktu yang lebih lama, dengan waktu yang lebih lama maka akan lebih maksimal dalam pengerjaan dan menghasilkan hasil yang maksimal, namun berbeda pada masa kegiatan magang pada pengerjaan suatu tugas diberikan masa atau deadline yang lebih singkat namun harus menghasilkan hasil yang maksimal.
- Kendala Ketiga yang ditemukan adalah minimnya komunikasi terhadap Supervisor dikarenakan kesibukan terhadap pekerjaan ataupun tugas lainnya, yang menyebabkan kurangnya bimbingan secara langsung jika terdapat kebingungan diwaktu pengerjaan tugas.
- 4. Kendala Keempat yang ditemukan adalah perbedaan cara pengerjaan tugas, di perkuliahan lebih terbiasa untuk mengerjakan tugas secara berkelompok yang memudahkan dalam bertukar pikiran ataupun berbagi tugas agar pengerjaan lebih cepat. Namun pada saat kegiatan magang dilakukan secara individu yang diharuskan untuk memikirkan secara individu tanpa bantuan orang lain yang terkadang cukup menghabiskan waktu.

5. Kendala Kelima yang ditemukan adalah keterbatasan masa magang yang singkat yang mengharuskan untuk mempercepat ataupun mempersingkat masa pengerjaan agar lebih cepat, setidaknya agar fitur utama dapat digunakan maka hanya menghasilkan sistem yang belum maksimal yang belum mencapai standar yang berlaku dan belum melewati proses selanjutnya hingga sistem dapat digunakan.

## 3.5 Solusi atas Kendala yang Ditemukan

Berikut merupakan solusi yang dilakukan atas kendala yang ditemukan:

- Untuk mengatasi kendala kendala yang terjadi saat kurangnya pengalaman penggunaan Laravel dengan membaca dokumentasi secara keseluruhan seperti struktur dari MVC (Model – View – Controller), routing dan middleware. Selain itu juga menggunakan platform AI seperti ChatGPT dan Blackbox AI untuk membantu dalam memahami konsep dan mencari solusi atas error yang terjadi saat pengembangan. Dengan solusi ini membantu dalam mempecepat memahami konsep dan menemukan solusi yang harus dilakukan.
- 2. Untuk mengatasi kendala yang terjadi terkait dengan tekanan kerja yang berbeda antara kuliah dan magang dengan melakukan *to-dolist* yang membantu untuk mengatur pengerjaan yang harus dilakukan disetiap harinya maka akan lebih rapi dalam masa pengerjaan nya dan progress lebih tertata dan rapi.
- 3. Untuk mengatasi kendala yang terjadi terkait dengan minimnya komunikasi terhadap Supervisor dengan melakukan komunikasi melalui whatsapp untuk menanyakan hal yang perlu ditanyakan dan pada setiap minggunya menawarkan untuk dapat melaporkan tugas yang dilakukan selama 1 minggu melalui presentasi. Dengan melakukan presentasi sangat membantu dalam masa pengerjaan dikarenakan diberikan feedback atas pengerjaan yang dilakukan.

Pengembangan Aplikasi Administrasi Surat Berbasis Laravel Untuk Efisiensi Di Dinas Kominfo Kota Surakarta, Prihantoko Priyo Gumelar, Universitas Multimedia Nusantara

- 4. Untuk mengatasi kendala yang terjadi terkait perbedaan cara pengerjaan tugas perkuliahan dan magang dengan mencari inspirasi ataupun ide dengan ChatGPT untuk dapat membantu memecahkan masalah yang ditemukan selama pengerjaan, selain itu pembagian waktu yang baik diperlukan agar tidak terlalu lama untuk pengerjaan 1 tugas yang dikerjakan agar progres pengerjaan terus berjalan dan dapat mencapai hasil yang diharapkan.
- 5. Untuk mengatasi kendala yang terjadi terkait keterbatasan masa magang yang singkat dengan menggunakan *to-do-list* yang disertai pembagian waktu yang baik dengan menggunakan gantchart yang membantu dalam setiap pengerjaan yang harus dilakukan agar dapat menyelesaikan progres dengan baik dan maksimal.

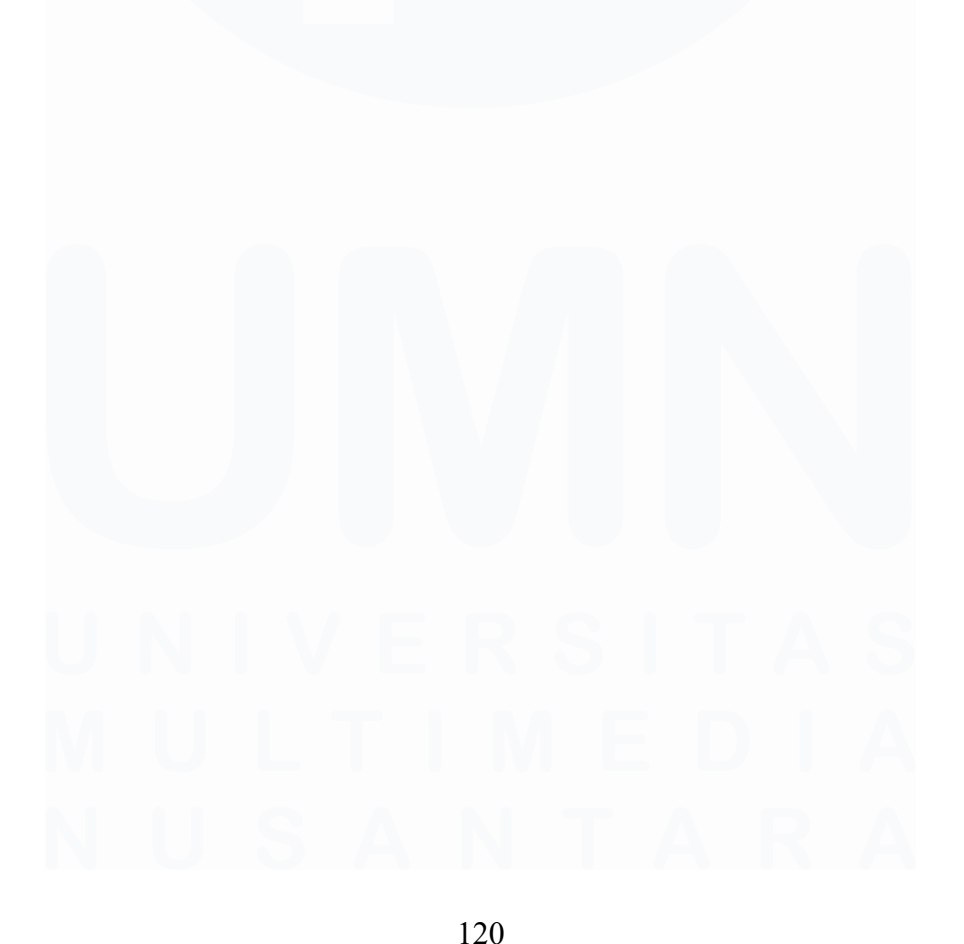

Pengembangan Aplikasi Administrasi Surat Berbasis Laravel Untuk Efisiensi Di Dinas Kominfo Kota Surakarta, Prihantoko Priyo Gumelar, Universitas Multimedia Nusantara